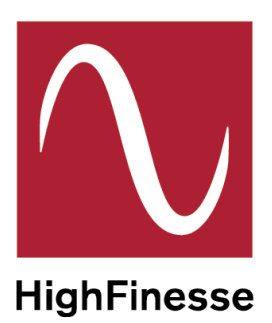

# Wavelength Meter Ångstrom WS Ultimate 2

Autocalibration Singlemode Operation

**User Manual** 

# Introduction

The Wavelength Meter is designed for wavelength measurements of CW (continuous wave) and pulse lasers with an extremely high accuracy and measurement rate.

The Wavelength Meter consists of an optical unit, a USB connection solution for IBM PC compatible computers and the easy to use software. The optical unit is designed to create interference patterns, obtained by four Fizeau interferometers.

The signal from a photodiode array, found in the optical unit, is transmitted via the USB communication cable to your computer. The computer program of wavelength measurement then graphically displays the interference pattern and calculates the wavelength in comparison with a reference laser's signal, previously obtained by calibration. Calibration with the included calibration source can be performed automatically.

An optional multichannel fiber switch unit provides the possibility of measuring up to eight lasers at the same time (two, four and eight channel versions are available). That way it also is possible to use a reference signal for automatic calibration during the measurements.

An also optional PID regulator can stabilize up to eight lasers at a time or guide them to any desired wavelength course."

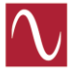

# Contents

| 1 P | eparation of WLM for Operation                               | 5  |
|-----|--------------------------------------------------------------|----|
| 1.1 | Installation                                                 | 5  |
|     | 1.1.1 Requirements                                           | 5  |
|     | 1.1.2 Installation procedure                                 | 5  |
|     | 1.1.2.1 PCI DAC board for PID regulation (option)            | 5  |
|     | 1.1.2.2 Wavelength Meter                                     | 5  |
|     | 1.1.3 Uninstallation procedure                               | 6  |
|     | 1.1.4 Update procedure                                       | 6  |
| 1.2 | Device assembly                                              | 7  |
| 2 0 | peration procedure                                           | 8  |
| 2.1 | Adjustment                                                   | 8  |
| 2.2 | Calibration                                                  | 9  |
|     | 2.2.1 Calibration with He-Ne laser                           | 9  |
|     | 2.2.2 Calibration with another laser                         |    |
|     | 2.2.3 Calibration with Neon lamp                             |    |
|     | 2.2.4 Calibration with free running He-Ne laser (option)     |    |
|     | 2.2.5 Calibration with SLR-1530 (option)                     |    |
| 2.3 | Measurement procedure in continuous wave (cw) mode           |    |
| 2.4 | Removing blackbody radiation                                 |    |
| 2.5 | Pulsed laser measurements                                    |    |
| 2.6 | Measurement with autocalibration                             |    |
| 2.7 | Measurements with multichannel fiber switch (upgrade option) |    |
|     | 2.7.1 Synchronization                                        |    |
|     | 2.7.1.1 Using the direct access for synchronization          | 17 |
|     | 2.7.1.2 Using the COM port for synchronization               | 17 |
|     | 2.7.2 Internal and external fibers used with the switch      |    |
| 2.8 | PID laser control (upgrade option)                           |    |
| 2 0 | correm curface                                               | 22 |
| J   |                                                              |    |
| 3.1 |                                                              |    |
|     | 3.1.1 Menu File                                              |    |
|     | 3.1.2 Menu Operation                                         |    |
|     | 3.1.3 Menu Settings                                          |    |
|     | 3.1.4 Menu Help                                              |    |
| 3.2 | Control Elements                                             |    |
| 3.3 | Extra Settings                                               |    |
|     | 3.3.1 Start-Settings                                         |    |
|     | 3.3.2 Replay-Settings                                        |    |
|     | 3.3.3 Recording-Settings                                     |    |
|     | 3.3.4 Various Settings                                       |    |

| 3.4  | 4 Lor  | ngTerm graph                                                          | 37        |
|------|--------|-----------------------------------------------------------------------|-----------|
| 3.   | 5 PID  | D Laser Control Settings (upgrade option)                             | 40        |
|      | 3.5.1  | Reference                                                             | 40        |
|      | 3.5.2  | 2 Regulation & Sensitivity                                            | 41        |
|      | 353    | Bounds                                                                | 42        |
|      | 354    | 1 Alterina sensitivity                                                | 43        |
|      | 355    | 5 Frror signals                                                       | 40-<br>14 |
|      | 256    | Colibration (of analoguous voltage output)                            |           |
|      | 3.3.0  |                                                                       |           |
| 3.6  | 6 PID  | ) simulator                                                           |           |
|      | 3.6.1  | Control and display elements                                          |           |
|      |        | 3.6.1.1 The graphs                                                    |           |
|      |        | 3.6.1.2 General Settings                                              |           |
|      |        | 3.6.1.4 Laser settings                                                |           |
|      |        | 3.6.1.5 Hidden Laser settings                                         |           |
|      |        | 3.6.1.6 Regulation settings                                           |           |
|      |        | 3.6.1.7 Named sets                                                    |           |
|      | 3.6.2  | 2 Finding the best regulation parameters using the PID simulator      |           |
|      | 3.6.3  | 3 Limitations                                                         | 49        |
|      |        |                                                                       |           |
| 4 E  | xterr  | nal access                                                            | 50        |
| 4.1  | 1 Me   | asurement result access                                               | 50        |
|      | 4.1.1  | Exported functions                                                    | 51        |
|      |        | 4.1.1.1 General access and WLM/LSA functions                          | 51        |
|      |        | 4.1.1.2 Measurement result access functions                           | 62        |
|      |        | 4.1.1.3 Operation related functions                                   | 69        |
|      |        | 4.1.1.4 State and parameter functions                                 | 72        |
|      |        | 4.1.1.5 Switch functions (for the optional multichannel fiber switch) |           |
|      |        | 4.1.1.6 Deviation control and PID regulation functions                |           |
|      |        | 4.1.1.7 Pattern data functions                                        |           |
|      | 110    | 4.1.1.8 Other functions                                               |           |
|      | 4.1.2  | 2 End value-constants of Setfunctions                                 |           |
|      | 4.1.3  | measurement and long-term recording files                             |           |
|      | 414    | Return error value constants of GetFrequency and GetWavelength        | 102       |
|      | 11.7   | Return error value constants of CetTomporature                        | 102       |
|      | 4.1.0  |                                                                       |           |
|      | 4.1.0  |                                                                       | 103       |
|      |        | 4.1.6.1 C                                                             |           |
|      |        | 4163 Basic                                                            |           |
|      |        | 4.1.6.4 LabView                                                       |           |
|      | 4.1.7  | V Used constants                                                      |           |
| 4 :  | 2 Me:  | asurement examples                                                    |           |
| -7.4 | 421    | Measurement Example "DataDemo"                                        | 112       |
|      | -T.Z.I | Modeuroment Example "LongTerm"                                        |           |
|      | 4.2.2  | Massurement Example "LongTerm" (astheseld style)                      |           |
|      | 4.2.3  | wieasurement Example LongTerm (caliback style)                        |           |
| 4.3  | 3 Me   | asurement result access (over COM-Port)                               | 115       |
| 4.4  | 4 File | e formats                                                             | 116       |

| 5 Device information                                             | 120 |
|------------------------------------------------------------------|-----|
| 5.1 Set of delivery                                              | 120 |
| 5.2 Operating conditions                                         | 120 |
| 5.3 Technical Data (Ångstrom WS Ultimate 2 Singlemode Operation) | 120 |
| 6 HighFinesse Information-Service                                | 122 |

# **1** Preparation of WLM for Operation

# 1.1 Installation

# 1.1.1 Requirements

For the USB device and Wavelength Meter installation you need:

- IBM PC compatible computer with MS Windows 2000, XP or Vista (all 32bit)
- 40 MB of free hard disk space
- 1 free USB slot
- For the optional switch unit: 1 free COM port (RS232) if this port is used in opposite to a possible direct access (optional)
- For the PID regulation PCI DAC board: 1 free PCI slot (optional)
- Administrator rights

# 1.1.2 Installation procedure

**Note:** In case you are installing a system which includes an additional PCI DAC board used for a Laser Control or PID regulation option, you should install the PCI DAC board before starting the Wavelength Meter software the first time.

# 1.1.2.1 PCI DAC board for PID regulation (option)

- 1. Switch off the computer and remove the power supply.
- 2. Insert the PCI DAC board to a free PCI slot on your mainboard, docking station or PCI card extender. (Note: The components of this board are sensitive. Please care for being grounded to avoid the risk of destroying the board with static electricity discharging.)
- 3. Plug the 1 m open ended access cable to the D-Sub female of the DAC board and fix it tightened with the screws at the male.
- 4. Close the housing, reestablish the net power supply and switch on your computer.
- 5. After startup, the OS will find the new board and display the driver installation dialog.
- 6. Please choose the manual installation way, selecting the driver by yourself. Guide it to the "\inf\me\" directory of your installation CD, select the found inf file and press "OK".
- 7. The DAC board driver now is about to be installed and the board can be used after this procedure is finished.
- **Note:** When the computer is powered and the D/A channels ±15 V power supply is connected and active, the D/A channels immediately put out -10 V! This only is set back to zero when the Wavelength Meter software is started. So, to protect your electronic equipment, please ensure to either do not supply the D/A channels with power (±15 V) or do not attach your equipment to the D/A channels outputs before the Wavelength Meter software is started. Please also read chapter 2.8 "PID laser control (upgrade option)" Seite 19 before installing the PCI DAC board.

### 1.1.2.2 Wavelength Meter

- Start the setup program '<CD-Drive>:\Install.exe'. This process then registers the necessary drivers in your system and installs the Wavelength Meter program.
- 2. Connect the Wavelength Meter with your computer using the included standard USB cable.

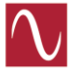

Now, drivers and programs are ready for work.

# 1.1.3 Uninstallation procedure

• Click 'Startmenu | Programs | HighFinesse | Wavelength Meter... | Uninstall'

or

• use the system control applet 'Software', select 'HighFinesse Wavelength Meter...' and click the remove button.

# 1.1.4 Update procedure

Updating a Wavelength Meter software simply is to be done by first manually uninstalling the old software (see paragraph 1.1.3 above) followed by a standard setup of the update.

If while using the Wavelength Meter meanwhile you have proceeded a new calibration, it is senseful to preserve the newest calibration data. Additionally you might be interested in also preserving your current software settings. On uninstallation you will be prompted for a few specific files whether they shall be preserved for a following update, this includes calibration data and software settings files. If you want to preserve the calibration data, please say "No" when you are asked to delete \*.stn files and history.\* files. If you want to preserve your program settings, also don't delete the \*.ini files.

| Please o | confirm 📃 📉                                                                                                    | I |
|----------|----------------------------------------------------------------------------------------------------|---|
| ?        | A file to be removed represents user settings or device calibration information.                                                                                                    |   |
| *        | File: wlm_wsu.ini                                                                                                    |   |
|          | If you are uninstalling this product in order to reinstall an update, you perhaps might to want<br>saving this file because it could contain more actual information relating to your system than<br>the new one. In this case please choose "No". |   |
|          | Do you want to delete this file?                                                                                                    |   |
|          | Yes No                                                                                                    |   |

When later you install the update, you again will be asked whether to overwrite the files which have not been deleted beforehand. Please then do not overwrite the files if the specific information shall be preserved.

**Note:** In very rare cases it might happen that the calibration format of the old software does not match the format of the updated software. In this case the calibration files have to be overwritten on installing the update. You will be notified especially when such a case occurs.

# 1.2 Device assembly

Set the collimator into the beam of the laser to be measured and plug in a suitable singlemode fiber. Be sure to use the right fiber, this is one of:

for 350 - 600 nm: HP460, Cut-Off 460 nm for 600 - 750 nm: HP630, Cut-Off 630 nm for 750 - 1000 nm: HP780, Cut-Off 780 nm for 950 - 1100 nm: HP980, Cut-Off 980 nm

Vary the height and the adjustment screws of the stand until there is a maximum emission in the optical fiber output. Now connect the "Cut-Off"-signed end of the fiber with the optical unit and make sure that the FC-Connector is fixed nicely. If there is no "Cut-Off"-signed end, the direction of the fiber doesn't matter. If you still see speckle-effects (luminosity fluctuations in the interferometer display by moving the fiber), try to find a position where the interferometer pattern is distributed evenly.

For easy coupling a multimode fiber is attached, too. Please, only use the multimode fiber to adjust the collimator to reach a maximum of signal, and afterwards change to the correct singlemode-fiber as mentioned above.

For the optional fiber switch there are up to eight input and one output fiber ports at the front panel of the switch. Please connect the external switch unit with a free COM-port (RS232) and to a power supply or directly to the Wavelength Meter (depends on the connection possibilities of the switch). Repeat the above adjustment of the fibers above for all lasers to be measured. Plug each laser fiber into one of the input ports and connect the output fiber to the wavemeter.

Before attaching any electronical equipment to the shipped PCI DAC board for PID regulation, please read the information in chapter 2.8 "PID laser control (upgrade option)" Seite 19

Note: Do not apply force on fixing the fiber connectors to the devices to avoid damaging the fiber ends.

# 2 Operation procedure

# 2.1 Adjustment

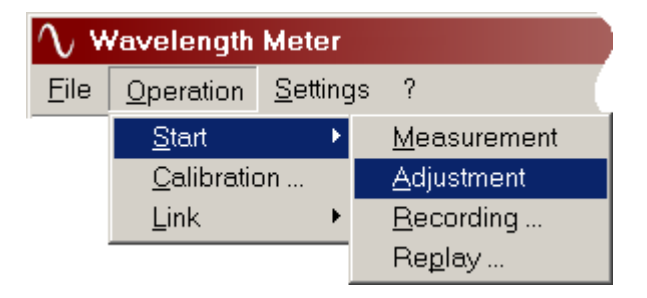

Switch on the 'Adjustment' operation mode using the menu option 'Operation | Start | Adjustment' (left figure).

Observe the interference pattern on the program window, change the exposure value and vary the adjustment screws of the fiberoptical stand til the signal amplitude is set to optimum (30 to 90 % of the chart detail height).

Therefore, please be sure to set the exposure value to a possible minimum, because it influences the measurement repetition rate.

If at the smallest possible exposure (1 ms) the interference pattern is still too large, you need to weaken the signal using optical methods. Vary the adjustment of the fiber stand or place a light filter into the ray's path, if that is appropriate relating to your measurements.

**Note:** For stable measurements it is recommended to use the matching singlemode fiber (see chapter 1.2 'Device assembly'').

For your measurements, please ensure that the interferometers are illuminated evenly. This especially is important if the calculated wavelength is lower than or above 30 % higher than the cut-off wavelength of the used fiber. For a correct illumination, please adjust the fiber while observing the interference pattern. The maxima of the interferometer patterns should meet an equal amplitude level (see the figure "Good illumination" below). Also, please care for the fiber to be untouched during the measurement.

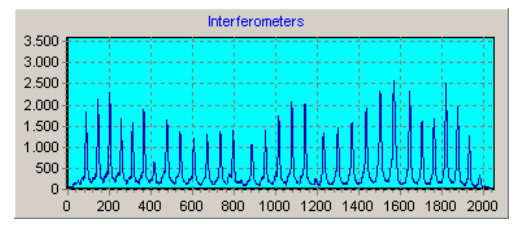

Good illumination

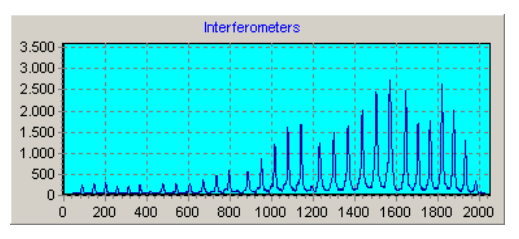

Bad illumination

Exit the adjustment mode (using the 'Stop'-button or the menu option 'Operation | Stop | Adjustment') and then start the measurement mode the same way or just use the 'Start' button. The measurement will continue until it is interrupted manually.

In case of a fluctuating signal level, it is possible to control the exposure period during the measurement (manually as well as in automatic mode).

The measurement program analyzes the interference pattern and, in case of signal disappearance or exceeded or weakened levels, displays an appropriate message in the status bar. The wavelength calculation misses that turn.

If you are running in 'Measurement' mode, it is not necessary to change to 'Adjustment' mode to adjust your device properly. The 'Adjustment' mode is just faster and better suited for much slower and older computers.

# 2.2 Calibration

# 2.2.1 Calibration with He-Ne laser

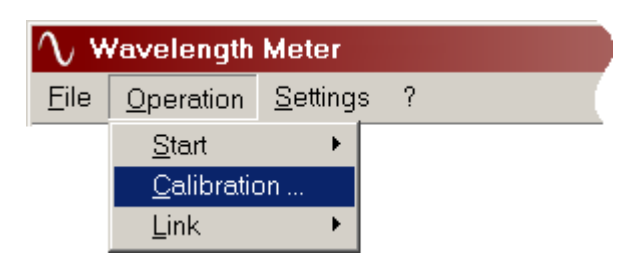

To guarantee the precision indicated in the technical data, you should calibrate the device periodically on known He-Ne or other reference signals.

In order to do this, you must connect a suitable optical fiber with the reference laser emission to the optical unit.

Start the measurement mode, ensure the displayed interferometer pattern to be illuminated evenly and its amplitude to fit 60 to 90 % of the chart detail

height. Also please ensure the wavelength of the calibration laser to be stable.

| Calibration     Unit of reference source value     O Vacuum wavelength [nm]     O     O | <u>о</u> к                                                                                                    | To start<br>measur<br>choose<br>'Operat                                     |
|----------------------------------------------------------------------------------------------------|----------------------------------------------------------------------------------------------------|-----------------------------------------------------------------------------|
| C Air wavelength [nm]<br>C Frequency [THz]<br>C Wavenumber [cm-1]<br>C Photon energy [eV]                                                                                                    | <u>C</u> ancel<br><u>R</u> estore old                                                                                       | Once yo<br>appeari<br>entered<br>waveler<br>place a                         |
| ×<br>Sind of reference source<br>C HeNe laser<br>C Neon lamp<br>C Another laser<br>C Free running HeNe laser                                                                                                    |                                                                                                    | Calculat<br>When the<br>optiona<br>switch i<br>the calil<br>channe<br>whose |
| SLR-1530     Only allow if within     +/-         nm     Display a message if outside                                                                                                    | Note:<br>It is recommended<br>strongly here to<br>make absolutely<br>correct settings<br>that match your<br>signal source ! | If the signal saying t                                                      |
|                                                                                                    |                                                                                                    | The ch                                                                      |

To start the calibration, finish the measurement with the 'Stop' button and choose the 'Calibration' option in the menu 'Operation'

Once you confirm the calibration in the appearing dialogbox (having previously entered your known reference laser's wavelength), the calibration process takes place and the interference pattern and its calculated result value will be displayed.

When the calibration laser light passes an optional multichannel fiber switch and the switch is attached and configured correctly, the calibration is performed using the active channel (in switch mode this is the channel whose result panel is marked sunken, in non switch mode the one selected with the small buttons in the result panel).

If the signal does not match your entry in any way, an appropriate errormessage occurs, saying the calibration was abandoned.

The characterizational values of the reference

He-Ne laser interference pattern are written down to the file 'wlmXXXst.stn' in the program directory. Additionally, this data will be catenated to the file 'history.XXX' with the corresponding timestamp. The Wavelength Meter needs these informations for correct measurements.

# **Note:** You should use this procedure cautiously because incorrect settings will cause further measurements to malfunction.

<sup>\*</sup> XXX is a placeholder for the serial revision number of your Wavelength Meter. The revision number consists of three digits and can be found in the 'Contact' dialog box in the help menu.

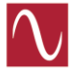

HighFinesse

aser and Electronic Systems

Phone: +49 - (0)7071 - 968515 Fax: +49 - (0)7071 - 968517 The initial certification and calibration of the Wavelength Meter has been performed using a stabilized He-Ne-laser with accurate 632.990890 nm wavelength.

### 2.2.2 Calibration with another laser

If the corresponding option in the Calibration menu is selectable, it is possible to perform a calibration on any laser. To do so, a laser of well known wavelength is needed. The wavelength needs to be in the following range:

| Device type | Calibration wavelength range |
|-------------|------------------------------|
| Standard    | 450 nm – 900 nm              |
| UV          | 450 nm – 900 nm              |
| UV2         | 450 nm – 800 nm              |
| IR          | 600 nm – 1750 nm             |
| IR2         | 632 nm – 2000 nm             |

This laser should be at least about 5 times more accurate as the devices absolute accuracy.

For this purpose select the menu option 'Operation | Calibration ...', choose 'Another laser' and continue similar to the He-Ne-laser calibration above.

With this calibration option there also is the possibility to only allow calibration if the reference laser still is measured within a certain interval. This especially is interesting for an automatic calibration option (if any). The calibration signal is about to be checked for its quality anyway, but this option can be used to restrict this behaviour even more.

### Caution:

It is imperative that you are absolutely sure about the correctness of your wavelength value.

It also is possible to return to an old calbration. To do so please press the "Restore old" button and select an older working calibration.

### 2.2.3 Calibration with Neon lamp

Some Wavelength Meters have an option to calibrate with a special built-in Neon lamp (not available for WS/7 and WS/Ultimate).

This option should be used only if the user does not dispose of a He-Ne laser or if especially the optional autocalibration option (see chapter "Measurement with autocalibration" below) of this device is used.

The interference pattern of the calibration lamp will be taken and correlated to a HeNe laser calibration pattern.

This calibration source is designed for the autocalibration mode (see chapter "Measurement with autocalibration" below).

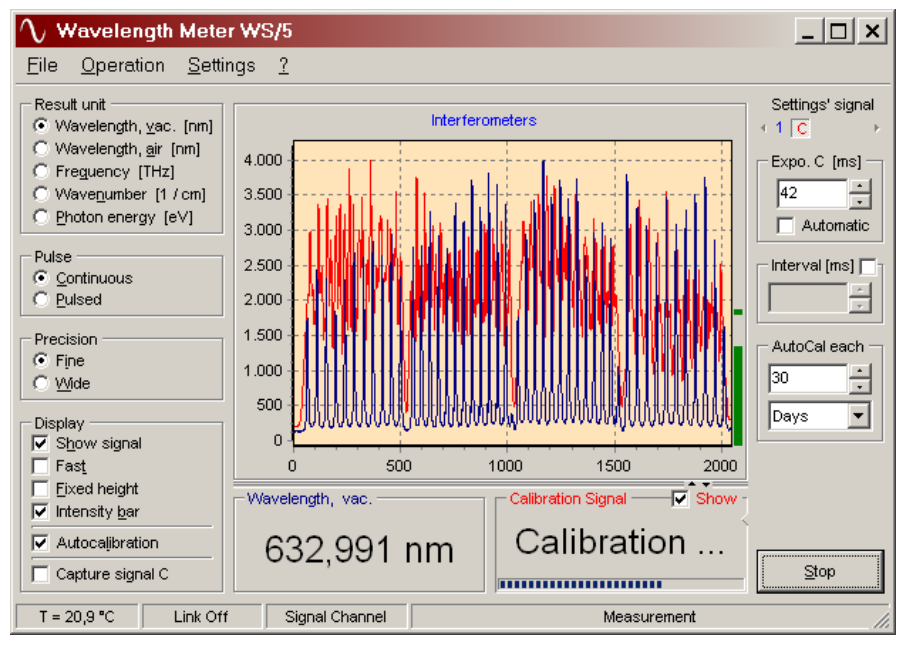

For manual calibration using the built-in Neon lamp, please switch to the internal Neon lamp channel using the small coloured channel button "C" on the top right corner of the result value panel. Start a usual measurement and adjust an optimum of signal amplitude (60 to 90 % of the chart detail height, the more the better) using the exposure controls. If the automatic exposure is not long enough (stops at the value set in the 'Extra Settings'-dialog box reached by menu 'Settings'), you can directly enter a higher exposure time after unchecking the automatic

exposure checkbox. Then sequentially stop the measurement and start the calibration in the 'Operation' menu. Select "Neon lamp" in the Calibration dialog box and press OK. After successful calibration the message "Cal. ready" will be displayed.

**Note:** Some older devices have been delivered with an external Neon lamp. If you dispose of such a lamp, please set it directly onto the light input of the device, plug in the FC-connector tightly and connect it with power.

The file 'wlmXXXst.stn'\* will be updated as on the He-Ne laser calibration procedure.

It is possible to observe and adjust the signal of an internal lamp after switching to channel C (the small button at the upper border of the result panel)

Do not keep a builtin Neon lamp running in measurement mode more then 2 to 3 minutes (the lamp has limited life time), as well do not keep an external lamp powered more then 2 to 3 minutes.

# 2.2.4 Calibration with free running He-Ne laser (option)

If this device (WS/7 only) is shipped with a special free running He-Ne laser, its periodical wavelength course is characteristic to this laser and can be taken for high precision calibration.

To use this option, choose menu 'Operation | Calibration ...', select 'Free running HeNe laser' and continue similar to the HeNe-laser (stabilized) calibration above after entering the known characteristic calibration wavelength.

### Important notes:

Push the red Button on the front panel of the free running HeNe Laser. Now wait 2 minutes for the Laser to warm up before you proceed with the calibration. Calibrating to early will reduce the accuracy of the calibration.

The calibration duration of this option can take several minutes and must not be interrupted! The laser will turn off automatically after some minutes. The fan will run until the power supply is disconnected.

It is imperative that you are absolutely sure about the correctness of your wavelength value. The calibration wavelength can be found on the identification label of the laser, together with the serial number.

To achieve the best calibration result, use single mode fibers at 630nm only.

### 2.2.5 Calibration with SLR-1530 (option)

If the corresponding option in the Calibration menu is selectable, it is possible to calibrate on the given wavelength of a HighFinesse reference laser (SLR).

For this purpose select the menu option 'Operation | Calibration ...', choose 'SLR-1530' and continue similar to the He-Ne-laser calibration above.

### Caution:

It is imperative that you are absolutely sure about the correctness of your wavelength value. It also is possible to return to an old calbration. To do so please press the "Restore old" button and select an older working calibration.

# 2.3 Measurement procedure in continuous wave (cw) mode

To start the cw-measurement, first set the wanted physical unit, the desired signal channel (switch channel; if an optional fiber switch is attached), and the continuous wave mode, then there's nothing to do but pressing the 'Start' button to change to the operation mode 'Measurement'. Instead of this you also can use the menu option 'Operation | Start | Measurement'.

**Note:** For the best results, make sure the device has been properly adjusted and calibrated beforehand. The calibration process especially should be undertaken periodically (and if remarkable environmental conditions have changed) to reach the specified precision.

On successive measurements, the recorded interference pattern will be displayed in the chart and the calculated wavelength in the panel below. In case of bad signals the wavelength panel will indicate this instead of displaying a calculated result.

The measurement repetition rate but also the signal amplitude depend on the actual exposure value. If you set down the exposure time slice to improve a higher repetition rate, the signal amplitude will drop ... and vice versa. You can leave the device to detect the smallest working exposure setting. To do so, set the exposure to the lowest possible value and then switch on the automatic exposure mode (to be found under the exposure value controls or in menu 'Settings | Exposure').

Additionally it is possible to influence the measurement rate by adjusting the measurement interval. The settable resolution is 10 ms, but it only shows effect if chosen larger than the exposure. The resulting measurement rate always is limited by the maximum of exposure and measurement interval. The measurement interval setting is an overchannel setting. So, in switch mode (optional fiber switch required), it is taken for all channels together.

You can use the 'Fast' mode setting to speed up redrawing of the interference pattern by drawing less pixels or choose 'Show Signal' to completely dis- or enable the updating of the graph, switching off 'Show Signal' provides the highest possible speed.

The calculated result and all other additional values and settings can be accessed during measurement as described in 'Measurement result access'. Additionally it is possible to receive the wavelength over COM-port of an extra computer.

To transfer the wavelength over the COM-port to another computer use the menu option 'Operation | Link | Connect COM-Port'. It is also possible to run this option automatically with and while measuring. Adjust the necessary settings in the start-settings dialog (menu 'Settings | Extra Settings ...').

If you want to start another application with the measurement, you can set this using start-settings, too. We deliver examples for detailed external control ('<InstallationPath>\Projects\DataDemo\Delphi') and for less detailed ('<InstallationPath>\Projects\DataDemo\C', '...\Visual Basic' and '...\LabView'), also you will find a sample of long-term measurement graphing at <InstallationPath>\Projects\LongTerm\Delphi. The corresponding executable files can be used to demonstrate this application launching.

# 2.4 Removing blackbody radiation

The included ccd arrays for all types of devices are sensitive to blackbody radiation (BBR). Especially IR and IR2 devices are very sensitive to BBR. By this reason IR and IR2 devices are cooled to a stabilized working temperature to reduce the blackbody radiation influence. But for stable measurements it additionally is needed to remove the lasting radiation as well as possible. For standard range devices this procedure only is recommended for very high exposure times (e.g. for lasers with very low input power), but for any IR devices always. Each time after software startup one needs to store the lasting background which then successively will be subtracted from each following measurement shot. This allows better measurement stability.

To store the signal to be subtracted, stop any measurements, use the menu option "Operation | Blackbody radiation | Store" or the "Store dark" button (available for IR devices only) in the bottom right corner of the main window and follow the instructions. This procedure will take a few minutes.

After having stored the blackbody radiation data under special conditions, it might happen that the possible exposure range is limited additionally because above a specific exposure setting the blackbody radiation itself would be too high.

For any subsequent call to store, the stored data first needs to be cleared again.

This procedure might be required to be repeated from time to time, especially when operational or environmental conditions have changed.

**Note:** Please ensure IR and IR2 devices to get sufficient time to warm up before this procedure is performed.

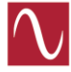

Auf der Morgenstelle 14d 72 076 Tübingen Germany For measurements with stored background we recommend to switch on the intensity bar. The intensity bar on the right hand side of the pattern charts s split into two parts: A small upper block indicates the complete signal amplitude including the subtracted background. It is possible to obtain an overexposure warning while the pattern still appear well illuminated, because signal plus background can saturate the ccd arrays.

# 2.5 Pulsed laser measurements

### Measuring pulsed lasers in cw mode

Pulsed lasers can be measured in the continuous wave (cw) mode, too, if you set the exposure large enough to cover at least one pulse signals' cycle, better two or more. This way it is possible to measure each pulse separately (e.g. 100 Hz rep. rate, 10 ms exposure time) or to average (optically, without using the average control right hand side) by choosing a higher exposure time (100 Hz rep. rate, 50 ms exposure time: averaging 5 times).

This technique only works if the periodic cycle of your lasers pulses does not exceed 1000 ms. It is advisable to set the exposure to be controlled manually, an automatic exposure control here doesn't guarantee stable measurements. To avoid 'Big Signal' with large exposure values you may have to adjust less light to the collimator.

### Measuring pulsed lasers with the built-in optical synchronization

Measurement of a pulsed laser with the built in triggering mechanism is provided similar to the continuous wave mode. Having switched on the 'Pulsed laser' mode setting, the device detects the peaks independently and raises its own TTL-level triggering pulse controlled by a photodiode when the lasers' peak is rising. Then the program will calculate the wavelength once per pulse.

**Note:** To avoid fibre damage, do not let the input energy exceed 300  $\mu$ J when measuring ns-laser pulses and respectively less with even shorter pulses.

# 2.6 Measurement with autocalibration

Besides the WS/7 series all our actual Wavelength Meters and Spectrum Analysers have the possibility to perfom frequent autocalibrations. The autocalibration mode can be switched on in the control group "Display" or via menu "Settings | Display". The calibration rate can be set in the group 'AutoCal each' on the right hand side of the main application window. It is possible to adjust it to calibrate once on each measurement start or with a given rate or interval (once per number of measurement shots, days, hours or minutes).

Once this mode is entered and running, both signals and their results can be observed in the pattern charts and the corresponding result panels below if they selectively are enabled using the options buttons in the belonging signal result panels.

For testing purpose it also is possible to run the autocalibration signal in non autocalibration mode if you switch to channel C (with the small button in the result panel) and start a measurement. This channel does not calculate a wavelength (except in combination with a multichannel switch box, see below).

When the device calibrates in autocalibration mode, the flux of the measurement signal is interrupted. The duration of the interruption depends on the exposure setting of the calibration channel. When the calibration signal intensity is out of bounds, the exposure in this case will be adjusted automatically regardless of its autoexposure setting.

When the calibration results in an error message, the calibration was not proceeded and thus won't take effect.

Laser Spectrum Analyzers and all devices of the WS/5 and WS/6 series have a special neon lamp built in, used as calibration source. This source internally works as a separated channel and can also be used to serve with the option to calibrate the device automatically.

Wavelength Meters of the Ultimate series come with a second channel that can be used for autocalibration.

**Note:** The second fiber input channel internally is equipped with an additional singlemode fiber best suited for this device (by default with a cut-off wavelength of 570 nm for calibrations with a red HeNe laser, in case of other fibers this is noted in the shipped "Measurement and Calibration Certificate" or in the delivery list). For calibrations using this input channel, please only use a wavelength matching the included fiber.

WS/7 series do not have a built-in autocalibration feature. This type of device only can be autocalibrated with the multichannel switch option. This option is also possible for all other device series. The switch unit provides the possibility to measure more than just one laser at a time (see chapter measurement with switch option). This circumstance is used to serve with the option to calibrate the device automatically based on the signal guided to the autocalibration channel.

**Note:** It is absolutely imperative for all calibration methods that the wavelength value entered for calibration is correct and accurately meets the reference signal!

# 2.7 Measurements with multichannel fiber switch (upgrade option)

In order to measure the frequencies of more than just one laser at a time, we offer an opto-mechanical multichannel fiber switch. The combination of our highspeed Wavelength Meters with one of the quickest fiber switches available allows the measurement of up to eight channels almost simultaneously. Exposure and other parameters can be defined independently for each light source. The switch is controlled by our optimized with a COM part or but the

User Manual

software via a COM port or by the wavelength meter directly.

The unit switches the output fiber periodically through the input channels (but also unperiodically if desired by varying the exposure parameters channel by channel. It also can be triggered arbitrarily by external access to the software control library). Each input channel is measured separately by the wavemeter.

| Signal 1 — ♥ Use   Show<br>632,99097 nm | Signal 2         Image: Signal 2         Image: Signal 2         Signal 2         Signal |
|-----------------------------------------|----------------------------------------------------------------------------------------------------|
| Signal 5 Use - Show -                   | Signal 6 Use - Show - Sign.                                                                                                    |
| 532,15485 nm                            | 63                                                                                                    |
|                                         |                                                                                                    |

In switch mode (settable in control group "Display" or via menu "Settings | Display") the software displays the interferometer pattern of one or more signals, separated by colour. The signals to display can be chosen by the corresponding checkboxes "Show" in the belonging result panel. Each signal can be (de-)activated by the checkbox "Use" aside. The exposure time and automatic mode as well as the result unit, the precision and the averaging settings can be set independently for each signal. This is done by selecting the corresponding coloured signal/channel number above the exposure control group. Alternatively it also can be done by checking the "Show" button or by changing the active result panel (the active result panel is the one displayed sunken with a small triangle right hand side, it controls which signals' pattern intensity bar is shown). The general ability of the exposure, the result unit, the precision and the averaging settings to behave channel dependent can be set in the "Extra Settings" dialog (Menu "Settings | Extra Settings ...", sheet "Various").

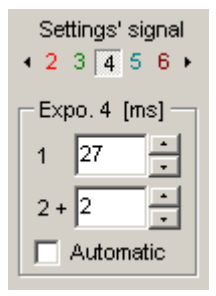

The switch mode works reliably in combination with the cw mode only!

Even in non switch mode it is possible to use the switch box to statically switch to one of the attached signal fibers. Statically switching (thus selecting the active channel) simply is performed by selecting one of the small channel buttons in the result panel.

The figures show clippings of an 8-channel switch software surface.

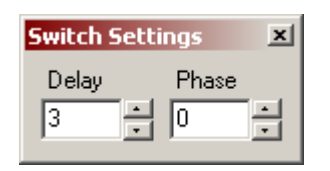

The channel separation of the switch is preadjusted ex works before delivery, but in case of different computer speeds or non neglectable CPU usage of other processes, it nevertheless might happen that the channels superpose. In such case, please modify the channel separation (to be reached by menu "Settings | Switch Settings ..."). Please switch on a measurement in switch mode, connect different lasers and optimize their input power to reach

maximum possible ccd pattern graphs (until "overexposed" is shown but). Now adjust the "Delay" and "Phase" values inside the Switch Settings dialog box. "Delay" is an extra separation delay between two succeeding exposure windows, in some cases it might be needed to be set up to 10 ms (and with slow computers even higher). "Phase" tries to iron OS inserted extra delays (or caused by other programs' or mouse activities) by - if the best (precalculated) switching moment can't be reached anymore caused by non CPU allotment of the WLM process by the OS - trying to switch in advance (considered logically). This value usually is of meaning with slow computers only and can be set up to 20 ms. Once the separation for a given computer and CPU usage of other processes is working with big intensity signals, it should be left on that value even if with lower intensity the separation would visually seem to also work with smaller delays, else the channel interference could influence the measurement results even if the interferometer pattern do not look like.

As an additionally available upgrade option the multichannel switch option provides the possibility for autocalibration by switch. Any well known laser source within the calibration range of the Wavelength Meter (450 - 900 nm with standard range devices) connected to the switch can be used for this task. For WS/7 and WS/U this should be used with singlemode switches only.

**Note:** The switch has a warranted reliability of  $5 \cdot 10^8$  switching cycles.

# 2.7.1 Synchronization

There are two different ways of synchronization communication between the switch and the host computer. One possibility is via COM port (RS232) and with the second one the switch is controlled by the Wavelength Meter directly over a LEMO connection. Which of these is available depends on the age of the switch and the Wavelength Meter. Newer switch models contain both connectors, older ones may only be equipped with one of them. And Wavelength Meters that are not equipped with a LEMO port also don't support the direct access.

**Note:** If the switch needs an additional external power supply be sure to use the delivered power supply only (5 V, 1 A).

# 2.7.1.1 Using the direct access for synchronization

This option is available if both, the switch and the Wavelength Meter provide the direct connection 5 pin LEMO females. It is the usual synchronization interface with modern Wavelength Meters and switches. Please connect the external switch with the Wavelength Meter using the delivered 5 pin LEMO cable. And if the switch needs external power please also plug in the external power supply. If an older Wavelength Meter without LEMO female shall be upgraded with a switch, it needs to be shipped to implement the required interface.

# 2.7.1.2 Using the COM port for synchronization

This option is suitable for Wavelength Meters that don't come with a 5-pin LEMO female. That way it is also possible to upgrade your older Wavelength Meter with a fiber switch without changes at the Wavelength Meter. Please use the included serial RS232 cable to connect the switch with a COM port of your computer. If your computer lacks of a COM port (many notebooks and modern PC's), there also are USB adapters available that provide a COM port.

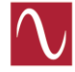

HighFinesse

Auf der Morgenstelle 14d 72 076 Tübingen Germany Phone: +49 - (0)7071 - 968515 Fax: +49 - (0)7071 - 968517 **Note:** Before connecting the switch to power the RS232 data cable needs to connect the switch with the computer. And vice versa: The power adapter must be disconnected in advance to the data line.

Additionally it is required to correctly adjust the COM port (RS232) parameters. Especially the port number depends on the specific port the switch is connected to. If you want to use the switch and the functionality to export the measurement results via COM port to another computer (see paragraph 4.3 "Measurement result access (over COM-Port)" Seite 115), you need to dispose of two COM ports and set the functionalities to different ports. If the ports are identical, the first used option causes the other to be disabled, saying that the port is occupied. The baudrate depends on the switch itself, there are versions with 9600 or 57600 baud, a wrong set baudrate causes the switch to not work at all. The other handshaking settings required are: 8 data bits, 1 stop bit, no parity and no flow control.

With PCI and USB1.1 Wavelength Meters the switch timing behaviour needs to be calibrated before first use of the switch. This but is done automatically. This procedure can take a few minutes, please do not use your mouse or press any keys while it is running. It also is recommended to close all additional tasks before.

### 2.7.2 Internal and external fibers used with the switch

Our switches can be equipped with 50  $\mu$ m multimode fibers or with selected singlemode fibers. All fibers but need to be of the same type, it is not possible to equip different channels with different fiber types because all need to match the common output fiber. Available fiber types are:

- 50 µm multimode fibers, no working range limit
- SM405 singlemode fibers, working range 370 500 nm
- SM460 singlemode fibers, working range 440 630 nm
- SM630 singlemode fibers, working range 610 820 nm
- SM780 singlemode fibers, working range 750 1000 nm
- SM980 singlemode fibers, working range 900 1300 nm
- SM1300 singlemode fibers, working range 1000 1800 nm

Additionally also the externally attached fibers are required to be of the same type as the internal ones. Very especially it is not possible to use external multimode fibers as input to a singlemode switch as well as external singlemode fibers as worker fibers between a multimode switch and the Wavelength Meter.

Generally please note that the usage of any multimode fiber in the light path will limit the measurement accuracy to the so called quick coupling accuracy. With a WS/6 this is 600 MHz. And if any singlemode fiber is used, this will limit the possible measurement range to the working range of the specific singlemode fiber.

The ends of each fiber attached to the switch or to the Wavelength Meter need to be FC/PC type (non angled; marked blue on fibers supported by us). So, the worker fiber between switch and Wavelength Meter needs to be FC/PC:FC/PC. Please use the delivered FC/PC:FC/PC fiber only (marked blue on both sides). FC/APC fiber ends (angled; marked green) only should be used at the laser side.

# 2.8 PID laser control (upgrade option)

During measurement it is possible to write the results to a plotter or to control up to eight different lasers simultaneously with analog PID regulated signals.

| $\gamma$ v   | Vavelength        | Meter            |                           |    |
|--------------|-------------------|------------------|---------------------------|----|
| <u>F</u> ile | <u>O</u> peration | <u>S</u> ettings | ?                         |    |
|              |                   | <u>E</u> xposu   | ire                       | ۲  |
|              |                   | Re <u>s</u> ult  | unit                      | ۲  |
|              |                   | <u>P</u> ulse    |                           | ۲I |
|              |                   | Pre <u>c</u> isi | on                        | ۲I |
|              |                   | <u>D</u> isplay  | /                         | ۲  |
|              |                   | Laser (          | C <u>o</u> ntrol Settings |    |
|              |                   | <u>C</u> OM P    | ort Settings              | ۲  |
|              |                   | E <u>x</u> tra S | ettings                   |    |

Having switched on this feature, the software calculates the difference between the measured and a previously set reference wavelength (controllable by a mathematical function input) and exports the belonging signal in relation to a specific preset range and sensitivity. Also it is possible to export error values and step informations as a voltage signal and to calibrate the output ports.

Adjusting all settings according to this feature can be done in a dialog box accessible via menu "Settings | Laser Control Settings ...". For detailed information please have a look at chapter 3.5 "PID Laser Control Settings (upgrade option)".

The output signals are enduring between single

measurement calculations, not pulsed. The output voltage has a maximum covering range of -10 to 10 V with a step resolution of ~0.3 mV (principally), according to a 14 bit DAC. The signals can be accessed using the DAC output ports of the additional PCI DAC card.

The D/A channels of the board are electrically isolated from PC ground.

### Attention:

After power up the D/A channels put out -10 V unless change by the WLM software. So, after each computer start, please attach or switch on your external electrical equipment only after the Wavelength Meter software has been started. Additionally, the external connections to the board should only be made or removed in power down state. Please care for proper connection of the cable. It must join the Sub-D jack completely and be tightened with the screws.

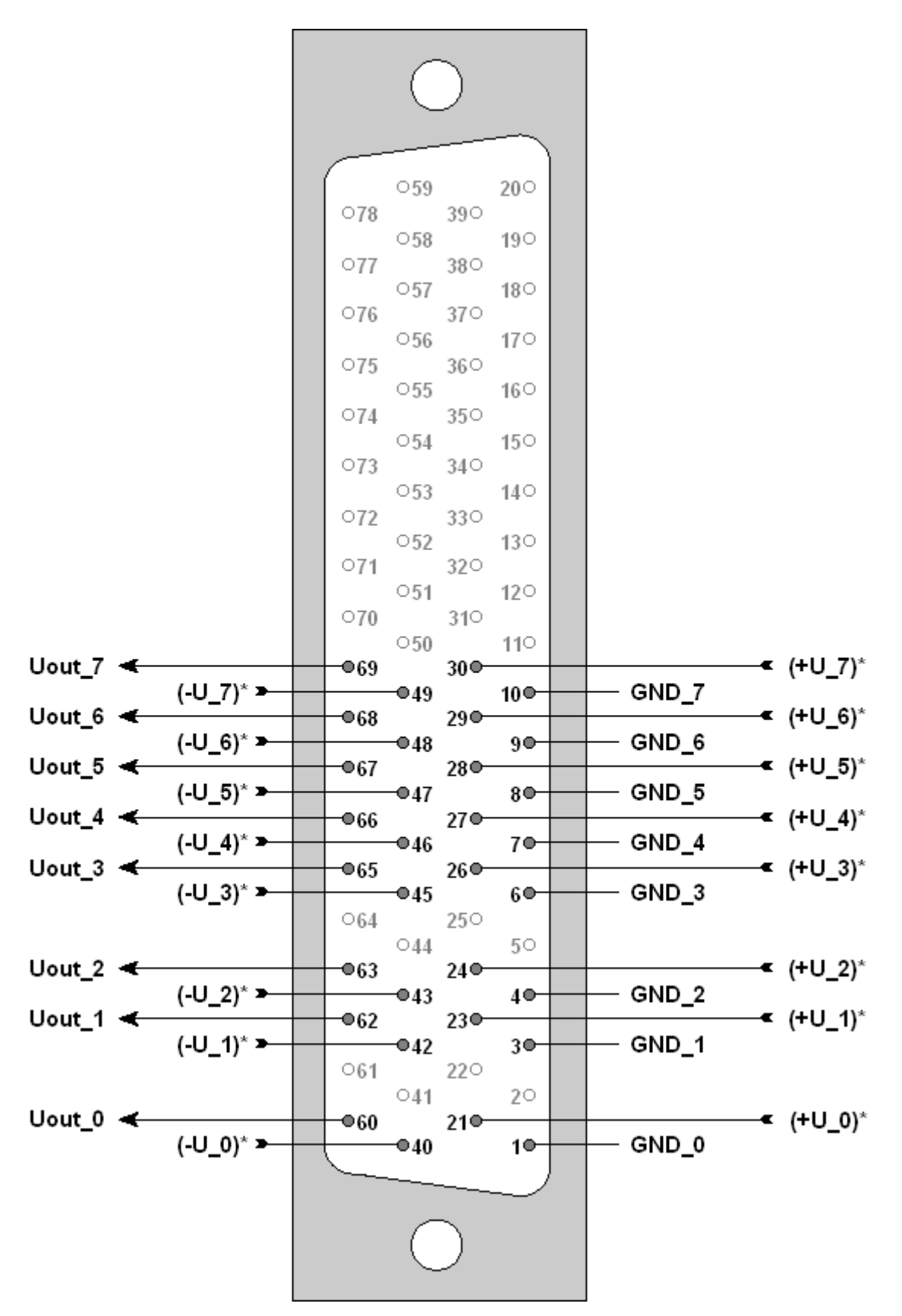

This figure shows the pinout of the 78-pin D-Sub female of the PCI DAC card; **+U\_x:** +15V power supply, **-U\_x:** -15V power supply (power supply is needed for boards with separated grounds only), **Uout\_x:** 

Analog output channels, **GND\_x:** Grounds for D/A channels. Electrical isolated from PC ground. The grayed pins may not be used.

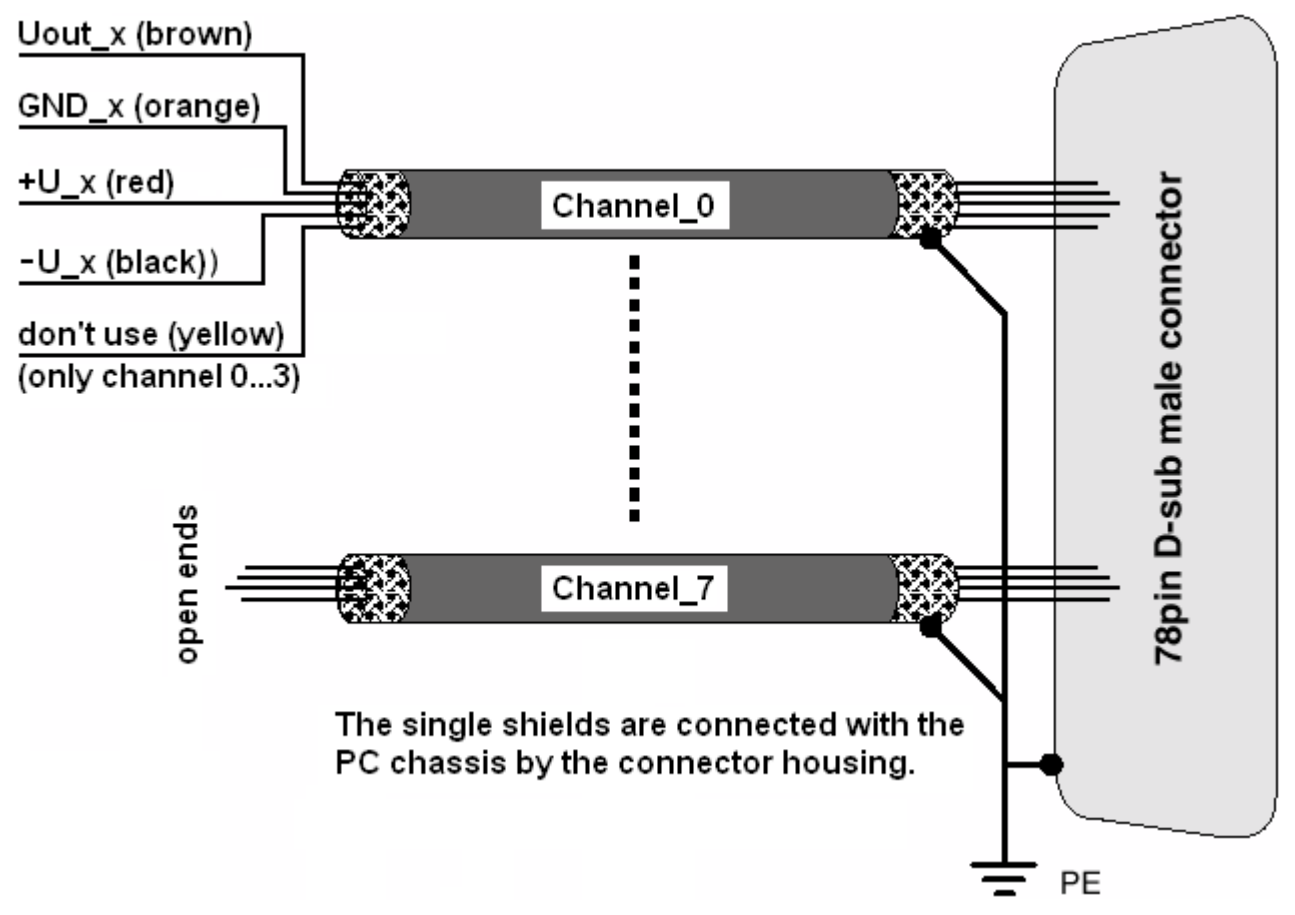

This figure shows the pinout of the shipped open end access adapter cable to the 78-pin D-Sub female of the PCI DAC card. We also ship a plain male 78-pin D-Sub connector for you to be able to create your own assembly.

### **Important Note:**

Before handling and installing the board and cable, make sure to ground yourself. Static electricity discharging can damage some of the more sensitive components on the board.

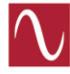

# 3 Program surface

# 3.1 Menu

# 3.1.1 Menu File

| $\mathcal{N}$ M  | /avelength           | Meter            |   |
|------------------|----------------------|------------------|---|
| <u>F</u> ile     | <u>O</u> peration    | <u>S</u> ettings | ? |
| <u>S</u> a<br>Lo | ve array<br>ad array |                  |   |
| <u>E</u> xit     |                      |                  |   |

- Save Array ... stores a pattern snapshot of a finished measurement for further processing. You can choose a single measurement array format (\*.smr) or the some larger text-based format (\*.smx) if you want to workaround with an external editor. The files' formats are described in chapter 4.4 "File formats".
- **Load Array ...** loads previously recorded arrays of wavelength measurements and displays it like as it was measured right now.
- Exit the program.

# 3.1.2 Menu Operation

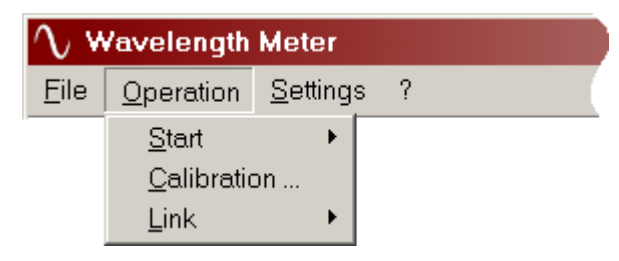

### Start/Stop Measurement: Starts or stops the measurement.

**Adjustment:** Starts or stops the adjustment mode. This has to be done as initial preparation of the Wavelength Meter and if considerable conditions have changed, like mechanical device movements or environmental changes.

**Recording ...:** Starts or stops a recording of an entire measurement with all its data. This is simply the measurement mode, which additionally saves all necessary measurement information to a file that you have determined previously. This recording can be launched later using the Replay option. Notice to serve a big amount of disk space cause on very small exposure values the measurement can take about 500 kB and more per second !

**Note:** This option does not include a graphical representation of a longterm wavelength measurement! To obtain a long-term stability-graph of the wavelength, you can use the also available program "LongTerm" (see "Measurement Examples"). It can be called manually from within the installed directory or via "Startmenu | Programs | HighFinesse | Wavelength Meter... | LongTerm". It is also possible to get this program launched automatically. How to perform this, please have a look at "Extra Settings ..." and there at "Start-behaviour | Extra program" and "Command line".

**Replay ...:** Starts and stops a previously recorded measurement. For additional settings please have a look at "Replay behaviour" (menu "Settings | Extra Settings ...").

- **Calibration ...** Should be used periodically on known He-Ne laser or Ne-lamp signals to provide the measurement precision as indicated in the technical data manual. Or use Another laser periodically if other than He-Ne laser signals are wanted to be taken for calibration.
  - Link Connect COM-Port: Connects the program to the RS232 port. This offers the possibility to transfer the measured wavelength with a serial cable to another computer.

## 3.1.3 Menu Settings

| Λv           | Vavelength        | Meter            |                                       |                  |
|--------------|-------------------|------------------|---------------------------------------|------------------|
| <u>F</u> ile | <u>O</u> peration | <u>S</u> ettings | ?                                     |                  |
|              |                   | <u>E</u> xposu   | Ire                                   | •                |
|              |                   | Re <u>s</u> ult  | unit                                  | •                |
|              |                   | <u>P</u> ulse    |                                       | •                |
|              |                   | Pre <u>c</u> isi | on                                    | •                |
|              |                   | <u>D</u> isplay  | /                                     | +                |
|              |                   | Laser (          | C <u>o</u> ntrol Settings             |                  |
|              |                   | <u>S</u> witch:  | Settings                              |                  |
|              |                   | <u> </u>         | ort Settings                          | •                |
|              |                   | E <u>x</u> tra S | ettings                               |                  |
| •            | Expo              | sure To          | switch exposure c<br>nanual mode rema | contro<br>ain co |

- **Exposure** To switch exposure control between automatic and manual. Values inserted in manual mode remain constant. In automatic mode, on measurement or adjustment the exposure value will be set by the program to fit a proper measurement intensity. Please also have a look at chapter 3.2 paragraph "Exposure".
- **Result-Mode** Determines in which physical unit the calculated result value is to be displayed. This has no effect on exported values to externally attached user programs.
  - PulseContinuous: Measuring the wavelength of a Continuous Wave laser.Pulsed: For wavelength measurements of pulsed lasers with the built-in<br/>optical synchronization method in pulsed measurement mode (instead of

measuring pulsed lasers in continuous mode) please have a look at "Pulsed laser measurements".

| • Precision          | Fine: To measure with full accuracy.<br>Wide: For wavelength measurements of wide-line lasers. Using this method the measurement is performed only by main Interferometers $12$ with a precision of $\pm 1$ nm.                                                                                                    |
|----------------------|----------------------------------------------------------------------------------------------------|
| • Display            | <ul> <li>Show Signal: Controls whether the interference pattern shall be redrawn on a new measurement. Deactivating this option speeds up the calculation and in combination with small exposure slices this provides the highest speed of measurement.</li> <li>Fast: Speeds up the calculation by redrawing fuzzier. In combination with small exposure slices this provides a little bit higher speed of measurement.</li> <li>Fixed height: Stretches or diminishes the interference pattern that the maximum amplitude always appears attached to the allowed maximum amplitude. In some cases this can improve the visible pattern stability. If this option is used the "Intensity bar" option (see below) should be used also to not get the amplitude control lost.</li> <li>Intensity bar: Displays the maximum amplitude of the interferometer pattern of the corresponding chart as vertical coloured bar. The bar is coloured green if the measurement intensity is alright and red if the intensity is out of bounds. The bar height always belongs to the interferometer pattern of the unzoomed chart with non height-fixed pattern even if the chart is zoomed or the pattern are fixed.</li> <li>Swich mode (optional): Activates the settings and display options needed for usage with the fiber switch.</li> <li>Autocalibration: Enters the automatic calibration mode where the device is calibrated automatically on the data of the signal of channel 2.</li> <li>Capture signal: Captures the last shown signal on the screen.</li> </ul> |
| Laser Ctrl. Settings | Displays a dialog box to adjust the analog PID regulation signals. This option allows the measurements to be written to a plotter, e.g., or to control a laser to be locked or adjusted anyway.                                                                                                    |
| Switch Settings      | Displays a small dialog box for fine tuning the switch channel separation. (optional fiber switch required)                                                                                                    |
| COM Port Settings    | Switch Port: Displays a dialog box for setting the COM-port (RS232) parameters needed for proper access of the fiber switch. Please also have a look at paragraph 2.7 "Measurements with multichannel fiber switch (upgrade option)" Seite 16. (optional fiber switch required)<br>Link Port: Displays a dialog box for setting the COM-port (RS232) parameters what is needed for wavelength export to another computer. For furher information please see paragraph 4.3 "Measurement result access (over COM-Port)" Seite 115.                                                                                                    |
| Extra Settings       | Shows a dialog box where the program startbehaviour and the behaviour on replaying and recording of measurements can be adjusted. There are also additional options for the behaviour at the start of measurements. For detailed information please look at paragraph 3.3 "Extra Settings" Seite 31.                                                                                                    |

# 3.1.4 Menu Help

| Wavelength Mete             | r see a see a see a see a see a see a see a see a see a see a see a see a see a see a see a see a see a see a s                                                                                                    |
|-----------------------------|----------------------------------------------------------------------------------------------------|
| <u>File Operation Setti</u> | ngs ?                                                                                                    |
|                             | <u>Manual</u><br><u>R</u> emote support<br><u>C</u> ontact                                                                                                    |
| • Manual                    | Displays this manual.                                                                                                    |
| • Remote support            | Using this function, you can establish a direct connection to our support<br>team, obtaining help and troubleshooting.<br>By the remote support, our service team is able to see the content of your<br>screen and - if you agree - to work on your computer. During the session,<br>every action is logged and could be provided to you if desired.<br>In order to use the remote support, an internet connection is necessary and<br>you need to have a personal consultant number which may be retrieved by<br>our service team directly.<br>You can reach our service team by <u>phone</u> , <u>skype</u> or by <u>email</u> (the actual<br>data and addresses at printing time can be found at chapter 6 "HighFinesse<br>Information-Service" Seite 122). |
| Contact                     | Displays the Wavelength Meter version and enables access to the                                                                                                    |

**ontact** ... Displays the Wavelength Meter version and enables access to the <u>HighFinesse-homepage</u>.

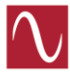

# 3.2 Control Elements

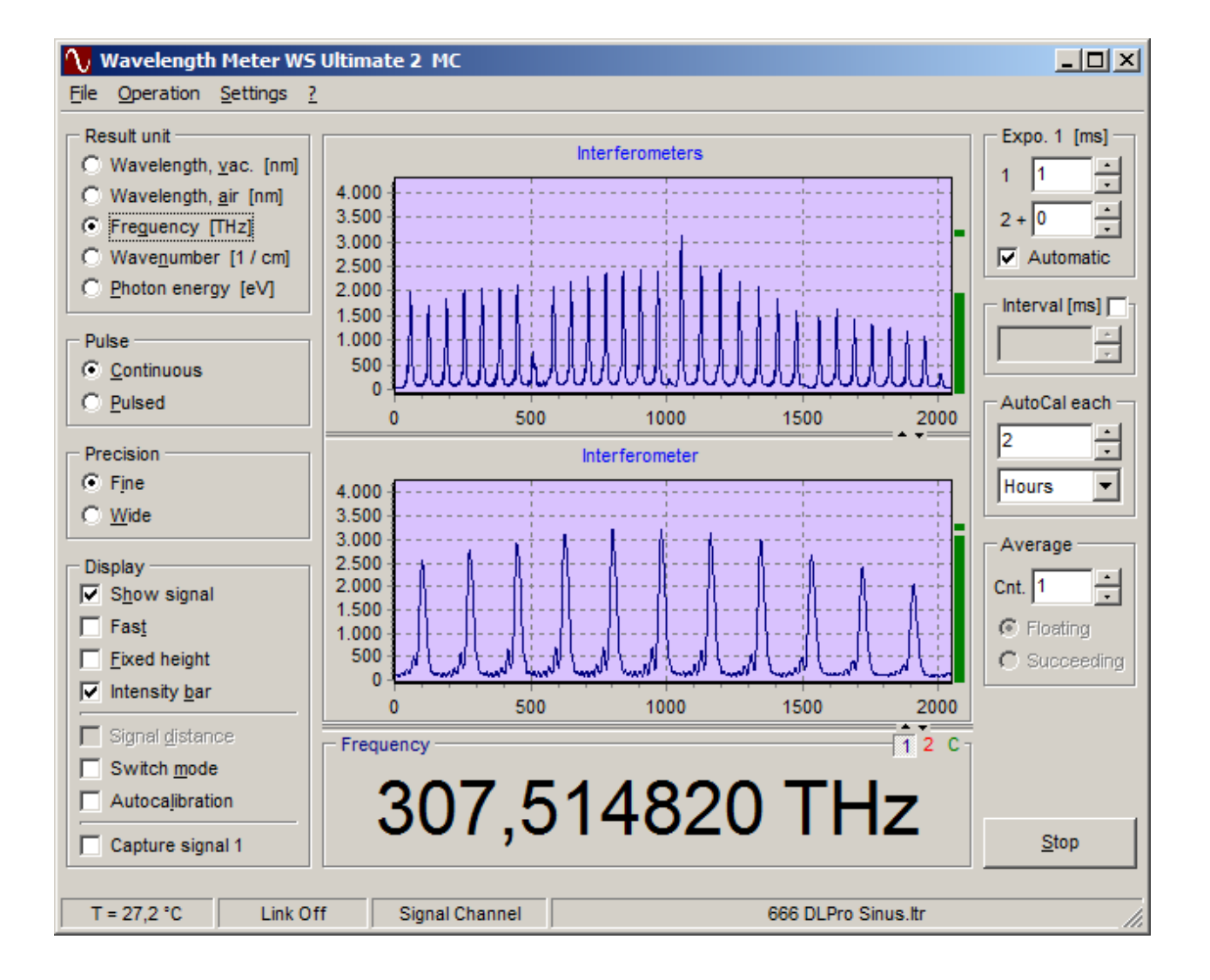

# **Group Result unit**

Use the controls in this group to select the desired result unit:

- vacuum wavelength, nm
- air\* wavelength, nm
- frequency, THz
- wavenumber, cm<sup>-1</sup>
- photon energy, eV

When more than one signal channel is available, it is possible to set each signals' (optional fiber switch and/or builtin channels') result unit independently. This possibility can be adjusted in the "Extra settings" dialog (Menu "Settings | Extra Settings ...", sheet "Various").

<sup>\*</sup> Air wavelength is calculated for the standard dry air (15 °C and 760 mm Hg).

### Group Pulse

- **Continuous:** Measuring the wavelength of a Continuous Wave laser.
- **Pulsed:** For wavelength measurements of pulsed lasers with the built-in optical synchronization method in pulsed measurement mode (instead of measuring pulsed lasers in continuous mode) please have a look at "Pulsed laser measurements".

# **Group Precision**

- **Fine:** Switch to this mode to measure with full accuracy.
- Wide: For wavelength measurements of wide-line lasers. Using this method the measurement is performed only by main Interferometers 1...2 with a precision of ± 1 nm.

When more than one signal channel is available, it is possible to set each signals' (optional fiber switch and/or builtin channels') precision setting independently. This possibility can be adjusted in the "Extra settings" dialog (Menu "Settings | Extra Settings ...", sheet "Various").

# Group Display

Show signal: Controls whether the interference pattern shall be redrawn on a new measurement. Deactivating this option speeds up the calculation and in combination with small exposure slices it provides the highest speed of measurement. Fast: Speeds up the graphical pattern representation by drawing fuzzier. In . combination with small exposure values this provides a little bit higher speed of measurement. Fixed height: Stretches or diminishes the interference pattern that the maximum amplitude always appears attached to the allowed maximum amplitude. In some cases this can improve the visible pattern stability. If this option is used the "Intensity bar" option (see below) should be used also to not get the amplitude control lost. Intensity bar: Displays the maximum amplitude of the interference pattern of the corresponding chart as vertical coloured bar. The bar is coloured green if the measurement intensity is alright and red if the intensity is out of bounds. The bar height always belongs to the interference pattern of the unzoomed chart with non height-fixed pattern even if the chart is zoomed or the pattern are fixed. Switch mode: Activates the settings and display options needed for usage with the optional fiber switch. Autocalibration: Enters the automatic calibration mode where the device is calibrated automatically on the data of a channel of the optional fiber switch or builtin autocalibration channel. **Capture signal:** Captures the last shown signal on the screen.

# Interferometers

In enlarged mode the interference pattern of the four Fizeau interferometers will be displayed.

The recorded interference graph can be resized (zoomed) and moved inside the chart by mouse dragging.

To zoom the graph, the area to be enlarged must be selected with the mouse from its upper left corner direction bottom right with pressed left mouse button. Selecting diagonally

upwards sets back the graph to its original state.

Interferometer pattern chart

To suppress redrawing of the interference pattern, what leads to faster recalculation, you can switch on the 'Fast' mode setting (using the checkbox in control group 'Mode' or the entry in menu 'Settings | Mode').

You can move the graph in any direction by pressing the right mouse button while moving the mouse.

Any recorded interference patterns (and the calculated results, too) will be saved on the screen even if the measurements have been finished.

# **Result value**

On successive measurements, the recorded interference pattern will be displayed in the chart and the calculated wavelength in this result-panel below.

If an optional fiber switch is available and the switch mode is set, the display is changed to show up to eight single result panels, each of which can be selected independently to be used for measurement, for displaying its corresponding interference pattern in the charts above and, if marked active, for controlling the signal number whose pattern intensity bar is shown. A result panel can be marked active by simply clicking to it or by checking one of its checkboxes, the active panel is displayed sunken with a small triangle right hand side. The active panel does not necessarily correspond to the active settings' signal, toggling the active panel also sets the active settings' signal, but not versa. In non switch mode the active channel is set by selecting one of the small channel buttons in this result panel.

In case of a bad or disappearing signal the result-panel will indicate this instead of displaying a calculated result. The result panel can be resized using the thin splitter control above to fit the displayed values' font size matching your needs.

# Settings' signal (optional fiber switch required)

In switch mode you will be served with up to eight buttons to control the signal/channel which the exposure settings, the result unit, the precision and the averaging settings actually display the settings of and can be changed for. Different exposure values and automatic modes can be set to be able to adjust each signals' magnitude independently and different result units and precision settings channel by channel if desired, additionally each channel can be averaged controlled by its own settings. The settings' signal also can be altered by changing the active result panel (see "Result value" above), changing the settings' signal but does not change the active result panel. The general ability of the exposure, the result unit, the precision and the averaging settings to behave channel dependent can be set in the "Extra Settings" dialog (Menu "Settings | Extra Settings ...", sheet "Various").

In non switch mode the same functionality is available. The active channel is selected by pressing one of the small channel buttons in the result panel.

# Exposure

Exposure control for interferometers. The displayed value is interpreted in milliseconds. Using the vertical arrows you can set the exposure value from 1 up to 9999 ms, also you can enter the required value directly into the edit control.

Higher exposure values force the measurement to a higher sensibility but also to a smaller repetition rate. You can leave the program to decide about the best exposure setting with selecting "Automatic" exposure here or in menu 'Settings | Exposure'. The borders for this process can be set in menu 'Settings | Extra Settings ...' within the register tab 'Various'. The automatic control is preset to work up to 2 seconds at most to not leave the measurements feel too unresponsive.

If an optional fiber switch is available, you will be served with up to eight different exposure value sets to be able to adjust each signals' (switch channels') magnitude independently (see "Settings' signal" above).

# Interval

The minimum measurement interval. It limits the possible measurement rate. The settable resolution is 10 ms, but it only shows effect if chosen larger than the exposure. The resulting measurement rate always is limited by the maximum of exposure and measurement interval (and additionally by some other speed related settings, like displaying of the pattern, and by computer speed and the cpu usage of other processes). The exposure but is not influenced by the interval setting, for sure.

The measurement interval setting is an overchannel setting. So, in switcher mode (optional fiber switch required), the same value is taken for each channel. If a channels exposure is bigger than the interval setting, the belonging real interval is bigger, too.

# Group Autocalibration ("AutoCal each")

Here the calibration rate/interval can be set for the autocalibration mode. It is possible to adjust it to calibrate once on each measurement start or with a given rate or interval (once per number of measurement shots, days, hours or minutes).

# Average

This option allows to average the displayed and exported result.

The averaging is switched on by a value larger than 1, and switched off again at 1. 'Floating' ever averages the last n measurements, except if there are less than n available and 'Succeeding' waits for n measurements and then hands out the average. If with the 'Succeeding' option after an errormessage has occurred and the count of measurements still is not fulfilled to average, the last valid wavelength value will be redisplayed but not exported.

When more than one signal channel is available, it is possible to set each signals' (optional fiber switch and/or builtin channels') averaging settings independently. This possibility can be adjusted in the "Extra settings" dialog (Menu "Settings | Extra Settings ...", sheet "Various").

# Start / Stop

Starts the measurement. After pressing the 'Start' button, its caption changes to 'Stop' and vice versa.

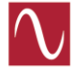

Auf der Morgenstelle 14d 72 076 Tübingen Germany

# Status Bar

The following information is reported in the status bar:

- Temperature inside the optical unit (Fizeau interferometer versions and Laser Spectrum Analyser only);
- Result exporting COM-port state;
- Switcher COM-port state (if the optional fiber switch is available and only if it is connected via an external RS232 COM-port; Note: if you use a switch which is connected with the Wavelength Meter directly, "no switch" is displayed);
- Current state of the Wavelength Meter

# 3.3 Extra Settings

There are some additional program settings available to be made. The following options can be accessed with the menu 'Settings | Extra Settings ...':

- To find information about influencing the programs' start-behaviour, please look at 3.3.1 Start-Settings.
- To find information about settings of the behaviour of replaying recorded measurements, please look at 3.3.2 Replay-Settings.
- How to adjust automatically recorded measurements you can find at 3.3.3 Recording-Settings.
- To find information about additional settings, please look at 3.3.4 Various Settings.

# 3.3.1 Start-Settings

This Start-Settings dialog box, accessible via menu 'Settings | Extra Settings ...', enables you to set the programs' start-behaviour. For all possible program settings you can decide whether they shall represent a special state on program start or be like as the program was closed the last time ('Like last session'). Additionally it is possible to set some automatically starting activities.

| Settings                |                                          |                  | ×                     |
|-------------------------|------------------------------------------|------------------|-----------------------|
| <u>S</u> tart behaviour | Replay behaviour <u>R</u> ecording behav | viour   ⊻arious  |                       |
| Resul <u>t</u>          | Wavelength, vac. [nm]                    | Signal settings  | Signal 1 On and shown |
| Range                   | Not available                            | Exposure Ctrl.   | Manual                |
| Precisio <u>n</u>       | Like last session 📃                      | Exposure 1       | Like last session     |
| <u>P</u> ulsed Laser    | Like last session 💌                      | Exposure 2       | Like last session     |
| <u>D</u> isplay         | Display 💌                                | Avra -Cot        | Like last session     |
| <u>F</u> ast            | Like last session                        | -method          | Like last session     |
| <u>A</u> nalysis        | Not available                            |                  |                       |
| Line <u>w</u> idth      | Not available                            |                  |                       |
| Switch Mode             | Like last session 💌                      | <u>Operation</u> | Measurement           |
| <u>M</u> easureme       | nt Off                                   | <b>.</b>         |                       |
| Lir                     | № On, while measurement                  | Configure        | ]                     |
| Devjation sign          | al On, while measurement                 | Configure        | ]                     |
| E <u>x</u> tra progra   | m Start with each measurement            | •                |                       |
| Command <u>L</u> ir     | ne LongTerm                              |                  | i                     |
|                         |                                          |                  | kCancel               |

**Note:** In various Wavelength Meter versions, some parameters are not accessible or not available. This is indicated with 'Automatic Detection' or 'Not Available'.

Below, the existing possibilities are listed.

# Options

**Result:** (mode of the calculated result value displayed on the result panel)

|                           | <ul> <li>Like last session</li> <li>Wavelength, vac. [nm]</li> <li>Wavelength, air [nm]</li> <li>Frequency [THz]</li> <li>Wavenumber [cm<sup>-1</sup>]</li> <li>Photon energy [eV]</li> </ul>                                 |
|---------------------------|----------------------------------------------------------------------------------------------------|
| Range:                    | (Automatic Detection)                                                                                                    |
| Precision:                | <ul> <li>Like last session</li> <li>Fine</li> <li>Wide (the interferometer/grating with the smallest FSR is ignored)</li> </ul>                                                                                               |
| Pulsed laser:             | <ul> <li>Like last session</li> <li>Continuous Wave</li> <li>Pulsed (triggered internally.)</li> </ul>                                                                                                    |
| Show signal:              | <ul> <li>Like last session</li> <li>Don't display (fastest calculation setting)</li> <li>Display</li> </ul>                                                                                                    |
| Fast:                     | <ul> <li>Like last session</li> <li>Off</li> <li>On (Interference pattern will be drawn with less pixels \ faster)</li> </ul>                                                                                                 |
| Analysis:                 | (Not Available)                                                                                                    |
| Linewidth:                | (Not Available)                                                                                                    |
| Switch Mode:              | (optional fiber switch required)<br>• Like last session<br>• Off<br>• On                                                                                                    |
| Signal Settings:          | (optional fibr switch or double pulse mode required)<br>• Like last session<br>• Signal 1 On and shown<br>• Signal 1 On; not shown<br>• All signals On and shown<br>• All signals On; none shown                              |
| Exposure control:         | <ul> <li>Like last session</li> <li>Manual</li> <li>Automatic (Exposure will be fit by program while measurement)</li> </ul>                                                                                                  |
| Exposure 1 / 2: (No. 2 is | s version dependent.)<br>• Like last session<br>• Following value (Explicitly entered exposure value, as shown)                                                                                                    |
| Average Count:            | <ul> <li>Like last session</li> <li>Following value (Explicitly entered averaging count, as shown)</li> </ul>                                                                                                    |
| Averaging method:         | <ul> <li>Like last session</li> <li>Floating (After every measurement each "count" values are about to be averaged)</li> <li>Succeeding (Always "count" measurements are collected before an average is displayed)</li> </ul> |

| Operation:              | <ul> <li>Like last session</li> <li>Adjustment</li> <li>Measurement</li> </ul>                                                                                                    |  |
|-------------------------|----------------------------------------------------------------------------------------------------|--|
| Measurement:            | • Off<br>• On, start with program                                                                                                    |  |
| Link (with COM-port):   | <ul><li>Off</li><li>On, start with program</li><li>On, while measurement</li></ul>                                                                                                    |  |
| Deviation/PID signal:   | <ul> <li>Like last session</li> <li>Off</li> <li>On</li> </ul>                                                                                                    |  |
| Extra program: (possibl | <ul> <li>lity to start an extra program on start of the Wavelength Meter or measurement)</li> <li>None</li> <li>Start with program</li> <li>Start with measurement once (only with first measurement activity)</li> <li>Start with each measurement (control yourself to close the called program each time before)</li> </ul> |  |
| Command line:           | The command line string to be executed if 'Extra program' is selected                                                                                                    |  |

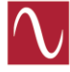

# 3.3.2 Replay-Settings

The Replay behaviour dialog box can be reached by way of menu 'Settings | Extra Settings ...'. It enables the setting of the behaviour on replaying recorded files.

| Settings                                                                                                    | ×                                                                                                    |  |
|----------------------------------------------------------------------------------------------------|----------------------------------------------------------------------------------------------------|--|
| Start behaviour Replay behaviour Replay behaviour                                                                                                    | our   ⊻arious                                                                                                    |  |
| Display extended options     Display extended options       End p                                                                                                    | oaused © Replay once<br>aused © Auto repeat<br>© Auto reverse<br>i                                                                                                    |  |
| "On" by default                                                                                                    | "Off" by default                                                                                                    |  |
| <ul> <li>Interference pattern data</li> <li>Imperature</li> <li>Exposure values</li> <li>Exposure mode</li> <li>Range</li> <li>Pulse mode</li> <li>Precision</li> </ul> | <ul> <li>Result mode</li> <li>Display</li> <li>East</li> <li>Analysis</li> <li>Linewidth</li> <li>Linewidth</li> <li>Measurement timing</li> <li>Switch mode</li> <li>Use switch channel</li> <li>Show switch channel</li> </ul> |  |
|                                                                                                    | kCancel                                                                                                    |  |

In this picture you can see all the information that is implemented in a recorded long-term measurement. On replaying a recorded file the program will set the corresponding values according to the checked options in this dialog.

The options in the left area ("On" by default) are recommended to be checked.

Additionally it is possible to influence the running behaviour in replay mode. With 'Start paused' selected, the replay just starts when the 'Play' button is pressed. 'End paused' only takes effect if 'Replay once' is selected, it causes the replay dialog to stay on screen when the last measurement is replayed. It also is possible to replay a recording non-stop. 'Auto repeat' restarts from the beginning after each pass and 'Auto reverse' changes the replay direction when the end or the starting point is reached. To also display these options in the replay navigation dialog, check "Display extended options", this setting but requires a program restart to take effect.

# 3.3.3 Recording-Settings

In this section it is possible to adjust whether recorded measurements shall calculate live or not. If chosen to not calculate live, this provides the highest possible measurement repetition rate and the recorded data can be calculated analyzed later on replaying the file.

Additionally it is possible to switch on and adjust automatically performed recordings in usual measurement mode. When this option is used, all measurements are recorded to disk automatically even if one does not explicitly select the recording mode.

| Settings                                                                                                    | × |  |  |  |
|----------------------------------------------------------------------------------------------------|---|--|--|--|
| Start behaviour Replay behaviour Becording behaviour                                                                                                    |   |  |  |  |
| Automatically record all measurements to disk                                                                                                    |   |  |  |  |
| Filename mask (without path and extension)                                                                                                    |   |  |  |  |
| *TYPE*-*SERNO* AutoRecording *DATE*, *TIME*   Add WLM-Type                                                                                                    |   |  |  |  |
| Example: 5-370 AutoRecording 26.04.2006, 15.04                                                                                                    |   |  |  |  |
| Limit recordings                                                                                                    |   |  |  |  |
| Pause recording after 100 measurements                                                                                                    |   |  |  |  |
|                                                                                                    |   |  |  |  |
|                                                                                                    |   |  |  |  |
|                                                                                                    |   |  |  |  |
|                                                                                                    |   |  |  |  |
|                                                                                                    |   |  |  |  |
|                                                                                                    |   |  |  |  |
|                                                                                                    |   |  |  |  |
| Use these settings to control whether usual measurements always shall be redorded to disk. If you enable this option, you will be asked on closing the program whether the recorded files shall be deleted selectively. |   |  |  |  |
|                                                                                                    |   |  |  |  |
|                                                                                                    |   |  |  |  |

In this dialog box you can set the filename mask for the recorded files (since you are not being asked about a name on normal measurements) and whether the recordings shall stop when a specific value is reached.

The filename mask is the name of the recording files without their path and extension portions. In case of file name repeatings new created files will be equipped with individual numbers. Using the button "Add", you can insert the value selected in the options box on the right hand side. On measurement these mask identifiers (encircled by asterisks) will be resolved to values like visible in the grayed example below. Change the string right as you please.

It is possible to limit the recorded files automatically to a specific count of measurements, a maximum file size, or to a predefined recording time. When the recordings are paused, the measurement still will go on and you can decide when to stop it using the button "Stop" in the main program window or in the recording status window. When you decide to stop the recording after a specific value has been reached, also the corresponding measurement activity will be stopped. (Note: When chosing to limit to a maximum
file size, the file will be a few kB bigger in size than given because the size overrun will be detected not before the last measurement shot has been written.)

Before closing the program you will be asked to delete several or all of this instances' automatically recorded files. A dialog appears where one can select the files selectively and delete them.

### 3.3.4 Various Settings

The fourth sheet of the Extra-Settings dialog allows you to set the behaviour in automatic exposure mode. This option is useful especially for largely exposed measurements and for measurements with varying input energy, both to minimize the sluggishness once the exposure has been set too high. With Minimum and Maximum you can set the range in which the exposure is adjusted. Step up and Step down represent the change in percent of the actual exposure value.

| Settings X                                                                                                    |                                                                                                    |                                                                                  |  |
|----------------------------------------------------------------------------------------------------|----------------------------------------------------------------------------------------------------|----------------------------------------------------------------------------------|--|
| Start behaviour Replay behaviour <u>R</u> ecording behaviour <u>Various</u>                                   |                                                                                                    |                                                                                  |  |
| Auto Exposure                                                                                                 | COM port export settings                                                                                                    | Switch channel<br>dependent settings                                             |  |
| Mjnimum [ms] 1<br>M <u>a</u> ximum [ms] 2.000<br>Step <u>up</u> [%] 5<br>Step <u>d</u> own [%] 20<br><b>i</b> | <ul> <li>Enable COM port export</li> <li>Export mask</li> <li>*CH*_*VAL*</li> <li>Add Channel (num.)</li> <li>Example: 1_632,99106</li> <li>i</li> </ul> | <ul> <li>Exposure</li> <li>Result</li> <li>Precision</li> <li>Average</li> </ul> |  |
|                                                                                                    |                                                                                                    |                                                                                  |  |

It also is possible to dis-/enable the wavelength export over COM port and vary the style the resut values pass along the COM port. It is possible to use any character but the asterisk. The asterisks themselves are used to encapsulate variables. There are three variables able to be used: \*VAL\* represents the value in the true sense to be exported, and with \*CH\* and \*CHALPH\* the belonging fiber switch channel (if any) can be added in numerical and alphanumerical notation. The necessary final carriage return is added automatically and can not be inserted here.

If an optional fiber switch is available, it additionally is possible here to adjust whether the exposure settings, the result unit, the precision and the averaging settings shall behave channel independent or not. If set dependent, it is possible to set different exposure values and automatic modes, result units,

precision and averaging settings signal by signal. If one of the checkboxes is unchecked, the corresponding option always will be valid for all signals/channels.

# 3.4 LongTerm graph

Beneath the small longterm charting demonstration programs (with sourcecode, see chapter 4.2) there also is a fully functional longterm charting program included which separates each signal (for multi channel switches also) to an own chart and also displays a few statistical values beneath the charts.

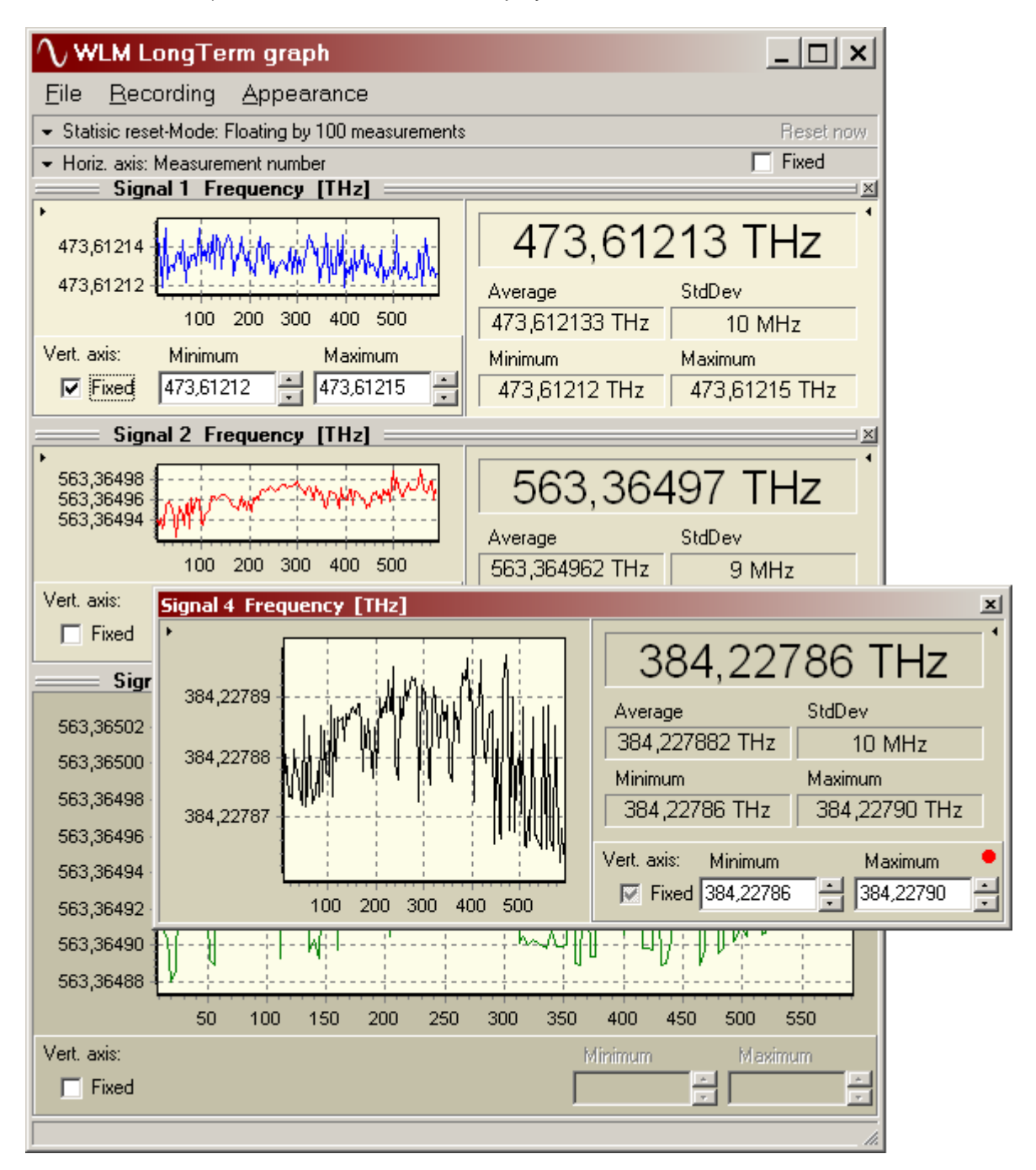

The image shows the longterm graph of a Wavelength Meter WS/7 in 4 channel switch mode.

HighFinesse

Auf der Morgenstelle 14d 72 076 Tübingen Germany Phone: +49 - (0)7071 - 968515 Fax: +49 - (0)7071 - 968517 In Switch Mode the LongTerm program provides the possibility to display every channel of up to 8 different laser sources in its own LongTerm window each. Additionally (depending on the Wavelength Meter version) it serves with the ability to display the linewidth, the signal distance, the analoguous input and output for laser deviation or PID control and the temperature.

Each chart can be switched on and off in the menu "Appearance | Charts". The individual charts can be docked to the main LongTerm window or displayed independently using the "drag and drop" bar at the top of the chart.

It is possible to store the results to disk and to reload from disk (menu File). The so stored Ita (long term array) files consist of wavemeter information, information about the number and the settings of the displayed charting frames and the measurement result data itself. The data is arranged in columns and each line starts with recording timestamp and additionally consists of the single values of one or more of the charting frames, separated by tabulators. The data values appear as exported by the Wavelength Meter and represent the values as the corresponding Get-function would return (see chapter 4.1.1 "Exported functions and constants"). In case of special values like for "Big Signal" these values are stored to file, too (in this case ErrBigSignal for instance, what is -4). The Ita files but do not include raw measurement data, only the final results, it is not possible to conclude from Ita file data to the measurement itself. The Ita files are useful for further processings of the final results. To better be able to reanalyze your measurements with all its conditions and raw data, record the measurements to Itr files (longterm recording files by menu "Operation | Start | Recording ..." in the Wavelength Meter main application, see section 3.1.2 "Menu Operation").

In menu recording one can start and stop the current data acquiration process and also clear all collected data. On start of the program the data acquiration is active.

### **Group Statistic Reset**

This group controls the behaviour of the calculations whose results are shown in the windows. Expand to the options' view with clicking the small arrow on its left hand side. The value "Floating by..." sets the number of measurements from which the statistics are calculated. To display the statistic values, please click the small arrow right hand side beneath the chart. The additional visible but disabled options will be completed soon.

### Group Horiz. Axis

Expanded using the small arrow, the radio buttons on the left hand determine what is displayed on the horizontal axis. At this moment only the measurement number and time are available. With the checkbox "Fixed" one can choose whether the right end of the horizontal axis floats with the measurement counts or is fixed, so that the whole displayed section jumps half the way when reaching the right end.

### **Chart Windows**

If the small arrow on the upper right is clicked, each LongTerm window displays the wavelength measurement as well as the calculated mean value, minimum, maximum and the standard deviation of the lasers and other signals. It then is possible to hide the chart section of this window to only display the statistics section. To do so, please click the small arrow on the upper left hand. It is not possible to hide both sections: if the statistics portion is hidden using the arrow on the right hand, at least the chart section will be displayed.

With the check box "Vert. Axis Fixed" the upper and lower limits of the vertical axis are kept fix and can be edited with the "Minimum" and "Maximum" spinboxes.

As in the main program window it is also possible here to zoom and move the charts directly with the left and right mouse button respectively. A small red point appears subsequently on the lower right indicating that the range zoomed by the mouse differs from the absolute fixed range (Checkbox "Axis Fixed"). Click that red button to store the displayed range as default. After a restart this range is loaded.

### Settings (menu "Appearance")

**General:** If measurements return a logical error value senseless to be displayed in a long-term chart or if a chart lacks of a specific value in spot to another chart, it here is possible to adjust how to visualize this. It is possible to display such an occurrence as a gap or to simply connect the surrounding points.

Idler (Data collection of measurements with more than just one Wavelength Meter and/or Laser Spectrum Analyser): If more than one device is started at a time, each available option of each of the devices is displayed in the submenu "Charts" of the "Appearance" menu. Additionally there are options to display the Idler values taken from simultaneous pump and probe experiments.

For this Idler calculation especially there is an option available to adjust the interpretation of the arriving signals order. This is important for triggered pulsed measurements as well as for cw measurements. Since just one cpu is involved, it principally is impossible to get both signals simultaneously and to export them. The order in which simultaneous measurements can be retrieved by the devices is some kind of accidentally that way and needs a further interpretation.

The following three options can be found at menu "Appearance | Settings ... " sheet "Idler":

- The software assumes that the result signal always follows the pump signal.
- The software assumes that the pump signal always follows the result signal.
- The software handles values to only match if they appear within a specified interval independent of their order. The interval in [ms] can be entered along with the option.

However, we recommend to trigger simultaneous signals with different trigger settings that they appear with a specific phase shift and the order that way is forecastable.

**AutoSignals:** Adjust here whether new arriving signals shall open the corresponding chart automatically on first occurrence. When a new measurement only information is detected by the application, the corresponding chart will be displayed automatically when this option is selected. After closing this chart it must be opened manually to display it again, it is not going to be redisplayed automatically again until the software is restarted.

**AutoSave:** Here you can set whether the current data shall be saved to disk and whether you want to be asked beforehand. It is possible to save automatically on closing the program, on resetting the current data (menu "Operation") and when the computer enters a power saving mode like suspending to disk or standby. Switch on "Ask before" if you want to be asked before saving and getting the possibility to modify the filename.

# 3.5 PID Laser Control Settings (upgrade option)

These settings control the options available for the PID regulated laser control signals. They can be reached over menu "Settings | Laser Control Settings ...".

All settings but the main switch "Regulation signal active" made in the following dialog box are resident between program calls. This also means that the settings of the last session are active when the program is loaded even if this dialog box is not opened newerly. (This also has a special effect for the settings of the sheet "Altering Sensitivity" if the deviation control generally is switched on and you have chosen a large signal delay.) All settings but those in the sheets "Altering sensitivity" and "Errorsignals" are made for each available output port selectively. To switch between the ports' settings, use the small numbered "Port" buttons on the upper right.

All voltage values able to be entered but those in the sheet "Calibration" and "shot-per-shot change" in the sheet "Bounds" have a range of -10 to +10 V.

Please also have a short look at paragraph 2.8 "PID laser control (upgrade option)".

### 3.5.1 Reference

If a multichannel fiberswitch is available, use the small coloured "Signal" buttons to adjust the switch channel to be used with the selected output port.

Here the reference wavelength course can be entered. It is possible to enter any arbitrary mathematical function to leave the regulated laser follow it (the only limitation is that the laser principally must be regulatable to this function course). The function takes the time (t) as variable and its result is interpreted in the unit selected above. (Note that the so selected unit also applies to the sensitvity settings in the "Regulation & Sensitivity" sheet. So, a change of the unit very probably also requires at least changing the sensitivity leading factor or the regulation parameters P, I and D, even if the different courses for different units would match each other exactly.) Whenever the function is changed, it will be proven for syntactical and logical errors as well as for range exceedings. Under the function edit box there is a field displaying error and exceeding messages. Additionally it is possible to watch the function result in the graph below. On any error and range exceeding result, the main regulation switch will be unchecked and deactivated. Later reactivation

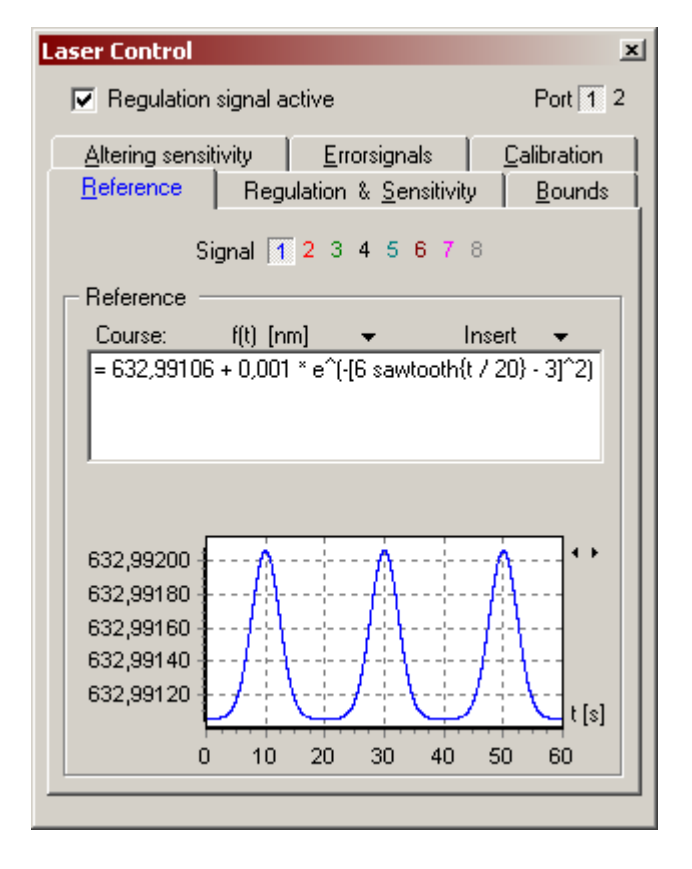

needs to be done manually. When the function is changed without any errors inbetween, it directly will be applied for a possibly active regulation, but please note that the regulation history memory of the selected port will be cleared and reinitialized in this case if the "Auto clear history" box is checked. If unchecked the history will be cleared only on function syntax or range errors and on manual restart of the main regulation switch "Regulation signal active". Using the "Clear now" button the history can be cleared and reinitialized manually any time, even during an active regulation.

All mathematical terms able to be used are listed in the box reached by the "Insert" button. Selecting an item of this list causes the item to be inserted to the function at the current selection. Currently marked selections will we placed as argument of new inserted functions.

Possible function ingredients are the function variable **t**, the functions **sin**, **cos**, **tan**, **cot**, **asin**, **acos**, **atan**, **acot**, **exp**, **In**, **Ig**, **Ib**, **sqr**, **sqrt**, **rectangle**, **triangle**, **sawtooth**, **frac**, **fracvar**, **isotrapezoid**, **thimble**, **stairs**, **stairsrelax**, **motdrive**, **heaviside**, **abs**, **sign**, **round** and **trunc**, the constants **pi**, **e** and **c0** (vacuum speed of light), the operators **+**, **-**, **\***, *I*, **^**, (, ), [, ], { and }, and all numeric values.

rectangle, triangle, sawtooth, frac, fracvar, isotrapezoid and thimble are 1-periodic functions and (except for fracvar) have a result range of [0, 1]. fracvar has a result range of [-0.5, 0.5]. The bracket signs (, [ and { do not differ as well as ), ] and }, so it is possible to close a bracket by } which was opened by [. And additionally the colon and the dot do not differ, they both are taken as decimal separator and there is no thousands separator allowed. The multiplication operator usually is not necessarily needed between terms, except in front of e and exp to enable scientifically entered powers of 10 like 1e5 (100000). e^x is the same as exp(x) and for x > 0 sawtooth(x) is the same as frac(x).

## 3.5.2 Regulation & Sensitivity

If a multichannel fiberswitch is available, use the small coloured "Signal" buttons to adjust the switch channel to be used with the selected output port.

**Regulation:** This is the heart of the laser regulation. The P (proportional), I (integral) and D (derivative) parameters must be set to properly match the entire measuring and controlling system. They follow the general PID regulation function

$$Output(t) = S \cdot \left[ P \cdot err + I' \cdot \int_{0}^{t} err \cdot dt + D' \cdot \frac{derr}{dt} \right]$$

where S is the sensitivity (or signal amplification, see below). t<sub>a</sub> does not need to be used imperatively, it is meant to reduce the system timing influence of the I and D parameters. Used with  $t_a$ , it means that  $I' = I / t_a$ , and  $D' = D * t_a$  and the parameters I and D stay comparable and are easier to interprete. Used without t<sub>a</sub>, it means I' = I, and D' = D, and with a small system time constant the parameter I usually would be very large, whereas D would be very small. (The number of resolution digits of t<sub>a</sub>, P, I and D can be modified by the small triangles in case they are too or too less accurate for proper handling.) Setting dt constant (so, changing to  $\Delta t$ ), the live timing behaviour can be eliminated completely, and does not disturb on drastic timing changes, such as adding or removing additional measurement channels or switching on/off interference pattern drawing. If dt is not taken constant, the real timing is used.

Changes of the regulation and sensitivity parameters will be applied to the current regulation process (if any) immediately. But unlike with changes to the reference function course

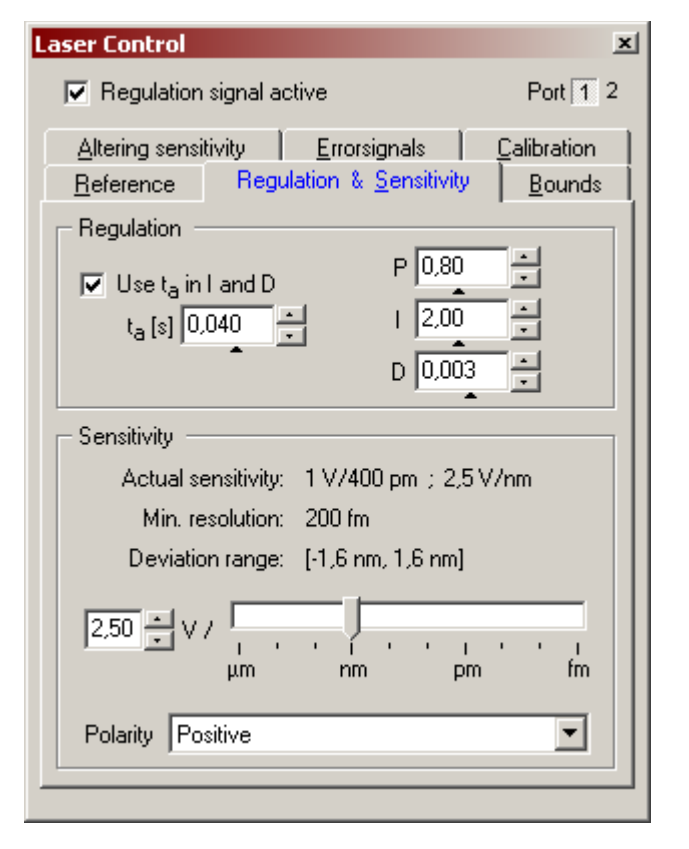

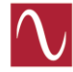

HighFinesse

Auf der Morgenstelle 14d 72 076 Tübingen Germany Phone: +49 - (0)7071 - 968515 Fax: +49 - (0)7071 - 968517 www.HighFinesse.com info@HighFinesse.com

(see sheet "Reference") in this case the regulation history memory will not be cleared.

**Sensitivity:** The sensitivity can reach from 1 V/µm to 9.99 V/fm (resp. 1 V/PHz to 9.99 V/MHz, 1 V/(1e4/cm) to 9.99 V/(1e-5/cm) or 1 V/eV to 9.99 V/neV, selectable in the sheet "Reference"). It will be set compound by a leading factor (1 to 9.99) multiplied with a guiding factor wich has 10 possible positions from 1V/µm to 1V/fm (logarithmic scale) (or in Hz, 1/cm or eV). When you use sensitivity altering (sheet "Altering sensitivity"), note that only the guiding factor is about to be altered.

With Polarity you can turn around the signal sign if needed with your electronic equipment arrangement.

The range and resolution informations displayed reflect the actual settings. The "Deviation range" information as well as the exported voltage signal also depend on the signal bounds within the sheet "Bounds".

An example with simple proportional settings (P = 1, I = D = 0):

The reference wavelength is set to 632.99106 nm and the currently measured laser wavelength is 632.99110 nm, 40 fm above. With a positive polarity and the sensitivity set to 1 V/100 fm the deviation signal would be 400 mV if the reference was adjusted at 0 V and the other settings in the sheet "Bounds" allowed that.

Finding good regulation parameters sometimes can be a tricky thing. Please also have a look at the PID simulator (see paragraph 3.6 "PID simulator"), an application to help getting a better understanding the PID regulation parameters (and there especially paragraph 3.6.2 "Finding the best regulation parameters using the PID simulator"). This extremely can reduce the time and the uncertainty on finding good parameters and helps getting a better *feeling* with handling the regulation parameters.

### 3.5.3 Bounds

**Signal Bounds:** Sets the range that shall be accessible for the reference deviation, you can access the entire range (-10 to 10 V) or any other in between. If the absolutes of both the values are different, it is possible to adjust the reference wavelength to "0" or to the center of both the values.

**Behaviour on exceeding bounds:** If the signal exceeds the signal bounds' range, there's a possibility to leave the signal simply being cut or to apply an other specific entered value. The values to be entered here make no sense to overlap with the signal bounds interval. Also they should vary from all the other used voltage values in any of the other sheets. Otherwise you would not be able to recognize the signal.

The sheet "Altering sensitivity" has a delay and a finalizing functionality. These are not used for the signal in the true sense, not here and not in the sheet "Errorsignals".

*Maximum shot-per-shot change*: Enables to limit the maximum output voltage change in order to protect very sensitive electronic equipment. Depending on the adjusted parameters and on the laser behaviour it might be possible that the

| Laser Control 🗵                                                                                                    |
|----------------------------------------------------------------------------------------------------|
| Regulation signal active Port 1 2                                                                                                 |
| Altering sensitivity <u>E</u> rrorsignals <u>Calibration</u><br><u>R</u> eference Regulation & <u>S</u> ensitivity <u>B</u> ounds |
| Signal bounds [mV]                                                                                                    |
| Minimum 0 🖌 Maximum 4.096 📩                                                                                                    |
| <ul> <li>Adjust reference midway (2.048,0 mV)</li> </ul>                                                                          |
| C Adjust reference at 0 mV                                                                                                    |
| Behaviour on exceeding bounds                                                                                                    |
| Only cut at signal bounds                                                                                                    |
| Errorvalue [mV]                                                                                                    |
| at min2.800 🔹 at max3.200 🔹                                                                                                    |
| Maximum shot-per-shot change [mV]                                                                                                 |
| 500 🔄 🔽 allow towards zero                                                                                                    |
| drive immediately                                                                                                    |
|                                                                                                    |

output voltage changed from one end to the other end of its range, what is more than 20 V (delta, absolute) with this WLM. To not have to restrict the maximum allowed output voltage range, this option allows to separate large changes to smaller parts per change.

The maximum allowed change value can be set from 1 to 10000 mV. Also it is possible to allow larger changes than the given one for changes direction to 0 V. If the "allow towards zero" option is checked, so a change towards 0 V is enabled nevertheless, independent of the adjusted limitation value. If for instance the previously output voltage was 3 V, and the calculated new voltage would be 1 V, these 1 V would be put out even if the change was limited to 100 mV only. If, in this example, the calculated new voltage would be below 0 V, only 0 V would be put out.

"drive immediately" controls whether on measurement the voltage is limited and put out only once per measurement event or driven to the calculated voltage in limited steps immediately after the measurement event. If this option is not selected and the voltage is changed once per measurement event, large regulation changes can cause a lazy regulation if occurring in combination with tightly limited output changes. The minimum delay between successive changes during measurements in this case is the measurement repetition time, usually in 10 ms range (device- and interface-dependent, and depending on the exposure, the main measurement interval and on speed relating parameters like GUI interferometer pattern updating). If this option is checked, the voltage is driven stepped to the desired value immediately. Each step roughly takes 200 µs. After reaching the final value the measurement flow continues. The voltage output of the calibration and test options in the "Calibration" sheet is driven immediately in 200 µs steps, always, independent of this setting.

Please note that the so limited and not immediately driven voltage result is not treated for API access. The exported voltage (see chapter 4.1.1 "Exported functions and constants", function CallbackProc, Mode parameter cmiAnalogOut) is the one which would occur without this limitation. This also is reflected by data collections with the LongTerm graph (see chapter 3.4 LongTerm graph).

### 3.5.4 Altering sensitivity

This is a possibility to leave your electronics know about the sensitivity and its changes.

*Alter automatically:* Fulfills a sensitivity change by a factor of 10 if the resulting signal exceeds the range set in the sheet bounds. The sensitivity only will be automatically set up, not down.

**Sensitivity stepping:** Raises an information voltage that the sensitivity has changed one step up or down.

**Sensitivity explicitly:** Raises a specific voltage for jumping to a specific sensitivity.

"Stepping" or "Explicitly" work exclusive.

*Step finished*: If wished, raises an additional finalizing signal after each sensitivity stepping.

*Signal delay:* Each sensitivity altering signal can be delayed for a time of 0 to 1000 ms with 10 ms steps.

### Specific note:

Before applying the last sessions' values, on start

| Laser Control                                                                                                    | x        |  |
|----------------------------------------------------------------------------------------------------|----------|--|
| Regulation signal active                                                                                                    | Port 1 2 |  |
| Beference       Regulation & Sensitivity         Altering sensitivity       Errorsignals         ✓       Signal at altering sensitivity [mV]         ☐       Alter automatically         ✓       Sensitivity stepping         Step up       -4.000         ✓       Step up         ✓       Step up | Bounds   |  |
| Step down -4.400<br>Sensitivity explicitly<br>1 ∨ / fm -3.000<br>1 ∨ / 10 fm -3.200<br>↓ ↓                                                                                                    |          |  |
| Signal delay [ms] 10                                                                                                    |          |  |

the application has a predefined sensitivity of "0", what is 1V / nm. When the stored user-defined sensitivity is set, the device exports the signal like described here, in order to a laser electronics that is plugged on and running directly is informed about the new situation. This has a side effect: If "Use deviation signal" is switched on and you use a large signal delay, no measured wavelength is exported during this delay. This is valid for the moment the deviation signal mechanism first is switched on, what can be automatically on start of the program or of a measurement (see menu "Settings | Extra Settings ...", sheet "Start behaviour", option "Deviation signal") or manually at any time.

You wouldn't notice the delay if "Signal delay" was set only up to 100 ms, but an extremum example of what could be the largest delay possible is:

If the delay is set to 1000 ms and "Sensitivity stepping" and "Step finished" are switched on, "finish" would be raised after each single step and both followed by a 1 second timeout. If the sensitivity from the last session to reapply is "-6" (1V / fm), this would cause six single steps, each of 2 seconds (including the "finish" signal). This would make 12 seconds!

| ,  | Laser Control                                   | ×                  |
|----|-------------------------------------------------|--------------------|
| е  | Regulation signal active                        | Port 1 2           |
| at | <u>Reference</u> Regulation & Sensitivity       | <u>B</u> ounds     |
|    | <u>Altering sensitivity</u> <u>Errorsignals</u> | <u>Calibration</u> |
| е  | Special errorsignals [mV]                       |                    |
| ⊳f | Big Signal -4.601                               |                    |
| ונ | Low Signal -4.401                               |                    |
| у  | No Pulse -4.200                                 |                    |
|    | No Signal -4.001                                |                    |
|    | Bad Signal -3.801                               |                    |
|    | Nothing Found -3.600                            |                    |
| d  | No Value (empty) -3.400                         |                    |
| 1  |                                                 |                    |
|    |                                                 |                    |

### 3.5.5 Error signals

Here specific signals can be set to appear if the measurement has lead to an errorvalue.

# 3.5.6 Calibration (of analoguous voltage output)

**2x2-point calibration:** Serves with the possibility to adjust the output voltage.

Set the points "-", "0" and "+" to specific values you want to measure. And then adjust the Cal-Offset values while measuring the output, one after another. The procedure is finished when the measured signals correspond with the values of "Point -", "...0" and "...+".

Use the "send" buttons to send the belonging signal to measure. You need to stop any running measurements before.

Please choose the distances between "Point -" and "...0" and between "...0" and "...+" as far as possible, as far as your equipment allows to measure. This guarantees the best accurracy. In contrast to the settable voltages of the other sheets within this dialogbox, the absolute values of "Point -" and "...+" are allowed for a range of

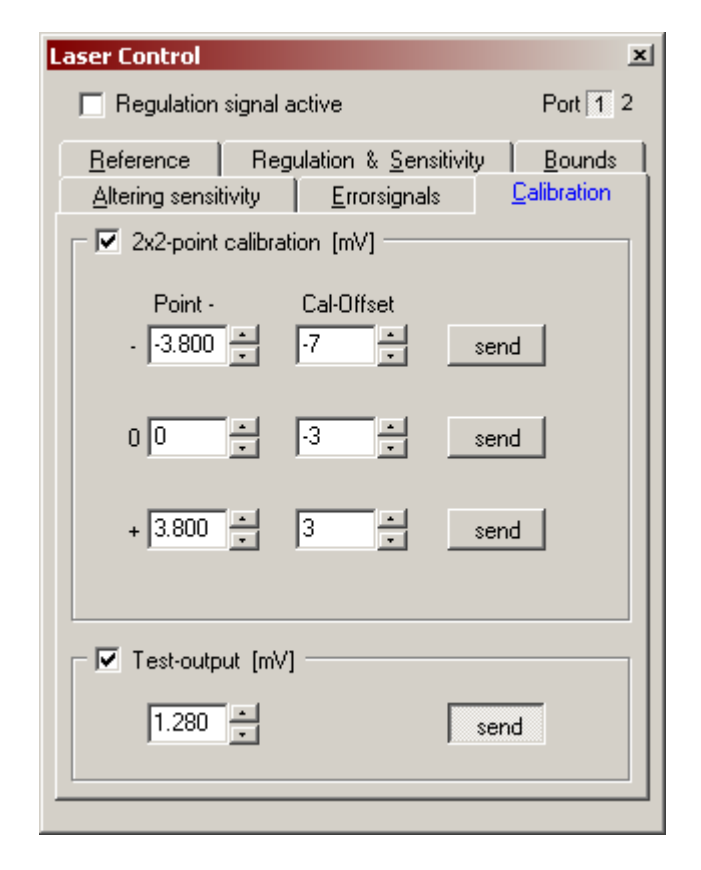

200 to 9800 mV only, Point - negative and Point + positive. Point 0 shall reflect zero voltage (-1 to +1 mV).

Afterwards please leave the checkbox checked, if you want to use the settings.

**Test-output:** Allows to generate specific voltage values for testing purpose, e.g. for detecting a mode hop free working range. Against to the calibration option above this also works during measurement (to be able to observe the laser behaviour and the measurement results) but here the regulation signal must be switched off before. As long as the regulation signal (the main switch on the upper left hand) is active, this option is disabled.

# 3.6 PID simulator

The PID simulator PIDSim2 is a helper tool to understand the PID regulation and to find the best regulation parameters for your tunable laser and the desired wavelength course you want to drive it. It is intended to help understanding how the P, I, D and  $t_a$  parameters act on an ideal laser (without any noise and special answer bahaviour) regulation and how they influence a regulation. The simulator can be found in the subdirectory ...\Projects\PID of the Wavelength Meter installation directory.

Each parameter change is processed immediately and so is the (virtual) regulation answer. It is possible to drive the wavelength to any desired course over the time by a freely adjustable mathematical formula like with the real regulation in the main measurement program. All important regulation parameters are available to be set as well as some Wavelength Meter and laser characterizing parameters.

Beneath observation of manual changes to any parameters it also is possible to let the program automatically calculate the best PID parameters. Additionally it is possible to "connect" the simulator to the Wavelength Meter application to synchronize all changes to the regulation parameters immediately. And some parameters (the measurement cycle, the laser wavelength at an output voltage of 0 V and the amplification factor of the laser system) can be estimated live by the Wavelength Meter.

All values can be stored to named sets which later can be loaded on demand. If the simulator is connected to a Wavelength Meter application this also can be used as a regulation database including different courses and parameters.

# 3.6.1 Control and display elements

### 3.6.1.1 The graphs

The upper graph shows the desired regulation function course f(t) in red colour together with the virtual regulation response signal r(t) (green) as an answer to the virtual regulation output voltage U(t) which is displayed blue in the bottom graph. Like with the main application, the graphs can be moved and zoomed with pressed left and right mouse button. With this the time scale is synchronized between the graphs.

### 3.6.1.2 General settings

**Measurement count:** is used for displaying the function but it also defines the range used for the automatic PID parameters estimation. Use whatever you want and what is needed to properly display your formula (100 to 10000 possible) showing the characteristics of your entered formula. With periodic functions at least a few periods should be visible this way. It is possible to set any count between 100 and 10000, the bigger this value, the more accurate (but also the slower) the automatic parameters estimation "Auto TPID" will work.

*Time / Measurement:* is the measurement cycle time in [s]. For correct PID parameter estimation this value should meet the reality. To determine it *live* you can use the red button on the right hand side (this only is available when a Wavelength Meter application is running). A regulated measurement will be

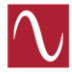

Auf der Morgenstelle 14d 72 076 Tübingen Germany

\_ 🗆 🗙  $\Lambda$  PIDSim2 Signal r(t) [nm] Function f(t) [nm] General \* 780,567000 ÷ Measurement count 600 ÷ Time / Measurement [s] 0,010 780,566500 ÷ Response count 2 780,566000 ÷ VOut maximum ± [V] 4,096 F VOut resolution [mV] 0,500 780,565500 Synchronize f and r 🗍 780,565000 Laser ٠ 780,564500 1 / Amplification 🗄 5,31 🕂 V / 10 pm ▼ 780,564000  $\frac{1}{2}$ 0 V Wavelength 780,563000 780,563500 ÷ Noise [pm] 0,000 ÷ Sudden hops [pm] 0,000 780,563000 2 з 4 5 6 n. Regulation Output voltage U(t) [mV] f(t) [nm] = 780,563 + 0,004 \* thimble(t / 2) 2.000,0 1.800,0 ÷ P 0,24 🔽 ta [s] ÷ 0,020 ÷ 1.600,0 | 1,00 1.400,0 ÷ D 0,050 Auto TPID 1.200,0 Sensitivity ₩ 5,31 ₩ V / 10 pm • 1.000,0 800,0 WLM disconnected connect 600,0 Named sets 400,0 triangle thimble 200,0 trapez drift Ŧ 0,0 Store Load Delete 0 1 2 З 4 5 t [s]

started to determine the cycle. Wait until the displayed time has stabilized and *apply* the value to the PID simulator with the green hook. To *cancel* the live evaluation you can use the black *x* button.

This image shows the PID Simulator PIDSim2 with the best regulation- and live evaluated device parameters for a real regulation to a thimble function (an isotrapezoid with sinoidal edges).

### 3.6.1.3 Hidden General settings

The following controls usually are hidden on program start, they are reachable via the small expand triangle in the topright corner.

**Response count:** is the number of measurement cycles until the response wavelength of a regulation action is known. This is a characterizing parameter of the Wavelength Meter and usually it is 2 in non switcher mode, only some IR CCD arrays have a slower readout behaviour and cause a value of 3. In switcher mode it usually can be set to 1.

**VOut maximum:** This is the maximum voltage range (in [mV]) the WLM can put out. With this Wavelength Meter it is  $\pm 10000 \text{ mV}$ .

VOut resolution: is the DAC output resolution in [mV]. With this device it is ~0.3 mV.

**Synchronize f and r:** only removes the response delay in the displayed graph for better visual comparison of the regulation function *f* and the response signal *r*.

### 3.6.1.4 Laser settings

**1 / Amplification:** This reflects the real amplification of the laser system. It is displayed inverse here to better be comparable to the regulation output sensitivity. You can calculate the laser amplification by recording the wavelength changes on output voltage changes made using the Test-output in the calibration sheet of the regulation window of the Wavelength Meter main application. Or you can use the simulator to evaluate this value: When a Wavelength Meter application is active, there is a little red "*live*" button shown on the right hand side, you can use this button to evaluate the amplification automatically. This process can take up to minutes, depending on the speed settings of the Wavelength Meter application (exposure, display mode, ...) and on the load of other processes. The Wavelength Meter will be set to measurement mode without regulation, please wait for a minimum set of data to be collected (counts up to 100%) until an amplification is displayed. When the displayed value is stable, use the small green hook button to **apply** the value to the program. Or **cancel** the procedure using the small x button.

**Note:** The automatic estimation of the laser system amplification is not aware of mode hops and does not try to find the best working range. It simply assumes that an output voltage of  $\pm 1$  V at least is possible without mode hops.

**0 V Wavelength:** This is the laser wavelength while the laser amplifier is driven with 0 V output. For real regulated measurements you again can find this value manually by using the Test-output in the Wavelength Meter main application (s. 1 / Amplification) or you can leave the simulator finding this value automatically. For automatic evaluation please use the little red "*live*" button on the right hand side. Use the green "*apply*" hook to adopt the received average value when it appears stabilized or *cancel* the procedure with the *x* button.

### 3.6.1.5 Hidden Laser settings

The following controls usually are hidden on program start, they are reachable via the small expand triangle in the topright corner.

**Noise:** can be used to show the behaviour with laser and measurement noise with am amplitude of the given value (in [pm]). When a noise different from zero is given, a "**Go** ->" button appears which can be used to show the noise running continuously.

**Sudden hops:** adds four single runaways of the given value (in [pm]) in different directions to the laser answer.

### 3.6.1.6 Regulation settings

f(t): The regulation course in [nm]. This is the course displayed in red colour in the graphs on the left hand side. Use whatever you desire within a mode hop free wavelength range. The same formula elements as within the main application are available.

 $t_a$ : The regulation time constant in [s]. Switch it on to use the given value for the *I* and *D* consideration of the regulation. If switched off, 1 s is used.

*P*, *I* and *D*: The regulation parameters in the true sense. You can modify them to see how an ideal system (without any noise and special answer bahaviour, but with all other given parameters in this program, especially the response delay) would answer.

**Auto TPID:** Use this button to leave the simulator estimate the best *P*, *I* and *D* parameters for the given constellation. First, the use of  $t_a$  will be switched on and set to *Response count* \* *Time / Measurement*, then the simulator calculates. Depending on the given *Measurement count* this process can take some seconds, while as long as not finished the button is disabled and this process is not interruptable. You can use the found parameters in the laser control settings window and maybe adjust them a bit to optimize your feedback loop if needed. If the controller does not work properly with the found parameters, you might need to repeat the procedure with slightly different initial values because the conditions might have changed due to an unstable laser or amplifier. The better you know your conditions and the laser properties, the better the estimated values are.

**Sensitivity:** The voltage output sensitivity *S* simply is the final multiplication factor of the calculated wavelength which the laser system is intended to be driven to. It should compensate the real laser amplification and therefore it should equal to the *inverse amplification* 1/A (S \* A = 1). However, when not connected to a WLM, it is possible to adjust *S* and 1/A different to see how it influences the result. When connected to a WLM, *S* and 1/A are forced treated synchronized, this requires that the amplification value *A* needs to reflect the real laser amplification.

*connect / disconnect:* When a Wavelength Meter application is active, it is possible to connect the simulator with it, what means that all changes in one of the applications to the regulation parameters PID formula, *t<sub>a</sub>*, *P*, *I*, *D*, and the *sensitivity* (which in this mode reflects the laser *amplification*) are synchronized between each other and it is not needed to make these changes twice manually. Please note that on connecting the existing PID parameters in the PID simulator are updated with those of the WLM main application immediately and without request.

### 3.6.1.7 Named sets

It is possible to store all parameters to a named set which later can be loaded again. This possibility also can be taken as a small database for the main program.

**Store:** Use this button to store all parameters shown in the simulator except for *Synchronize f and r*. You will be asked for a name where it is not possible to use the same name twice. This set is stored to disk and can be loaded again after the next simulator startup.

*Load:* Press this button to load the set which is selected in the list above. You can also load a set by doubleclicking an item in the list.

Delete: Using this button the selected set in the list will be deleted.

### 3.6.2 Finding the best regulation parameters using the PID simulator

To find the right parameters and to optimize the PID-controller to have the most accurate and fastest feedback control of your laser we here describe a quick procedure finding the parameters P, I, D and the time constant ta for the I- and D-calculation as well as the laser parameters. Having evaluated the needed

physical parameters of the entire measurement system, the PID Simulator then calculates the best regulation parameters according to your setup- and laser-conditions.

For further synchronization of PID simulator and Wavelength Meter please "connect" the applications (see "connect / disconnect" in parapgraph 3.6.1.6 "Regulation settings" above).

Set an appropriate exposure time. Depending on the maximum available measurement speed (itself depends on the computer speed, the speed influencing settings of the Wavelength Meter and on additional CPU load of other programs) it is not needed to set the exposure to the smallest possible value, it is more senseful to adjust it to the biggest value where it does not diminish the possible measurement speed. This could provide a more stable measurement result since the calculation is better with a higher interference pattern amplitude and the pattern itself is more stable with a higer exposure. You can switch on the live evaluation of the measurement cycle time (see "Time / Measurement" in parapgraph 3.6.1.2 "General settings" above) and slowly step the exposure from 1 to 15 ms. Wait a moment until the displayed time has stabilized for each exposure setting. Later take the biggest exposure where you found the smallest measurement cycle time and also apply the Time / Measurement you found with this exposure setting. Now adjust the laser intensity and the fiber coupling to optimize the amplitude of the recorded interference pattern roughly to 60 to 90 % of the chart detail height.

Find a working range where the laser is operating mode hop free. This working range later must cover the wavelength range you want to work/regulate at. Apply 0 V on the Test-output of the "Calibration"-tab in the laser control settings window and press "Send". Increase the output voltage step by step and observe the maximum mode hop free positive range and after this go back to 0 V and decrease the output voltage and observe the maximum mode hop free negative range. It might also be necessary to limit the maximum/minimum voltage of the regulation output in order not to cause the laser to jump during the regulation (mode hop). Therefor set these values in the "Bounds"-tab in the laser control settings window.

Now let the PID simulator estimate the laser amplification automatically (please see "1 / Amplification" in paragraph 3.6.1.4 "Laser settings") and do the same for the 0 V Wavelength (see "0 V Wavelength" right there).

Now if you have entered all desired values you can press "Auto TPID" to start the calculation and wait until the new parameters take place and the "Auto TPID"-button is enabled again. The simulator has tried to find the best settings corresponding to your initial parameters. You can use these parameters in the laser control settings window and maybe adjust them a bit to optimize your feedback loop.

If the controller does not work properly with the found parameters, you might need to repeat the procedure with slightly different initial values because the conditions might have changed due to a unstable laser or amplifier. The better you know your conditions and the laser properties, the better the estimated values are.

# 3.6.3 Limitations

The synchronization with the WLM is made for output port 1 only (interesting only for versions with more than one DAC output ports).

The unit of measurement of the PID simulator is of [nm] (wavelength vacuum) only and can not be changed. Therefore the TPID estimation works correct only if the regulation course is of vacuum wavelength, too.

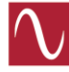

Auf der Morgenstelle 14d 72 076 Tübingen Germany Phone: +49 - (0)7071 - 968515 Fax: +49 - (0)7071 - 968517

# 4 External access

### 4.1 Measurement result access

The measurement results and all program values and settings are accessible for user's programs via calls of wlmData.dll-routines. You can find complete sourcecode examples in the subdirectory 'Projects' of your Wavelength Meter installation path. These examples exist for C/C++, Visual Basic, Delphi and LabView. A complete control sample (DataDemo.exe compiled using Delphi 6) is available in the program path and over the startmenu and also a long-term measurement demo (LongTerm.exe representing the Delphi 6 project "LongTermCB"). A very simple callback demonstrating project can be found in \Projects\ComExampleCB\Delphi, the compiled program can be used to access the Wavelength Meter over a COM-port (RS232) connection at another computer.

Note: The wlmData.dll uses shared memory for interprocess communication. This requires that the server (the Wavelength Meter application) and the clients (any access and control programs, your own ones for instance) access the same dll file, not just identical copies of this file. If the Wavelength Meter application for instance accesses the dll in the System32 directory, your application but uses its private copy inside its own directory, the connection can't establish and called functions will return one of the error indicators ErrWLMMissing or ResERR\_WlmMissing (see functions "GetFrequencyNum, GetWavelengthNum" Seite 62 and chapter 4.1.2 "Error value-constants of Set...-functions" Seite 100). On installation, the wlmData.dll file is installed to the System32 directory. We recommend not to create any other copies of this file on the computer where the Wavelength Meter is installed.

The offered functions are separated into two groups, Get...-functions and Set...-functions and additionally callback mechanism- and base data-routines. The Get...-functions return the requested values in the return parameter, the over handed parameters of the same datatype are for future use and can be ignored the time being. The Set...-functions return a success-indicating value of type 'long' and take the same datatype for parameter as the corresponding Get...-function, this parameter is used to set and change the Wavelength Meter states. The callback (CallbackProc/Ex) and wait-event mechanisms (WaitForWLMEvent/Ex) offer methods for generalized and faster measurement acquisition, and the base data-routines GetPattern/Data/Num and GetAnalysis/Data for obtaining the interferometers' and gratings' pattern and resolved spectrum analysis (if available) data for further data processing. WaitForWLMEvent/Ex was included to provide a method of fast data acquisition for programming environments that are not able to work with the CallbackProc procedure, and the same task is dealed by GetPatternData/Num and GetAnalysisData to support the GetPattern/Num /GetAnalysis functionality of obtaining the interferometer pattern and analysis data for development environments which are not able to handle pointers.

Look at the next chapters to see a detailed description of all exported functions and constants or jump to chapter 4.1.6 "Import declarations" (Seite 103) to find import declaration notes for the programming environments C/C++, Pascal, Basic and LabView.

### 4.1.1 Exported functions

### 4.1.1.1 General access and WLM/LSA functions

### Instantiate

The Instantiate function checks whether the Wavelength Meter server application is running, changes the return mode of the measurement values, installs or removes an extended exporting mechanism or changes the appearance of the server application window or starts or terminates the server application.

long Instantiate(long RFC, long Mode, long P1, long P2)

### Parameters

#### RFC

ReasonForCall-parameter. Following values are possible:

| cInstResetCalc,<br>cInstReturnMode:                             | Is used to alter the return mode of GetFrequency1/2/Num,<br>GetWavelength1/2/Num, GetLinewidth, GetDistance<br>and GetAnalogIn, using the Mode-parameter. |
|-----------------------------------------------------------------|----------------------------------------------------------------------------------------------------|
| cInstCheckForWLM:                                               | Simply used to check for the presence of a running instance of the WLM server application. Any other parameters may be 0 here.                            |
| cInstNotification:                                              | Installs or removes the callback or the wait for event exporting mechanism.                                                                               |
| cInstControlWLM,<br>cInstControlPriority,<br>cInstControlDelay: | Supported for backward compatibility. Please have a look at the "Obsolete call possibilities" section below in the description of this function.          |

#### Mode

Used with cInstResetCalc (resp. cInstReturnMode) as RFC-parameter to control the return mode of GetFrequency1/2/Num, GetWavelength1/2/Num, GetLinewidth, GetDistance and GetAnalogIn.Mode = 0 here means, that on each call of these functions the latest calculated value is returned. With Mode = 1, the return value of these functions is set to zero after each first request to any recalculated value. The standard behaviour is of Mode = 0.

If RFC is cInstNotification, this parameter controls the extended exporting mechanisms callback exporting and wait for event-exporting. Following value settings are available:

| cNotifyInstallCallback,<br>cNotifyInstallCallbackEx:   | Installs the callback mechanism, which calls a userdefined callback procedure on each calculation or if any other WLM state value has changed. The parameter P1 needs to obtain the starting address of your callback procedure. |
|--------------------------------------------------------|----------------------------------------------------------------------------------------------------|
| cNotifyRemoveCallback:                                 | Removes a perhaps installed callback usage. The associated thread will be terminated.                                                                                                    |
| cNotifyInstallWaitEvent,<br>cNotifyInstallWaitEventEx: | Installs an alternative to the callback mechanism for programming environments that are not capable of publishing pointers to functions. To use this technique,                                                                  |

you must call the function WaitForWLMEvent/Ex in a loop. For further information see below and at the declaration of WaitForWLMEvent/Ex inside this chapter.

cNotifyRemoveWaitEvent: Removes a possibly installed wait-event usage.

#### Р1

This parameter has a meaning only if the callback or wait-event mechanism shall be installed (RFC = cNotification; Mode = cNotifyInstallCallback/Ex Or cNotifyInstallWaitEvent/Ex).

In case of callback installation, P1 takes the starting address of your self-defined callback procedure (for further information, please look at the declaration of the CallbackProc procedure prototype below inside this chapter). In any other cases you can set P1 to 0.

If installing the wait-event mechanism, P1 has to be used to set the timeout interval of the WaitForWLMEvent function and is interpreted in milliseconds. If P1 is negative, the timeout is set to infinite and WaitForWLMEvent never returns if not one of the events occurs that are explained in the description of the WaitForWLMEvent function (resp. CallbackProc procedure). If P1 is positive, WaitForWLMEvent returns if it has received WLM measurement or state changing information or if the timeout interval elapses. If P1 is 0, the function checks for an event and returns immediately.

#### Р2

This parameter is only used for installing the callback mechanism (see P1 above) and serves with the opportunity to set the callback-threads' priority. Set this parameter to 0 if you want to leave the thread to be of standard priority. If not for callback means, you can set P2 to 0.

#### **Return Values**

If the function succeeds and at least one Wavelength Meter or Laser Spectrum Analyser is active or terminated due to this instantiating operation the function returns a value greater than 0, else 0.

### Remarks

In older versions of the Wavelength Meter (only), the dll had to be instantiated before any further use, this is not necessary any more.

In alternative to poll for each value with one of the Get...-functions, it is possible to install a mechanism that leaves your code more clear and quite faster, thus avoiding the usage of timers (that limit the possible repeat rate of your polling calls and risk to lose some measurement results) or infinite loops (that waste too much processor time by running incessant and superfluous counts of calls to the Get...-functions). On using this callback- or the wait-event technique, you should consider the additional information in the declaration remarks of the CallbackProc procedure prototype and the WaitForWLMEvent function.

### **Obsolete call possibilities**

Earlier versions of this function had a few additional call possibilities which all are still supported for backward compatibility:

To start, hide or exit the server, now the ControlWLM/Ex functions should be used. The following lines but still are equivalent:

```
Instantiate(cInstControlWLM, Action, App, Ver);
ControlWLM(Action, App, Ver);
ControlWLMEx(Action, App, Ver, 0, 0);
```

To adjust the method the WLM main measurement loop uses for handing off processor time to other applications, now the SetMeasurementDelayMethod function should be used. The following two

#### lines but still are equivalent:

```
Instantiate(cInstControlDelay, iDelayMode, iDelay, 0);
SetMeasurementDelayMethod(iDelayMode, iDelay, 0);
```

To set the WLM server process priority class for the measurement mode, now the SetWLMPriority function should be used. The following two lines but still are equivalent:

```
Instantiate(cInstControlPriority, 0, iPriority, 0);
SetWLMPriority(iPriority, 0, 0);
```

### ControlWLM, ControlWLMEx

The ControlWLM function starts, hides or terminates the WLM server application.

```
long ControlWLM(long Action, long App, long Ver)
long ControlWLMEx(long Action, long App, long Ver, long Delay, long Res)
```

### Parameters

Action

This parameter determines whether the server is to be shown, hidden, started or terminated:

| cCtrlWLMShow: | Displays the server window in its most recent state if it was hidden<br>using cCtrlWLMHide before. Starts the WLM server application if it<br>is not yet running and makes it the foreground window. Alternatively<br>it also is possible to start any other certain executable file.                  |
|---------------|----------------------------------------------------------------------------------------------------|
| cCtrlWLMHide: | Hides the server window and its associated taskbar icon. Starts the WLM or LSA server application if it is not yet running and hides it. If this function is called for another than a WLM or LSA server application, the Hide aspect is ignored and the function behaves as called with cCtrlWLMShow. |
| cCtrlWLMExit: | Terminates the WLM or LSA server application. Is ignored for other applications.                                                                                                    |

cControlWLMShow and cControlWLMHide can be combined with one of the following values in order to suppress error and information messages:

| cCtrlWLMStart-  | On start no error and information messages will be displayed.     |
|-----------------|-------------------------------------------------------------------|
| Silent:         |                                                                   |
| cCtrlWLMSilent: | On start but also while running no error and information messages |
|                 | will be displayed.                                                |

And with the ControlWLMEx function it additionally can be combined with the following value in order to wait until the operation is finished:

cCtrlWLMWait: Causes the call not to return until the operation is finished or the specified timeout (Delay parameter) has elapsed.

#### App

Alternatively to start the WLM server application detected automatically it also is possible to start the server software (or any other) with filling App with a pointer to a zero terminated file name string of a certain executable file. This only works if Action is cCtrlWLMShow or

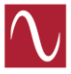

cCtrlWLMHide.

### Ver

Can be used to spot to a distinct installed WLM or LSA server when more than one is installed. Ver represents the version number (serial number or version information detail 1, see GetWLMVersion) of the WLM or LSA. This parameter is only considered if not App is specified. If Ver is set 0, it spots to the last accessed (see GetWLMIndex and PresetWLMIndex) or only active server. If no server is active, and Ver is 0, the last installed WLM or LSA is started (when Action does not contain cCtrlWLMExit).

### Delay

Can be used to specify a timeout to return before the operation is completed. May help if a server is deadlocked or waits for an input to continue. Has effect only if Action contains cCtrlWLMWait. A negative value sets an infinite delay.

### Res

Can be set to 1 to get extended return information on starting a Wavelength Meter or Spectrum Analyser in combination with the cCtrlWLMShow or cCtrlWLMHide and the cCtrlWLMWait Action flags. Otherwise set it to 0.

### **Return Values**

If the function succeeds and at least one Wavelength Meter or Laser Spetrum Analyser is active or terminated due to this instantiating operation the function returns a value greater than 0, if another but the WLM server application was started the return value is 1 else 0.

If ControlWLMEx was called with cCtrlWLMShow or cCtrlWLMHide and with cCtrlWLMWait and Res set to 1 to start a HighFinesse Wavelength Meter or Spectrum Analyser, the return value can consist of the following flags:

| flServerStarted:         | Doesn't represent an error, it simply indicates that the software server is started.                                                                         |
|--------------------------|----------------------------------------------------------------------------------------------------|
| flErrDeviceNotFound:     | No HighFinesse Wavelength Meter or Spectrum Analyser was found.                                                                                              |
| flErrDriverError:        | The driver was not loaded correctly or caused the device to not start properly.                                                                              |
| flErrUSBError:           | A USB error occurred and the device could not be started properly.                                                                                           |
| flErrUnknownDeviceError: | An unknown device error occurred and the device could not be started properly.                                                                               |
| flErrWrongSN:            | The device started has an other serial number than expected.                                                                                                 |
| flErrUnknownSN:          | The device started has an unknown serial number.                                                                                                    |
| flErrTemperatureError:   | An error occurred on initialization of the temperature<br>sensor. The device was started, but will not be able to<br>report correct wavelength measurements. |
| flErrUnknownError:       | An unknown (hardware or software) error occurred. The device was started but may not work properly.                                                          |

### Remarks

After installation the corresponding WLM server application is published to the system and will be called here if App is zero. If this file or the entire directory afterwards is renamed or moved manually, this function will not be able to find the server application file automatically and will not succeed. Do not move or rename the installation path or the executable files after installation.

If this function is called with cCtrlWLMWait, the calling thread is not responsive to other tasks until the function returned. If called from the main thread, your application will be unresponsive during the call. A possibility to avoid this behaviour is to use the CallbackProc procedure instead and listen to cmiServerInitialized and/or cmiDLLAttach/Detach.

### **SetMeasurementDelayMethod**

The SetMeasurementDelayMethod function sets the method and the delay how the WLM server application in measurement mode hands off processor time to fulfill the sleep policies' needs or personal desires.

#### long SetMeasurementDelayMethod(long Mode, long Delay)

#### Parameters

#### Mode

This parameter is used to control the method how the polling data acquisition loop hands off processor time to let the system (resp. other applications) be fairly actionable beneath the WLM application. The possibilities for 'Action' are:

| cCtrlMeasDelayRemove:    | Removes any possibly set delay mode and restores the usual, builtin sleeping method with a delay of the minimum system timeslice.                                  |
|--------------------------|----------------------------------------------------------------------------------------------------|
| cCtrlMeasDelayDefault:   | Like with cCtrlMeasDelayRemove the usual builtin method is used with a settable delay but.                                                                         |
| cCtrlMeasDelayGenerally: | Interrupts the loop for the given delay after each poll, successive or not.                                                                                        |
| cCtrlMeasDelayOnce:      | Interrupts the loop once for the given delay after a successive measurement event occurred.                                                                        |
| cCtrlMeasDelayDenyUntil: | This is not a delay truly, the polling thread denies control<br>until the given delay has been reached. Please also have<br>a look at the "Remarks" section below. |
| cCtrlMeasDelayIdleOnce:  | Uses the WaitForInputIdle mechanism with a timeout of the given delay once after each successive measurement event.                                                |
| cCtrlMeasDelayIdleEach:  | Like cCtrlMeasDelayIdleOnce, but after each poll, successive or not.                                                                                               |

#### Delay

This parameter determines the corresponding delay in [ms], it can be set from 0 to 9999 ms.

### **Return Values**

This function returns one of the values described in "Error values of Set...-functions" below.

### Remarks

Except for calls with cCtrlMeasDelayDenyUntil the system will treat all entered delay values with the systems' minimum time slice granularity. The usual system time slice granularity is of 10 ms, so the real value can be expressed by

((*Delay* - 1) adiv 10 + 1) \* 10

where adiv is the asymmetric integer division operator. So only when Delay is 0, the real value is smaller than the minimum timeslice.

With cCtrlMeasDelayDenyUntil the polling thread denies control until the given delay has been reached. Against all other methods here this allows to interpret the delay in single milliseconds and not just with the minimum system timeslice granularity.

With all methods but both the builtin (cCtrlMeasDelayRemove and cCtrlMeasDelayDefault) the polling thread generally switches to REALTIME\_PRIORITY\_CLASS directly before handing off its lasting processor time and switches back to the priority class which was active before. This rigid behaviour allows the application to jump to a front position when the system schedules processor time.

For special tasks with needs for synchronization of other control applications with the Wavelength Meter application it also might be useful to trigger the Wavelength Meter measurements by software with calls to TriggerMeasurement. This guarantees to have the Wavelength Meter measurement loop blocked completely without wasting any processor time. Please have a look at the TriggerMeasurement function description.

### **SetWLMPriority**

The SetWLMPriority function sets the process priority class of the WLM server application in measurement mode.

long SetWLMPriority(long PPC, long Res1, long Res2)

### Parameters

### PPC

The servers' measurement mode process priority class to set. All system base process priority class values can be used.

### Res1, Res2

Reserved for future use and should be 0.

### **Return Values**

This function returns one of the values described in "Error values of Set...-functions" below.

### Remarks

The so set priority class is active only when the WLM is in measurement mode, on leaving the measurement mode the priority class automatically is set back to <code>NORMAL\_PRIORITY\_CLASS</code>. Please be very careful with setting high priority class values, the system might be deadlocked if the WLM server application for any reason would not return or crash in measurement mode. Especially better completely avoid using <code>REALTIME\_PRIORITY\_CLASS</code> for this reason.

### CallbackProc, CallbackProcEx

The CallbackProc and CallbackProcEx procedures are application-defined callback procedures. They receive any measurement results and WLM state changing information. The third parameter of Instantiate defines a pointer to these callback functions. CallbackProc and CallbackProcEx are placeholders for the application-defined procedure names.

### Parameters

### Ver

The device version number which has called this procedure. This is important only when more than one Wavelength Meter or Laser Spectrum Analyser is running.

### Mode

Indicates the meaning of the IntVal and DblVal parameters. Possible are the following of the "cmi..."-constants, declared in the header files "wlmData.\*" that are enclosed with the demo examples in the "Projects" subdirectory:

### Value in DbIVal

| cmiTemperature    | cmiWavelength1 to 8 | cmiLinewidth |
|-------------------|---------------------|--------------|
| cmiDistance       | cmiAnalogIn         | cmiAnalogOut |
| cmiPID_P,I,D,T,dt | cmiDeviation-       |              |
| _                 | SensitivityFactor   |              |

### Value in IntVal

| cmiExposureMode                 | cmiAnalysisMode      | cmiMin11 <b>to</b> 28 |
|---------------------------------|----------------------|-----------------------|
| cmiExposureValue11 <b>to</b> 18 | cmiSwitcherMode      | cmiMax11 <b>to</b> 28 |
| cmiExposureValue21 <b>to</b> 28 | cmiSwitcherChannel   | cmiAvg11 <b>to</b> 28 |
| cmiResultMode                   | cmiPIDCourse         | cmiPatternAnalysis-   |
| cmiRange                        | cmiPIDUseT           | Written               |
| cmiPulseMode                    | cmiPIDConstdt        | cmiVersion0           |
| cmiWideMode                     | cmiPID               | cmiVersion1           |
| cmiFastMode                     | AutoClearHistory     | cmiDLLAttach          |
| cmiDisplayMode                  | cmiDeviationPolarity | cmiDLLDetach          |
| cmiReduced                      | cmiDeviationUnit     | cmiServerInitialized  |
| cmiLink                         | cmiDeviation-        |                       |
| cmiOperation                    | SensitivityDim       |                       |

### IntVal

If Mode is one of the values listed under "Value in DbIVal" above, IntVal holds the exact measurement time stamp in and rounded to milliseconds. The timestamp reflects the point of time the Wavelength Meter just has received the interferometer pattern, what is before calculation of the wavelength and exporting.

For values listed under "Value in IntVal" above, IntVal receives the integer value that would be returned on a successive call to the corresponding Get...-function. For Get...-functions that return boolean values, IntVal is the casted integer. In case of cmiDLLDetach, IntVal is 0.

With cmiPatternAnalysisWritten (a notification about the publishing of new interference pattern raw data and the spectrum of analysis results which can be accessed with the GetPattern/Data/Num or GetAnalysis/Data functions), IntVal is the channel number of the multichannel switch the data belongs to, in versions without switch IntVal is 1 always.

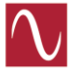

Auf der Morgenstelle 14d 72 076 Tübingen Germany

#### DblVal

Has a meaning only for Mode values listed under "Value in DblVal" above. With these, DblVal is the corresponding double value. For any other values for Mode, DblVal receives 0.

#### Res1

With cmiSwitcherChannel (occurs when the optional multichannel switch is being switched, the belonging channel number is held by IntVal) Res1 holds the switching timestamp. With other Mode values Res1 is without meaning.

### **Return Values**

This is a procedure and you cannot return anything.

#### Remarks

If installed, this procedure is called each time a new measurement result is available or any of the Wavelength Meters' states - indicated by the cmi...-constants listed in the description of the Mode parameter - has changed.

This callback will be installed and removed with calls to Instantiate. Please have a look to Instantiate to see how.

Once installed, the CallbackProc/Ex procedure is part of an additional thread the wlmData.dll has created, so please see to synchronize possible competing memory accesses with your application to avoid memory access violations. Also note that this procedure just runs once a time, so if it runs too long, you might lose some measurement results. The easiest way it can be helped is to just leave the code inside this procedure collect the received data and return. Another thread then can work with it where it just has to synchronize accesses to the collected data. For this topic please have a look to the example program in the programs subdirectory ".\Projects\LongTermCB\Delphi\".

The difference between CallbackProc and CallbackProcEx is that the CallbackProcEx variant is able to handle more than just one WLM server application at a time and receives the sending WLM version in the Ver parameter.

Another way to get the data on the run is to install a wait-for-event mechanism rather than this callback one, useful for development languages that are not able to deal with function pointers. This is done simply by calls to the <code>WaitForWLMEvent/Ex</code> function in a loop. The <code>WaitForWLMEvent/Ex</code> function (see below) only returns for the same reasons for which <code>CallbackProc/Ex</code> is called or if a previously specified timeout interval has elapsed.

#### Example

This line prepares the dll for usage with your self defined callback procedure MyCallbackProc/Ex:

This line removes the callback announcement:

Instantiate(cInstNotification, cNotifyRemoveCallback, 0, 0);

This is a possible implementation (modelled on the contents of the Delphi LongTerm-Demo):

```
procedure MyCallbackProcEx(Ver, Mode, IntVal: Integer; DblVal: Double;
                           Res1: Integer);
  begin
    CriticalSection.Acquire; // possibility to synchronize accesses
                              // to your code and objects
    case Mode of
      cmiWavelength1:
        begin
          // Access measurement results here using the DblVal parameter
        end;
      cmiTemperature:
        begin
          // Access the temperature here using the DblVal parameter
        end;
      cmiWideLine, cmiVersion: // or any other cmi...-constants
        begin
          // Do something with additional state information using the
          // IntVal parameter here
        end;
      cmiDLLDetach:
        begin
          // The WLM or LSA exited
        end;
      cmiDLLAttach:
        begin
          // Another WLM or LSA server has announced
        end:
      cmiServerInitialized:
        begin
          // A WLM or LSA server has announced and is completely ini-
          // tialized (IntVal = 1) or it has been quit and is uninitia-
          // lized (IntVal = 0) that way
        end;
    end;
    CriticalSection.Release;
  end; // CallbackProc.
```

### WaitForWLMEvent, WaitForWLMEventEx

The WaitForWLMEvent/Ex functions are called to receive any measurement results and WLM state changing information. These functions return if a new measurement result is available or any of the Wavelength Meters' states has changed.

#### **Parameters**

```
Ver, Mode, IntVal, DblVal, Res1
```

These parameters act identically to that described in the CallbackProc procedure above. They all are reference parameters, they need to be declared, but not necessarily initialized. Their values

only are interesting after the function was called.

### **Return Values**

These functions return 1 if they have received measurement or state changing information and there still are other results available, 2 if they have received measurement or state changing information and there are no additional results available at the moment, -1 if the timeout interval specified with the call to Instantiate has elapsed, 0 if the mechanism has been removed or not been installed before and -2 if they have received an unknown event or an error has occurred.

#### Remarks

If installed, these functions only return if a new measurement result is available, a Wavelength Meters' state has changed (please see the description of the CallbackProc/Ex procedure) or the specified timeout interval has elapsed.

The usage of this function is to call it, check the Ver and Mode parameters afterwards to see whether the value is of interest, and if so, use the corresponding IntVal or DblVal parameter.

The functionality of these functions has to be installed with a call to Instantiate. Please have a look at Instantiate to see how.

To not affect the flow of your application, it is recommended to use these functions inside a self created secondary thread. Otherwise a large timeout interval might cause your application to be unresponsive to user actions during this interval. Similar to the usage of the CallbackProc/Ex procedures, the easiest way is to just leave these functions' calling threads collect the received data and loop. The main thread or another one then can work with the data where it just has to synchronize accesses to the collected data.

These functions are useful for development languages that are not able to deal with function pointers. Another way to get the data without wasting processor time is to install a callback procedure instead of using this function. For this purpose please have a look at the CallbackProc/Ex procedure above.

### GetWLMVersion

The GetWLMVersion function returns the Wavelength Meter or Laser Spectrum Analyser version.

#### long GetWLMVersion(long Ver)

#### **Parameters**

Ver

Specifies the version information detail, 0 means the Wavelength Meter type (can be 5 to 8) or Laser Spectrum Analyser type (always 5), 1 addresses the version number, 2 the revision number of the software, and 3 a floating software compilation number.

### **Return Values**

If the function succeeds and at least one Wavelength Meter or Laser Spectrum Analyser is active the function returns the requested version information detail of the Wavelength Meter, else ErrWlmMissing.

### GetWLMIndex

The GetWLMIndex function returns the Wavelength Meters' or Laser Spectrum Analysers' handling index number.

### long GetWLMIndex(long Ver)

### Parameters

Ver

Specifies the WLM/LSA version number (version information detail 1, see GetWLMVersion).

### **Return Values**

If the function succeeds and at least one Wavelength Meter or Laser Spectrum Analyser is active the function returns the dll internal handling number of the specified Wavelength Meter/Laser Spectrum Analyser, else ErrWlmMissing.

### GetWLMCount

The GetWLMCount function returns the count of started Wavelength Meter and Laser Spectrum Analyser server applications.

### long GetWLMCount(long V)

### Parameters

v

Reserved for future use and should be zero.

### **Return Values**

The function returns the count of different active Wavelength Meter and Laser Spectrum Analyser server applications (while it is not possible to start the same server twice).

### PresetWLMIndex

The PresetWLMIndex function sets the active dll-internal server handling index.

### long PresetWLMIndex(long Ver)

### Parameters

### Ver

Specifies the dll-internal handling index or the corresponding Wavelength Meter or Laser Spectrum Analyser version information detail 1 (see GetWLMVersion).

### **Return Values**

If the function succeeds and at least one Wavelength Meter or Laser Spectrum Analyser is active the function returns the dll-internal handling index of the specified Device, else ErrWlmMissing.

### Remarks

If you are using more than one Wavelength Meter and/or Laser Spectrum Analyser at a time, it is required to preset the WLM/LSA handling index to access the correct device with any of the functions that try to obtain data from or set states of a Wavelength Meter or Laser Spectrum Analyser server instance. This setting is consistent between other calls, so this function only needs to be called again when you want to change the WLM or LSA to access to or if another new server has been started inbetween.

The Ver parameter can manage both, the handling index as well as the Wavelength Meter/Laser Spectrum Analyser version detail 1. Their ranges can't overlap.

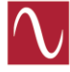

Auf der Morgenstelle 14d 72 076 Tübingen Germany Phone: +49 - (0)7071 - 968515 Fax: +49 - (0)7071 - 968517

### GetChannelsCount

The GetChannelsCount function returns the count of measurement channels the specific Wavelength Meter or Laser Spectrum Analyser possesses.

### long GetChannelsCount(long C)

### Parameters

С

Reserved for future use and should be zero.

### **Return Values**

The function returns the count of channels that can measure, calculate and return wavelength. These can be single or a number of switch channels on the front and rear entry (if any), as well as the second pulse channel in double pulse versions. An also available channel of a possibly builtin Neon lamp is not considered with this function since it does not measure a wavelength.

### 4.1.1.2 Measurement result access functions

### GetFrequency, GetFrequency2, GetWavelength, GetWavelength2

The GetFrequency and GetWavelength functions return the main results of the measurement.

```
double GetFrequency(double F)
double GetFrequency2(double F2)
double GetWavelength(double WL)
double GetWavelength2(double WL2)
```

### Parameters

F, F2, WL, WL2

Reserved for future use and should be left zero.

### **Return Values**

The functions return the same values as GetFrequencyNum and GetWavelengthNum do.

### Remarks

For Wavelength Meters with multi channel switch or double pulse option (MLC) these functions are obsolete and should be replaced by GetFrequencyNum and GetWavelengthNum in your code. The following pairs are equivalent:

```
GetWavelength(0);andGetWavelengthNum(1, 0);GetWavelength2(0); andGetWavelengthNum(2, 0);GetFrequency(0);andGetFrequencyNum(1, 0);GetFrequency2(0);andGetFrequencyNum(2, 0);
```

### GetFrequencyNum, GetWavelengthNum

The  ${\tt GetFrequencyNum}$  and  ${\tt GetWavelengthNum}$  functions return the main results of the measurement.

```
double GetFrequencyNum(long num, double F)
double GetWavelengthNum(long num, double WL)
```

### Parameters

#### num

Indicates the signal number (1 to 8) in case of a WLM with multi channel switch or with double pulse option (MLC). For WLM's without these options 1 should be overhanded.

#### F, WL

Reserved for future use and should be left zero.

### **Return Values**

If the function succeeds and the Wavelength Meter is active, the function returns the last measured frequency value in THz or wavelength in nm, else one of the following error values:

| ErrNoValue:      | If the dll is instantiated with return mode = 1 and you yet have requested the latest measured value, the functions return ErrNoValue.            |
|------------------|----------------------------------------------------------------------------------------------------|
| ErrNoSignal:     | The Wavelength Meter has not detected any signal.                                                                                                 |
| ErrBadSignal:    | The Wavelength Meter has not detected a calculatable signal.                                                                                      |
| ErrLowSignal:    | The signal is too small to be calculated properly.                                                                                                |
| ErrBigSignal:    | The signal is too large to be calculated properly, this can happen if the amplitude of the signal is electronically cut caused by stack overflow. |
| ErrNoPulse:      | The detected signal could not be divided into separated pulses.                                                                                   |
| ErrWlmMissing:   | The Wavelength Meter is not active.                                                                                                    |
| ErrNotAvailable: | This called function is not available for this version of Wavelength Meter.                                                                       |

### GetCalWavelength

The  ${\tt GetCalWavelength}$  function returns the measurement result of the calibration laser before and after calibration.

### double GetCalWavelength (long ba, double WL)

#### Parameters

ba

Used with ba = 0 the result of the calibration laser before the last calibration is returned. With ba = 1 the result of the same signal is retuned concerning the calibration effect.

#### F, WL

Reserved for future use and should be left zero.

#### **Return Values**

If the function succeeds and the Wavelength Meter has calibrated at least once before, the function returns the last measured wavelength of the calibration laser before or after calibration in [nm], else one of the error values described in the 'Return Values' section of the GetWavelengthNum function above.

### GetLinewidth

The GetLinewidth function returns the calculated linewidth (FWHM) in various units of measurement. This function only works with "R"- or "L"-versions that are able to calculate the linewidth.

### double GetLinewidth(long Index, double LW)

#### Parameters

### Index

Determines the unit of measurement to be returned. The following values are possible:

| cReturnWavelengthVac: | Linewidth in [nm] corresponding to the vacuum wavelength.                |
|-----------------------|--------------------------------------------------------------------------|
| cReturnWavelengthAir: | Linewidth in [nm] corresponding to the wavelength in air.                |
| cReturnFrequency:     | Linewidth in [THz] corresponding to the vacuum frequency.                |
| cReturnWavenumber:    | Linewidth in [cm <sup>-1</sup> ] corresponding to the vacuum wavenumber. |
| cReturnPhotonEnergy:  | Linewidth in [eV] corresponding to the photon energy.                    |

#### L₩

Reserved for future use.

#### **Return Values**

If the function succeeds and the Wavelength Meter is active the function returns the linewidth in a unit of measurement depending on the Index parameter and with the accuracy displayed on the server surface, else one of the error values described in the GetWavelength/GetFrequency-functions.

### GetDistance

The GetDistance function returns the resolved distance between the two main lines. This functionality is available for multimode resolvers only.

#### double GetDistance(double D)

#### Parameters

D

Reserved for future use and should be left zero.

### **Return Values**

The function returns the distance between the two main lines if the Wavelength Meter is in analysis mode.

### GetTemperature

The  ${\tt GetTemperature}\xspace$  function returns the temperature inside the optical unit.

### double GetTemperature(double T)

### Parameters

т

Reserved for future use.

### **Return Values**

If the function succeeds and the Wavelength Meter is active the function returns the temperature (in °Celsius) inside the optical unit with a precision of three digits, else one of the following values:

ErrTempNotMeasured:

Starting value. The device has still not measured the temperature until now.

| ErrTempNotAvailable: | This device does not support measuring the temperature. The optical unit does not consist of a temperature sensor. |
|----------------------|----------------------------------------------------------------------------------------------------|
| ErrTempWLMMissing:   | The Wavelength Meter server instance meanwhile has been terminated.                                                |

### GetDeviationSignal

The GetDeviationSignal function returns the analog voltage output of the DAC channel 1 in Wavelength Meter versions with Deviation output or PID regulation function.

### double GetDeviationSignal(double DS)

### Parameters

DS

Reserved for future use and should be left zero.

### **Return Values**

The function returns the last exported analog voltage of the DAC channel 1 in [mV].

### Remarks

For Wavelength Meters with more than one DAC channel this function is obsolete and should be replaced by GetDeviationSignalNum in your code.

The following calls but still are equivalent:

GetDeviationSignal(0); and GetDeviationSignalNum(1, 0);

### **SetDeviationSignal**

The SetDeviationSignal function raises an analog voltage output at DAC channel 1 in Wavelength Meter versions with Deviation output or PID regulation function.

### long SetDeviationSignal(double DS)

### Parameters

DS

The voltage to put out in [mV].

### **Return Values**

For return-information, please look at "Error values of Set...-functions".

### Remarks

Using this function you can control the analog output in non-regulation mode by yourself. Principally you can create your own regulation mechanism this way.

For Wavelength Meters with more than one DAC channel this function is obsolete and should be replaced by SetDeviationSignalNum in your code.

The following calls but still are equivalent:

SetDeviationSignal(V); and SetDeviationSignalNum(1, V);

### **GetDeviationSignalNum**

The GetDeviationSignalNum function returns the analog output voltage of a specified DAC channel in Wavelength Meter versions with Deviation output or PID regulation function.

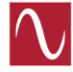

### double GetDeviationSignalNum(long Num, double DS)

#### Parameters

Num

The DAC output channel number. Must be set to 1 for devices with only one DAC channel.

DS

Reserved for future use and should be left zero.

### **Return Values**

The function returns the last exported analog voltage of the belonging DAC channel in [mV].

### **SetDeviationSignalNum**

The SetDeviationSignalNum function returns the analog output voltage of a specified DAC channel in Wavelength Meter versions with Deviation output or PID regulation function.

#### double SetDeviationSignalNum(long Num, double DS)

#### Parameters

#### Num

The DAC output channel number. Must be set to 1 for devices with only one DAC channel.

DS

The voltage in [mV] to put out.

#### **Return Values**

For return-information, please look at "Error values of Set...-functions".

#### Remarks

Using this function you can control the analog output in non-regulation mode by yourself. Principally you can create your own regulation mechanism this way using the builtin DAC channels.

### GetAnalogIn

The GetAnalogIn function returns the external analog voltage input to the ADC of the Wavelength Meter.

#### double GetAnalogIn(double AI)

### Parameters

AI

Reserved for future use and should be left zero.

### **Return Values**

If the dll is instantiated with return mode = 1 and you yet have requested the latest measured value, the function returns -1000000, else the function returns the last detected analog voltage in [mV].

### GetAmplitudeNum

The GetAmplitudeNum function returns the extremum points of the interferometer patterns, the absolute minimum and maximum as well as the fringes average amplitudes.

```
long GetAmplitudeNum(long Num, long Index, long A)
```

### Parameters

#### Num

The signal channel number in versions with multichannel switch option or 2<sup>nd</sup> input channel. In versions without different channels use 1 only.

#### Index

Specifies the result meaning of request. Devices with two ccd arrays export two different result values, one for each ccd array. With devices with one ccd array (and one display chart) only, always use cMin1, cMax1 or cAvg1 here. Following Index values are available:

| cMin1/2: | The absolute minimum of the specified interference pattern.              |
|----------|--------------------------------------------------------------------------|
| cMax1/2: | The absoulte maximum of the specified interference pattern.              |
| cAvg1/2: | The average height of the fringes of the specified interference pattern. |

#### A

Reserved for future use.

#### **Return Values**

If the function succeeds and the Wavelength Meter is active it returns the corresponding extremum values of the interferometer patterns, else an error indication. For return-information, please look at "Error values of Set...-functions".

### GetMinPeak, GetMaxPeak, GetMinPeak2, GetMaxPeak2

The GetMin...MaxPeak functions return the extremum points of the interferometer patterns of channel number 1. These functions principally are obsolete and included for backward compatibility only.

```
long GetMinPeak(long M1)
long GetMaxPeak(long X1)
long GetMinPeak2(long M2)
long GetMaxPeak2(long X2)
```

#### Parameters

M1, X1, M2, X2 Without meaning, simply use 0.

#### **Return Values**

If the functions succeed and the Wavelength Meter is active the functions return the corresponding extremum values of the interferometer patterns, else 0.

#### Remarks

These functions principally are obsolete and included for backward compatibility only. They can be replaced by using GetAmplitudeNum. The following calls but still are equivalent:

```
GetMinPeak(0);and<br/>andGetAmplitudeNum(1, cMin1, 0);<br/>GetAmplitudeNum(1, cMax1, 0);<br/>GetAmplitudeNum(1, cMin2, 0);<br/>GetMaxPeak2(0);GetAmplitudeNum(1, cMin2, 0);<br/>GetAmplitudeNum(1, cMax2, 0);
```

### GetAvgPeak, GetAvgPeak2

The GetAvgPeak functions return the average amplitude of the interferometer patterns. These functions principally are obsolete and included for backward compatibility only.

long GetAvgPeak(long A1)
long GetAvgPeak2(long A2)

### Parameters

A1, A2

Without meaning, simply use 0.

### **Return Values**

If the functions succeed, the Wavelength Meter is active and the average is enabled using the SetAvgPeak function, the functions return the corresponding average amplitude values of the interferometer patterns. If the Wavelength Meter is not active they return ErrWLMMissing and if the average is not enabled using SetAvgPeak in USB1.1 versions they return ErrNotAvailable.

### Remarks

Devices with two ccd arrays export two different average values, one for each ccd array, the second one can be obtained with GetAvgPeak2.

To calculate this average value, the interferometer raw data always needs to be transferred to the computer. In special cases this might lead to a slower repetition rate than with the fastest possible settings, especially for slow interfaces like USB1.1. To provide the maximum speed for usual measurements, this average calculation (and the raw data transfer) is disabled by default with USB1.1 devices. To enable the amplitude average please use the SetAvgPeak function. USB2 devices export the average always.

These functions principally are obsolete and included for backward compatibility only. They can be replaced by using GetAmplitudeNum. The following calls but still are equivalent:

| GetAvgPeak(0);  | and | GetAmplitudeNum(1, | cAvg1, | 0); |
|-----------------|-----|--------------------|--------|-----|
| GetAvgPeak2(0); | and | GetAmplitudeNum(1, | cAvg2, | 0); |

### SetAvgPeak

The SetAvgPeak function dis-/ or enables the calculation and export of the interference pattern amplitude average.

### long SetAvgPeak(long AP)

### Parameters

AP

Use 1 to enable the average calculation and export and 0 to disable it.

### **Return Values**

For return-information, please look at "Error values of Set...-functions".

### Remarks

To calculate the interference pattern average amplitude, the interferometer raw data always needs to be transferred to the computer. In special cases this might lead to a slower repetition rate than with the fastest possible settings, especially for slow interfaces like USB1.1. To provide the maximum speed for usual measurements, the average calculation (and the raw data transfer) is disabled by default with USB1.1 devices. To enable the amplitude average please use this function. To obtain the

average value then please use the GetAmplitudeNum function or use the CallbackProc method with the cmiPatternAvg1...8 constants.

### 4.1.1.3 Operation related functions

### **GetOperationState**

The GetOperationState function returns the actual state of measurement.

unsigned short GetOperationState(unsigned short Op)

### Parameters

Op

Reserved for future use.

### **Return Values**

If the function succeeds and the Wavelength Meter is active the function returns cAdjustment if the program is adjusting, cMeasurement if measuring, recording or replaying, else cStop.

### Operation

The  ${\tt Operation}$  function sets the program measurement action mode and enables loading and recording files.

long Operation (unsigned short Op)

### **Parameters**

Op

Controls how a measurement or file accessing activity will be started or stopped. The following base values are available, they must not be combined among themselves:

### **Base Operation Constants**

| cCtrlStopAll:          | Stops all measurement activites, as well as adjustment, recording and replaying.                    |
|------------------------|----------------------------------------------------------------------------------------------------|
| cCtrlStartAdjustment:  | Starts the adjustment mode (data acquisition without further processing).                           |
| cCtrlStartMeasurement: | Starts the usual measurement mode.                                                                  |
| cCtrlStartRecord:      | Starts the measurement mode with simultaneous recording of all raw data to disk for later analysis. |
| cCtrlStartReplay:      | Replays a previously recorded measurement by file.                                                  |
| cCtrlStoreArray:       | Stores the currently visible measurement data set to disk for later analysis.                       |
| cCtrlLoadArray:        | Loads a previously stored measurement data set.                                                     |

The following additional flags can be combined with the base operation constants cCtrlStartRecord, cCtrlStartReplay, cCtrlStoreArray and cCtrlLoadArray:

### **Operation Addition Constants**

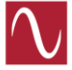

Auf der Morgenstelle 14d 72 076 Tübingen Germany Phone: +49 - (0)7071 - 968515 Fax: +49 - (0)7071 - 968517

### **Operation Addition Constants**

|                  | cctrlStoreArray. Controls whether a possibly<br>existing file will be overwritten. If not set, you will be<br>asked to confirm whether a yet existing file with the<br>same name shall be overwritten. Is without meaning if<br>cCtrlFileDialog is set, too. |
|------------------|----------------------------------------------------------------------------------------------------|
| cCtrlFileDialog: | If used, you will be prompted by a file selection dialog<br>box instead of using the information of the possibly<br>previously called SetOperationFile function.                                                                                             |
| cCtrlFileASCII:  | Can be used with cCtrlStartRecord and<br>cctrlStoreArray. Controls the file type to be<br>written, binary (smr and ltr files) or ASCII (smx and ltx<br>files). Please also see chapter 4.4 "File formats". Is<br>ignored, too, if cCtrlFileDialog is set.    |

### **Return Values**

For return-information, please look at "Error values of Set...-functions".

#### Remarks

For a file to be accessed without using cCtrlFileDialog, first the existing or desired file location and name must be published with the SetOperationFile function before the Operation function will be called.

### **SetOperationFile**

The SetOperationFile function tells the Wavelength Meter server application about the file name used with the next called Operation function.

#### long SetOperationFile(char \*Filename)

### Parameters

#### Filename

The complete name of the file to be used, together with the drive and path portion. For file reading accesses this file must exist, else the Wavelength Meter server application will prompt an error message on calling the <code>Operation</code> function. If - for write accesses - the file yet exists, the <code>cCtrlOverwrite</code> flag should be specified with the <code>Operation</code> function, else a file overwrite confirmation message will be displayed.

#### **Return Values**

For return-information, please look at "Error values of Set...-functions".

### Calibration

The Calibration function calibrates the Wavelength Meter or Laser Spectrum Analyser based on the light of a reference source.

#### long Calibration(long Type, long Unit, double Value, long Channel)

#### **Parameters**

### Туре

The laser type (or Neon lamp) which is used for calibration:

cHeNe633:

| cNeL:      | Shipped Neon lamp. This option is available only with Laser Spectrum Analysers and WS/5 and WS/6 Wavelength Meters.                                                                                                    |
|------------|----------------------------------------------------------------------------------------------------|
| cOther:    | Any other stabilized reference single mode laser. This option is available<br>only with WS/7, WS/Ultimate and modern WS/5 and WS/6 Wavelength<br>Meters. The allowed calibration wavelength range is:<br>450 to 900 nm with standard and UV Wavelength Meters<br>600 to 1750 nm with IR Wavelength Meters<br>632 to 2000 nm with IR2 Wavelength Meters |
| cFreeHeNe: | A free running red HeHe laser. This option is available only with WS/7<br>Wavelength Meters. The needed calibration wavelength is a distinctive value<br>for the special laser, it is pulished with the laser if the option is purchased.                                                                                                    |

Red HeNe laser; the allowed wavelength range is 632.99 to 632.993 nm.

#### Unit

The physical unit which the Value parameter is interpreted in. Available are cReturnWavelengthVac, cReturnWavelengthAir, cReturnFrequency, cReturnWavenumber and cReturnPhotonEnergy.

#### Value

The wavelength (resp. other) value the calibration is performed on. This value exactly must match the connected laser and is interpreted in the unit of the Unit parameter above.

#### Channel

The switch (multiplexer) channel used for calibration with versions which dispose of the switch option (Note: With channels other than 1, the switch mode must be set in advance.). With Wavelength Meters or Laser Spectrum Analysers without fiber switch option, 1 must be used here.

#### **Return Values**

For return-information, please look at "Error values of Set...-functions".

#### Remarks

The calibration only works if no measurement is active.

Please also have a look at chapter 2.2 "Calibration". The parameters used here reflect the options of the GUI calibration dialog. It is strongly recommended to adjust the maximum calibration pattern amplitude to reach 60 to 90 % of the chart detail height before calibration and to only use exactly known reference lasers, best if a stabilized reference HeNe laser.

### **TriggerMeasurement**

The TriggerMeasurement function interrupts, continues or triggers the measurement loop.

#### long TriggerMeasurement(long Action)

#### Parameters

| Action                       |                                                                     |
|------------------------------|---------------------------------------------------------------------|
| cCtrlMeasurementContinue:    | Continues the measurement.                                          |
| cCtrlMeasurementInterrupt:   | Interrupts the measurement (the measurement mode but stays active). |
| cCtrlMeasurementTriggerPoll: | Single triggers the measurement polling loop.                       |
cCtrlMeasurementTriggerSuccess: Single triggers the measurement polling loop, but ensures to cover the next successive measurement event.

# **Return Values**

For return-information, please look at "Error values of Set...-functions".

#### Remarks

This function does not have anything in common with starting or stopping the measurement or adjustment mode (see Operation). It just controls the flow of an active measurement once per loop circle. The action released with this function remains resident over a started or stopped measurement. If the flow is interrupted with this function (independent if in measurement mode or not), the next time the measurement is started it is started interrupted and will continue only if continued or triggered using this function.

There are two options to set single trigger events: cCtrlMeasurementTriggerPoll simply triggers the entire polling loop. Dependent on the triggering rate and the exposure setting (or pulse repetition rate) this can cause to not release a new measurement event if with the actual polling loop no new measurement data was available. If you trigger this way twice or more often per successive measurement cycle, at least one trigger will not be answered. To solve this you can use cCtrlMeasurementTriggerSuccess. With such triggers the measurement in any case runs until the next measurement data is available and then interrupts after calculating and exporting the measurement result.

# 4.1.1.4 State and parameter functions

# GetResultMode

The GetResultMode function returns the result mode which actually is shown on the program surface.

unsigned short GetResultMode (unsigned short RM)

#### **Parameters**

RM

Reserved for future use.

#### **Return Values**

If the Wavelength Meter is active the function returns a value from cReturnWavelengthVac to cReturnPhotonEnergy (see SetResultMode) indicating the actual shown result values' unit, else 0.

#### Remarks

This value has nothing in common with the exported values of GetFrequency or GetWavelength and is irrelevant in relation to exported measurement results.

# SetResultMode

The SetResultMode function sets the unit of the displayed result on the program surface.

#### long SetResultMode(unsigned short RM)

# **Parameters**

RM

```
cReturnWavelengthVac:Wavelength vacuum [nm]cReturnWavelengthAir:Wavelength standard air [nm]cReturnFrequency:Frequency [THz]cReturnWavenumber:Wavenumber [cm-1]cReturnPhotonEnergy:Photon energy [eV]
```

### **Return Values**

For return-information, please look at "Error values of Set...-functions".

#### Remarks

This value has nothing in common with the exported values of GetFrequency or GetWavelength and is irrelevant in relation to exported measurement results.

# GetRange

The GetRange function returns the wavelength range state of the program.

#### unsigned short GetRange(unsigned short R)

#### Parameters

R

Reserved for future use.

#### **Return Values**

If the function succeeds and the Wavelength Meter is active the function returns the actual wavelength range state as displayed in the program, else 0:

| cRange 250 410:   | 250 - 410 nm (UV-versions only!)              |
|-------------------|-----------------------------------------------|
| cRange_250_425:   | 250 - 425 nm (UV-versions only!)              |
| cRange_300_410:   | 300 - 410 nm (UV-versions only!)              |
| cRange 350 500:   | 350 - 500 nm (a few non-IR/UV-versions only!) |
| cRange 400 725:   | 400 - 725 nm (non-IR-versions)                |
| cRange 700 1100:  | 700 - 1100 nm (non-IR-versions)               |
| cRange 900 1500:  | 900 - 1500 nm (IR-versions only!)             |
| cRange 1100 1700: | 1100 - 1700 nm (IR-versions only!)            |

#### Remarks

There are Wavelength Meters with and without measurement range preselection. Devices without do not show the Range control group in the left hand control groups bar of the main application window. For such devices this function (as well as SetRange) is without meaning.

# SetRange

The SetRange function sets the wavelength range state of the program.

#### long SetRange(unsigned short R)

### Parameters

R

```
      cRange_250_410:
      250 - 410 nm (UV-versions only!)

      cRange_250_425:
      250 - 425 nm (UV-versions only!)

      cRange_300_410:
      300 - 410 nm (UV-versions only!)

      cRange_350_500:
      350 - 500 nm (a few non-IR/UV-versions only!)

      cRange 400 725:
      400 - 725 nm (non-IR-versions)
```

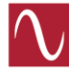

cRange\_700\_1100: 700 - 1100 nm (non-IR-versions) cRange\_900\_1500: 900 - 1500 nm (IR-versions only!) cRange\_1100\_1700: 1100 - 1700 nm (IR-versions only!)

#### **Return Values**

For return-information, please look at "Error values of Set...-functions".

### Remarks

There are Wavelength Meters with and without measurement range preselection. Devices without do not show the Range control group in the left hand control groups bar of the main application window. For such devices this function (as well as GetRange) is without meaning.

# GetPulseMode

The GetPulseMode function returns the programs pulse mode setting if available.

unsigned short GetPulseMode (unsigned short PM)

### Parameters

PM

Reserved for future use.

#### **Return Values**

If the function succeeds and the Wavelength Meter is active the function returns 0 for continuous mode, 1 for standard pulsed mode, for single pulsed mode (MLC version) and for internally triggered pulsed mode (special triggered version) and 2 for double pulsed mode (MLC version) and for externally triggered pulsed mode (special triggered version) if available in this Wavelength Meter version, else 0.

# SetPulseMode

The SetPulseMode function sets the pulse or cw measurement mode.

#### long SetPulseMode(unsigned short PM)

#### Parameters

PM

- 0: Continuous Wave (cw) laser
- 1: Pulsed laser (standard version)
- 1: Single pulsed laser (MLC version)
- 1: Single pulsed laser (internally triggered) (special triggered pulse version)
- 2: Single pulsed laser (externally triggered) (special triggered pulse version)
- 2: Two single pulsed lasers simultaneously (double pulsed) and electrical TTL-triggered (MLC version)
- 3: Two single pulsed lasers simultaneously (double pulsed) and optical triggered (MLC version)

#### **Return Values**

For return-information, please look at "Error values of Set...-functions".

# GetWideMode

The GetWideMode function returns the Wavelength Meters' measurement precision mode indicator.

#### unsigned short GetWideMode(unsigned short WM)

#### WM

Reserved for future use.

#### **Return Values**

If the function succeeds and the Wavelength Meter is active the function returns 1 for selected wide mode setting and 2 for chosen grating analysis (in grating analysis versions only! Except for LSA!), else 0.

# SetWideMode

The SetWideMode function sets the measurement precision.

#### long SetWideMode(unsigned short WM)

#### Parameters

WM

1 for wide line lasers with less accuracy and 2 for grating analysis (in grating analysis versions only!), 0 for fine lasers with full precision.

#### **Return Values**

For return-information, please look at "Error values of Set...-functions".

# GetDisplayMode

The GetDisplayMode function returns the programs display mode setting if available.

#### long GetDisplayMode(long DM)

#### **Parameters**

DM

Reserved for future use.

#### **Return Values**

If the function succeeds and the Wavelength Meter is active and this function is available in this WLM version GetDisplayMode returns 1 if the signals in general are to be drawn, else 0.

#### Remarks

In Wavelength Meters with fiber switch option (MC) or double pulse option (MLC) the real display state but interferes with the per channel display state. The signals are drawn only when this general switch is on and the per channel display state, too.

# **SetDisplayMode**

The SetDisplayMode function sets the interference pattern display modes.

#### long SetDisplayMode(long DM)

#### Parameters

#### DM

- 0: No interference pattern displayed
- 1: Generally display (see remarks)

#### **Return Values**

For return-information, please look at "Error values of Set...-functions".

#### Remarks

With DM = 1 and devices with multichannel switch or MLC option (Multi Laser Control) that support double pulse measurements, in switch mode, resp. double pulse mode in MLC versions the channel display state depends on this general setting and also on the per channel display setting (see Get-/SetSwitcherSettingStates). The signals are drawn only when this general switch is on and the per channel display state, too.

# GetFastMode

The GetFastMode function returns the Wavelength Meters fast mode state.

### bool GetFastMode(bool FM)

### Parameters

FM

Reserved for future use.

## **Return Values**

If the function succeeds and the Wavelength Meter is active the function returns 1 for selected fast mode setting, else 0.

# SetFastMode

The SetFastMode function sets the fast mode state.

long SetFastMode(bool FM)

#### Parameters

#### FM

True for faster calculation by fuzzy redrawing of the interference patterns, False for exact drawing. This does not affect the measurement precision.

#### **Return Values**

For return-information, please look at "Error values of Set...-functions".

# GetAutoCalMode

The GetAutoCalMode function returns the Wavelength Meters autocalibration mode state.

#### bool GetAutoCalMode(long ACM)

#### Parameters

ACM

Reserved for future use.

#### **Return Values**

If the function succeeds and the Wavelength Meter is active the function returns 1 for selected autocalibration mode setting, else 0.

# SetAutoCalMode

The SetAutoCalMode function sets the autocalibration mode state.

#### long SetAutoCalMode(long ACM)

# ACM

Using 1 switches the autocalibration mode on, 0 switches it off.

# **Return Values**

For return-information, please look at "Error values of Set...-functions".

# Remarks

The autocalibration rate can be retrieved/set using the  ${\tt Get-/SetAutoCalSetting}$  functions.

# GetAutoCalSetting

The GetAutoCalSetting function receives the calibration rate parameters of the autocalibration option.

```
long GetAutoCalSetting(long ACS, lref val, long Res1, lref Res2)
```

# Parameters

# ACS

Indicates the meaning of the val parameter. Possible are the following of the "cmi..."-constants, declared in the header files "wImData.\*" that are enclosed with the demo examples in the "Projects" subdirectory:

# Value returned in val:

cmiAutoCalPeriod cmiAutoCalUnit

Only one of these parameters are used with a single call to this function.

# val

A pointer of type long. It receives the values spot to in the ACS parameter. With ACS = cmiAutoCalPeriod, val receives the autoalibration period or rate number. With ACS = cmiAutoCalUnit, val obtains the unit the rate number is interpreted in. Possible unit values are cACOnceOnStart, cACMeasurements, cACDays, cACHours and cACMinutes. With cACOnceOnStart, the software calibrates once each measurement start and the rate is without meaning.

# Res1, Res2

Reserved for future use.

# **Return Values**

This function returns 1 if the call was successful and ErrNotAvailable if ACS was set to a value which is not supported, resp. ErrWLMMissing if the Wavelength Meter is not active

# Remarks

This function can only be used for versions with autocalibration functionality.

The val parameter is declared as lref, which is defined as long & in C++ versions and long \* in plain C. With the address version in C++ the base variables of type long can be overhanded directly, the compiler cares for the pointer management. The indirection version which must be used in C systems (but also can be in C++) needs to overhand the references.

# SetAutoCalSetting

 $The {\tt SetAutoCalSetting}\ function\ sets\ the\ calibration\ rate\ parameters\ of\ the\ autocalibration\ function.$ 

long SetAutoCalSetting(long ACS, long val, long Res1, long Res2)

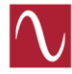

## ACS

Indicates the meaning of the val parameter. Possible are the following of the "cmi..."-constants, declared in the header files "wlmData.\*" that are enclosed with the demo examples in the "Projects" subdirectory:

Value in val: cmiAutoCalPeriod cmiAutoCalUnit

Only one of these parameters is used with a single call to this function.

val

Sets the values spot to in the ACS parameter. With ACS = cmiAutoCalPeriod, val determines the calibration period or rate number. With ACS = cmiAutoCalUnit, val specfies the unit the rate is interpreted in. Possible unit values are cACOnceOnStart, cACMeasurements, cACDays, cACHours and cACMinutes. With cACOnceOnStart, the software calibrates once each measurement start and the rate is without meaning.

#### Res1, Res2

Reserved for future use.

# For return-information, please have a look at "Error values of Set...-functions".

Remarks

**Return Values** 

This function can only be used for versions with autocalibration functionality.

If this function is used with an other ACS parameter than decribed here, the behaviour is undefined.

# **GetActiveChannel**

The GetActiveChannel function returns the currently active measurement channel.

#### long GetActiveChannel(long Mode, lref Port, long Res1)

#### Parameters

Mode

Controls the interpretation of the return value. Following values are possible:

- 1 The channel is given in serial order, simply in the return value. This order is, first all channels at the front port and appended all channels at the rear port (if any).
- <sup>2</sup> The channel is given in separated order. The low word of the return value contains the channel number related to the specific port, the high order word contains the port number, 1 for the front, 2 for the rear port.
- 3 The channel is given in separated order. The return value contains the channel number related to the specific port and the Port parameter contains the port number.

A builtin Neon lamp channel is treated like a rear port.

Port

A pointer of type long. It receives the port number if Mode is 3. 1 indicates the front, 2 the rear port.

#### Res1

Reserved for future use, please use zero.

#### **Return Values**

If the Wavelength Meter is active, this function returns the channel as described in the Mode parameter, ErrNotAvailable if Mode was set to a value which is not supported, resp. 0 if the Wavelength Meter is not active.

#### Remarks

The Port parameter is declared as lref, which is defined as long & in C++ versions and long \* in plain C. With the address version in C++ the base variables of type long can be overhanded directly, the compiler cares for the pointer management. The indirection version which must be used in C systems (but also can be in C++) needs to overhand the references.

# **SetActiveChannel**

The SetActiveChannel function sets the currently active measurement channel in non switch mode.

#### long SetActiveChannel(long Mode, long Port, long CH, long Res1)

#### Parameters

#### Mode

Controls the interpretation of the return value. Following values are possible:

- 1 The channel needs to be given in serial order in the CH parameter. This order is, first all channels at the front port and appended all channels at the rear port (if any).
- <sup>2</sup> The channel is given in separated order. The low word of the CH parameter must contain the channel number related to the specific port, the high order word the port number, 1 for the front, 2 for the rear port.
- The channel again is treated in separated order. Overhand the channel number related to the specific port in the CH parameter and the front or rear port in the Port parameter, 1 for the front, 2 for the rear port.

A builtin Neon lamp channel is treated like a rear port.

#### Port

If you have set Mode to 3, indicate the port here: 1 for the front, 2 for the rear port.

#### СН

Set the channel number here as described in the Mode parameter above.

#### Res1

Reserved for future use, please leave it zero.

#### **Return Values**

For return-information, please have a look at "Error values of Set...-functions".

#### Remarks

This function may only be used in non switch mode. In switch mode please use the SetSwitcherSignalStates function.

#### Example

Consider you have an 8 channel switch at the front port and a rear port for autocalibration. If you want to switch to the rear autocalibration port, you can use one of the following three conterminous calls: SetActiveChannel(1, 0, 9, 0);

```
SetActiveChannel(2, 0, 0x20001, 0);
SetActiveChannel(3, 2, 1, 0);
```

Channel 3 of a multichannel switch would be one of these:

SetActiveChannel(1, 0, 3, 0); SetActiveChannel(2, 0, 0x10003, 0); SetActiveChannel(3, 1, 3, 0);

### GetExposureNum

The GetExposureNum function returns the actual valid exposure values.

long GetExposureNum(long num, long arr, long res)

#### Parameters

num

The signal channel for devices with multi channel switch. Should be set to 1 for devices without multi channel switch.

arr

The ccd-array index for devices with more than one ccd array. Can be 1 or 2. Devices display the data for a ccd array inside an own chart each in the main application window. For devices with only one ccd array (WS/5, WS/6, WSD) only 1 is valid here.

res

Reserved for future use.

#### **Return Values**

If the function succeeds and the Wavelength Meter is active, the function returns the requested momentary exposure value, else one of the following error values:

| ErrWlmMissing:   | The Wavelength Meter is not active.                                                      |
|------------------|------------------------------------------------------------------------------------------|
| ErrNotAvailable: | The specified channel or array index is not available for this Wavelength Meter version. |

#### Remarks

For devices with more than one ccd array the real exposure for the  $2^{nd}$  array (arr = 2) is interpreted in addition to the one of the  $1^{st}$  array. For this please also have a look after subitem **Exposure** (p. **29**). Usually LSA, WS/7, WS/8, WS Ultimate and WLM's with an additional grating spectrometer have two ccd arrays, WS/5, WS/6 and WSD have just one.

# GetExposure, GetExposure2

The GetExposure functions return the actual valid exposure values.

```
unsigned short GetExposure(unsigned short E)
unsigned short GetExposure2(unsigned short E2)
```

#### **Parameters**

E, E2

Reserved for future use.

#### **Return Values**

If the function succeeds and the Wavelength Meter is active, the functions return the momentary exposure values, else one of the following error values:

ErrWlmMissing: The Wavelength Meter is not active.

ErrNotAvailable: The called function is not available for this version of Wavelength Meter.

### Remarks

GetExposure returns the exposure for the Fizeau interferometers or first order grating corresponding to the upper chart in the main program, GetExposure2 returns the exposure for the wide interferometer(s) in versions with a 2<sup>nd</sup> ccd array corresponding to the lower chart, or the exposure for the grating analyser, if available.

For Wavelength Meters or Laser Spectrum Analysers with multi channel switch these functions are obsolete and should be replaced by GetExposureNum in your code.

The following pairs but still are equivalent:

```
GetExposure(0); and GetExposureNum(1, 1, 0);
GetExposure2(0); and GetExposureNum(1, 2, 0);
```

# SetExposureNum

The SetExposureNum function sets the interferometers exposure values.

long SetExposureNum(long num, long arr, long E)

### Parameters

#### num

The signal channel for devices with multi channel switch. Should be set to 1 for devices without multi channel switch.

arr

The ccd-array index for devices with more than one ccd array. Can be 1 or 2. Devices display the data for a ccd array inside an own chart each.

Е

Integer exposure value to be set.

# **Return Values**

For return-information, please look at "Error values of Set...-functions".

#### Remarks

Call GetExposureRange first (just once) to determine the range of allowed values. For devices with more than one ccd array the real exposure for the 2<sup>nd</sup> array (arr = 2) is interpreted in addition to the one of the 1<sup>st</sup> array.

# SetExposure, SetExposure2

The SetExposure functions set the interferometers exposure values.

```
long SetExposure(unsigned short E)
long SetExposure2(unsigned short E2)
```

## Parameters

# E, E2

Integer exposure values to be set.

#### **Return Values**

For return-information, please look at "Error values of Set...-functions".

#### Remarks

Call GetExposureRange first (just once) to determine the range of allowed values.

For Wavelength Meters with multi channel switch these functions are obsolete and should be

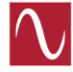

```
replaced by SetExposureNum in your code.
The following pairs are equivalent:
    SetExposure(E); and SetExposureNum(1, 1, E);
    SetExposure2(E); and SetExposureNum(1, 2, E);
```

# GetExposureMode

The GetExposureMode function returns the state of exposure control of the first or only signal channel.

bool GetExposureMode(bool EM)

#### Parameters

#### EM

Reserved for future use.

#### **Return Values**

If the function succeeds and the Wavelength Meter is active the function returns 1 if the exposure of the first or only signal channel is set to automatic exposure control, else 0.

#### Remarks

For Wavelength Meters with multi channel switch this function is obsolete and should be replaced by GetExposureModeNum in your code.

The following pair but still is equivalent:

GetExposureMode(E); and GetExposureModeNum(1, E);

# GetExposureModeNum

The GetExposureModeNum function returns the state of exposure control.

#### long GetExposureModeNum(long num, bool EM)

#### Parameters

num

The signal channel for devices with multi channel switch. Should be set to 1 for devices without multi channel switch.

EM

Reserved for future use.

#### **Return Values**

If the function succeeds and the Wavelength Meter is active the function returns 1 if the exposure mode of the specific is set to automatic exposure control, else 0.

# SetExposureMode

The SetExposureMode function sets the mode of exposure control.

#### long SetExposureMode(bool EM)

#### Parameters

#### EM

True for automatic exposure control, False for manual control.

# **Return Values**

For return-information, please look at "Error values of Set...-functions".

#### Remarks

For Wavelength Meters with multi channel switch this function is obsolete and should be replaced by SetExposureModeNum in your code.

The following pair but still is equivalent:

SetExposureMode(E); and SetExposureModeNum(1, E);

# SetExposureModeNum

The SetExposureModeNum function sets the mode of exposure control of a specific signal channel.

#### long SetExposureModeNum(long num, bool EM)

#### Parameters

num

The signal channel for devices with multi channel switch. Should be set to 1 for devices without multi channel switch.

EM

True for automatic exposure control, False for manual control.

#### **Return Values**

For return-information, please look at "Error values of Set...-functions".

# GetExposureRange

The GetExposureRange function returns the maximum and minimum of the possible exposure values of the active Wavelength Meter or Laser Spectrum Analyser version.

#### long GetExposureRange(long ER)

#### **Parameters**

#### ER

Specifies which value to return :

| cExpoMin:  | Minimum of the interferometers or gratings exposure                                                                   |
|------------|----------------------------------------------------------------------------------------------------|
| cExpoMax:  | Maximum of the interferometers or gratings exposure                                                                   |
| cExpo2Min: | Minimum of the wide interferometers or grating exposure if anyone of these available, depending on the device version |
| cExpo2Max: | Maximum of the wide interferometers or grating exposure if anyone of these available, depending on the device version |

#### **Return Values**

If the function succeeds and the Wavelength Meter or Laser Spectrum Analyser is active the function returns the specified minimum or maximum if available in that version, else 0.

# GetLinkState

The GetLinkState function returns the link state to the COM-Port.

```
bool GetLinkState(bool LS)
```

### LS

Reserved for future use.

### **Return Values**

If the function succeeds and the Wavelength Meter is active the function returns 1 (or True) if linked to the COM-Port, else 0 (resp. False).

## Remarks

The COM-Port parameters have to be set and requested manually with the program controls.

# SetLinkState

The SetLinkState function sets the link state to the COM-Port.

#### long SetLinkState(bool LS)

### Parameters

LS

'True' means connected to the COM-Port, 'False' means disconnected.

#### **Return Values**

For return-information, please look at "Error values of Set...-functions".

# LinkSettingsDlg

The LinkSettingsDlg procedure displays a dialog box for setting up the COM-Port parameters for the wavelength exporting (server) and importing (client) capability.

## void LinkSettingsDlg(void)

#### **Parameters and Return Values**

This procedure has no parameters and no return values.

#### Remarks

Using this procedure you can set up all COM-Port parameters for the wavelength exporting (server computer with Wavelength Meter main application running and with direct connection to the Wavelength Meter) and importing (client computer) capability. The parameters (except for the port number) must be chosen equally for both ports, the exporting port on the server computer and the importing port on the client computer. Parity and Flow control should be set to "none". Please note that for adjusting these settings, the corresponding ports' link state must be off (resp. "False", see the SetLinkState function). And using this dialog outside of an extra thread will cause your program to behave unresponsive to user actions to other elements than this dialog as long as the dialog is active.

The port setting on the server side can easier be done using the Wavelength Meter main application (menu "Settings | COM Port Settings | Link Port ..."), this LinkSettingsDlg function is more intended to also be able to adjust the corresponding settings on the client computer.

# GetReduced

The  ${\tt GetReduced}$  function returns the reduction state of the program surface.

bool GetReduced (bool R)

R

Reserved for future use.

## **Return Values**

If the function succeeds and the Wavelength Meter is active the function returns 1 if the program is reduced, else 0.

# SetReduced

The SetReduced function set the surface reduction state.

### long SetReduced(bool R)

### Parameters

R

True for reduced, False for enlarged.

### **Return Values**

For return-information, please look at "Error values of Set...-functions".

# GetScale

The GetSale function is obsolete. It still is implemented for compatibility means only.

unsigned short GetScale(unsigned short S)

#### Parameters

s

This parameter has no meaning.

# **Return Values**

This function returns 0 always.

# SetScale

The SetScale function is obsolete. It still is implemented for compatibility means only.

# long SetScale(unsigned short S)

# Parameters

s

This parameter has no meaning.

# **Return Values**

If the Wavelength Meter is active, the function returns <code>ResERR\_NotAvailable</code>, else <code>ResERR\_WlmMissing</code>. For additional return-information, please look at "Error values of <code>Set...-functions"</code>.

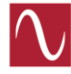

Auf der Morgenstelle 14d 72 076 Tübingen Germany Phone: +49 - (0)7071 - 968515 Fax: +49 - (0)7071 - 968517

# 4.1.1.5 Switch functions (for the optional multichannel fiber switch)

# GetSwitcherMode

The GetSwitcherMode function returns the general switch mode of the optional multichannel switch.

### long GetSwitcherMode(long SM)

### Parameters

SM

Reserved for future use.

### Return Values

If the function succeeds and the Wavelength Meter is active the function returns 1 if the switch mode is on and 0 if it is off. Devices without multi channel switch option always return 0.

# **SetSwitcherMode**

The SetSwitcherMode function generally switches the switch mode on or off.

### long SetSwitcherMode(long SM)

### Parameters

SM

Switch mode; use 1 to change to the switch mode, and 0 to switch it off.

### **Return Values**

For return-information, please look at "Error values of Set...-functions".

#### Remarks

This function has effect with devices with multi channel switch option only.

# GetSwitcherChannel

The GetSwitcherChannel function returns the currently active channel of the optional multichannel switch.

#### long GetSwitcherChannel(long CH)

#### Parameters

СН

Reserved for future use.

#### **Return Values**

If the function succeeds and the Wavelength Meter is active the function returns the currently active switch channel.

#### Remarks

The result follows the channel of the switching command, regardless whether the switch is connected or not.

The current switch channel and the current measurement signal number are not synchronuous. The time shift inbetween depends on the different channels' exposure settings and usually is 1-2 measurement cycles. The true point in time of the measured signal is anywhere in the middle between two succeeding switching events. The timestamp of the switching command can be obtained

## 86

# 4 External access

on using CallbackProcEx or WaitForWLMEventEx (with the Res1 parameter) instead of this function.

# SetSwitcherChannel

The SetSwitcherChannel function sets the currently active channel of the optional multichannel switch in non-switch mode.

#### long SetSwitcherChannel(long Signal)

#### Parameters

Signal The signal number to set active.

Return Values

For return-information, please look at "Error values of Set...-functions".

#### Remarks

In contrast to the GetSwitcherChannel function, which also reports about the active channel in switch mode, the SetSwitcherChannel function only has effect in non-switch mode. The switch state is set immediately to the desired channel immediately. Caused by the delay of the switch itself and by the logics of the usual measurement flow it but usually takes 1-2 measurement cycles to take effect. To modify the channels used in switch mode, use the SetSwitcherSignalStates function.

# GetSwitcherSignalStates

The GetSwitcherSignalStates function returns the usage and display state of a specified switch channel.

#### long GetSwitcherSignalStates(long Signal, lref Use, lref Show)

#### **Parameters**

### Signal

The signal number.

#### Use

A pointer of type long. Obtains the usage state of the specified channel, 1 if used, 0 if not.

#### Show

A pointer of type long. Obtains the display state of the specified channel, whether the interferometer pattern of this channel are displayed or not. This parameter is 1 if the signal is displayed, 0 if not. The real display state but also depends on the general display state (see Get/SetDisplayMode).

#### **Return Values**

For return-information, please look at "Error values of Set...-functions".

#### Remarks

This function works with devices with multichannel switch and in switch mode only. The results in non switch mode might be undefined.

The Use and Show parameters are declared as lref, which is defined as long & in C++ versions and long \* in plain C. With the address version in C++ the base variables of type long can be overhanded directly, the compiler cares for the pointer management. The indirection version which must be used in C systems (but also can be in C++) needs to overhand the references.

# SetSwitcherSignal, SetSwitcherSignalStates

The SetSwitcherSignal and SetSwitcherSignalStates functions set the usage and display state of a specified switch channel.

long SetSwitcherSignal(long Signal, long Use, long Show)
long SetSwitcherSignalStates(long Signal, long Use, long Show)

#### Parameters

#### Signal

The signal number.

#### Use

Controls whether to use this channel or not. Set 1 to use the channel, 0 to not use the channel.

#### Show

Controls whether to display the interferometer pattern of this channel or not. Set 1 to display the channel, 0 to not display the channel. The real display state but also depends on the general display state (see SetDisplayMode).

#### **Return Values**

For return-information, please look at "Error values of Set...-functions".

#### Remarks

These functions have the desired effect with devices with multichannel switch and in switch mode only. The usage in non switch mode is undefined and can cause unpredictable results.

The SetSwitcherSignal function is obsolete and provided for backward compatibility only. Both these functions but still have the same functionality.

# 4.1.1.6 Deviation control and PID regulation functions

# GetDeviationMode

The GetDeviationMode function returns the activity state of the Deviation output (Laser Control) or PID regulation functions.

#### bool GetDeviationMode(bool DM)

#### Parameters

DM

Reserved for future use and should be left zero.

#### **Return Values**

This function returns True if the Deviation output or PID regulation is active, False if not. This value reflects the main switch of the Deviation output or PID regulation functions. In the program it can be found on the left top of the Deviation control/Laser control window, reached by menu "Settings | Deviation control .../", resp. "...Laser control ..."

# **SetDeviationMode**

The SetDeviationMode function sets the activity state of the Deviation output (Laser Control) or PID regulation functions.

## long SetDeviationMode(bool DM)

# Parameters

DM

Use True for activating the deviation output or PID regulation, False for deactivating.

## **Return Values**

For return-information, please look at "Error values of  ${\tt Set}...{\tt -functions}".$ 

# GetDeviationReference

The GetDeviationReference function returns the reference value for the Deviation output function.

### double GetDeviationReference(double DR)

### Parameters

DR

Reserved for future use and should be left zero.

### **Return Values**

This function returns the reference value (given in the unit set in the main program, nm, THz, cm<sup>-1</sup> or eV) for the Deviation output function.

### Remarks

In contrast to the corresponding Set...-function, this function can only be used for the simple Deviation output function, not for versions with PID regulation functionality. In versions with PID functionality please use the GetPIDCourse function.

# SetDeviationReference

The SetDeviationReference function sets the constant reference value for the Deviation output or PID regulation function.

#### long SetDeviationReference(double DR)

#### Parameters

DR

The deviation reference wavelength (or other unit; depending on the main Deviation/PID unit setting). The value finally is cut to the precision which is displayed in the main program, usually one digit more than the standard calculation result has. Also it is limited to the measurement range of the specific device.

# **Return Values**

For return-information, please look at "Error values of Set...-functions".

#### Remarks

This function can only be used to set a constant deviation reference. For setting a variable regulation course in PID versions please use the SetPIDCourse function.

# **GetDeviationSensitivity**

The GetDeviationSensitivity function returns the dimension of the output sensitivity for the Deviation output function. This function is obsolete but still implemented for backward compatibility.

#### long GetDeviationSensitivity(long DS)

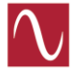

### DS

Reserved for future use and should be left zero.

#### **Return Values**

This function returns the dimension portion of the sensitivity for the Deviation output function. The value represents the exponent of the power of ten of the length in the denominator of the sensitivity. The base is nm (if wavelength as base unit is chosen, else THz, 10 cm-1, or eV), so the dimension would be -3 for pm for instance, for a sensitivity of 1 V/pm.

#### Remarks

This function is obsolete but still implemented for backward compatibility. For obtaining the deviationas well as the PID output sensitivity (inverse laser amplifiation) please use the GetPIDSetting function.

# **SetDeviationSensitivity**

The SetDeviationSensitivity function sets the dimension of the output sensitivity for the Deviation output function. This function is obsolete but still implemented for backward compatibility.

### long SetDeviationSensitivity(long DS)

### Parameters

DS

The dimension portion of the sensitivity for the Deviation output function. The value represents the exponent of the power of ten of the length in the denominator of the sensitivity. The base is nm (if wavelength as base unit is chosen, else THz, 10 cm-1, or eV), so the dimension would be -4 for 100 fm for instance, for a sensitivity of 1 V/100 fm.

#### **Return Values**

For return-information, please look at "Error values of Set...-functions".

#### Remarks

This function is obsolete but still implemented for backward compatibility. For setting the deviation- as well as the PID output sensitivity (inverse laser amplifiation) please use the SetPIDSetting function.

# GetPIDCourse, GetPIDCourseNum

The GetPIDCourse/Num functions receive the reference value or PID regulation course of the PID regulation function.

```
long GetPIDCourse(sref PIDC)
long GetPIDCourseNum(long Port, sref PIDC)
```

#### Parameters

#### Port

Defines the port number for versions with more than one analog output port for regulations of more than just one laser at a time.

#### PIDC

A pointer of character array type which receives the PID course. The character array must be declared with 1024 Bytes size (including the terminating zero) and initialized.

#### **Return Values**

These functions return ResERR\_NoErr if the call went successful, else ResERR\_WlmMissing or ResERR ParmOutOfRange.

#### Remarks

These functions can only be used for versions with PID regulation functionality. In versions with simple Deviation control only please use the GetDeviationReference function.

The PIDC parameter is declared as sref, what is defined as char & in C++ versions and char \* in plain C. With the address version in C++ the initialized character array can be overhanded directly, the compiler cares for the pointer management. The indirection version, which must be used in C systems (but also can be in C++), needs to overhand the reference to the array.

The GetPIDCourse function is obsolete and included for backward compatibility only. The following calls but still are identical:

GetPIDCourse(course) and GetPIDCourseNum(1, course)

# SetPIDCourse, SetPIDCourseNum

The SetPIDCourse/Num functions set the reference value or PID regulation course of the PID regulation function.

```
long SetPIDCourse(sref PIDC)
long SetPIDCourseNum(long Port, sref PIDC)
```

#### Parameters

Port

Defines the port number for versions with more than one analog output port for regulations of more than just one laser at a time.

#### PIDC

A pointer of character array type which receives the PID course. The character array can be declared with up to 1024 Bytes size (including the terminating zero). All mathematical elements can be used that are described in the PID settings section in chapter 3.

#### **Return Values**

For return-information, please look at "Error values of Set...-functions".

#### Remarks

This function can only be used for versions with PID regulation functionality. In versions with simple Deviation control only, please use the SetDeviationReference function to set a constant deviation reference.

To the declaration of the sref type of the PIDC parameter please have a look at the remarks section of the GetPIDCourse/Num function.

The SetPIDCourse function is obsolete and included for backward compatibility only. The following calls but still are identical:

SetPIDCourse(course) and SetPIDCourseNum(1, course)

# GetPIDSetting

The GetPIDSetting function receives the PID and sensitivity parameters of the PID regulation function.

#### long GetPIDSetting(long PS, long Port, lref iVal, dref dVal)

.. ...

#### **Parameters**

....

#### $\mathbf{PS}$

Indicates the meaning of the iVal and dVal parameters. Possible are the following of the "cmi..."-constants, declared in the header files "wlmData.\*" that are enclosed with the demo examples in the "Projects" subdirectory:

| cmiPID_P                                                               | cmiPID_I               | cmiPID_D                                  |
|------------------------------------------------------------------------|------------------------|-------------------------------------------|
| cmiPID_T                                                               | cmiPID_dt              | cmiSensitivityFactor                      |
| Value returned in iVal:<br>cmiDeviationUnit<br>cmiSensitivityDimension | cmiUseTa<br>cmiConstdt | cmiPolarity<br>cmiPID<br>AutoClearHistory |

Only one of the iVal and dVal parameters are used with a single call to this function.

#### Port

Defines the port number for versions with more than one analog output port for regulations of more than just one laser at a time.

#### iVal

A pointer of type long. It receives the values spot to the iVal section of the PS parameter. With PS = cmiUseTa, iVal after the call is 1 if the time constant  $t_a$  is used for the regulation calculation. With PS = cmiConstdt, iVal after the call is 1 if the timing behaviour is eliminated and dt fixed constant, else iVal is 0. If PS is cmiSensitivityDimension, iVal receives the dimension portion of the sensitivity. The value represents the exponent of the power of ten of the length in the denominator of the sensitivity. The base is nm (if wavelength as base unit is chosen, else THz, 10 cm-1, or eV), so the dimension would be -3 for pm for instance, for a sensitivity of 1 V/pm. This dimension still also can be obtained by a call to the GetSensitivity function. With PS = cmiPolarity, iVal is set to 1 (positive) or -1 (negative). With PS = cmiDeviationUnit, iVal holds the set unit of measurement which reflects the PID course unit and sensitivity unit base (a value from cReturnWavelengthVac to cReturnPhotonEnergy). With cmiPID\_AutoClearHistory it receives the automatic clearing setting of the regulation history of the given port.

#### dVal

A pointer of type double. If PS is cmiPID\_P, cmiPID\_I or cmiPID\_D, dVal obtains the corresponding PID regulation parameter. With PS = cmiPID\_T, dVal receives the time constant  $t_a$  (Note: whether this is finally used, depends on the setting of the UseTa switch, please also see at the iVal parameter). With cmiPID\_dt dVal receives dt (usage depends on cmiConstdt). If PS is set to cmiSensitivityFactor, dVal obtains the sensitivity prefactor which can be from 1 to 9,99 with two digits precision.

#### **Return Values**

This function returns 1 if the call was successful and ErrNotAvailable if PS was set to a value which is not supported.

#### Remarks

This function can only be used for versions with PID regulation functionality.

The iVal and dVal parameters are declared as lref and dref, which are defined as long & and double & in C++ versions and long \* and double \* in plain C. With the address versions in C++ the base variables of type long and double can be overhanded directly, the compiler cares for the

# 4 External access

pointer management. The indirection versions which must be used in C systems (but also can be in C++) need to overhand the references.

# SetPIDSetting

The SetPIDSetting function sets the PID and sensitivity parameters of the PID regulation function.

long SetPIDSetting(long PS, long Port, long iVal, double dVal)

#### Parameters

PS

Indicates the meaning of the iVal and dVal parameters. Possible are the following of the "cmi..."-constants, declared in the header files "wlmData.\*" that are enclosed with the demo examples in the "Projects" subdirectory:

| Value in dVal:<br>cmiPID_P<br>cmiPID_T                        | cmiPID_I<br>cmiPID_dt  | cmiPID_D<br>cmiSensitivityFactor          |
|---------------------------------------------------------------|------------------------|-------------------------------------------|
| Value in iVal:<br>cmiDeviationUnit<br>cmiSensitivityDimension | cmiUseTa<br>cmiConstdt | cmiPolarity<br>cmiPID<br>AutoClearHistory |

Only one of the iVal and dVal parameters are used with a single call to this function.

#### Port

Defines the port number for versions with more than one analog output port for regulations of more than just one laser at a time.

#### iVal

Sets the values spot to the iVal section of the PS parameter. With PS = cmiUseTa, iVal = 1 switches the time constant  $t_a$  usage for the regulation calculation on, iVal = 0 switches it off. With PS = cmiConstdt, iVal = 1 switches the constant dt consideration on for the regulation calculation, 0 switches it off. If PS is cmiSensitivityDimension, iVal is the dimension portion of the sensitivity. Please also have a look at the iVal description of the GetPIDSetting function. With PS = cmiPolarity, iVal sets the output polarity, 1 (positive) or -1 (negative) and with PS = cmiDeviationUnit, iVal sets the unit of measurement (cReturnWavelengthVac to cReturnPhotonEnergy) which reflects the PID course unit and sensitivity unit base. cmiPID\_AutoClearHistory sets the automatic regulation history clearing setting of the given port, 1 means setting it, 0 unsetting.

# dVal

If PS is cmiPID\_P, cmiPID\_I or cmiPID\_D, the function sets the corresponding PID regulation parameter given by dVal. With PS = cmiPID\_T, dVal represents the time constant  $t_a$  (Note: whether this is finally used, depends on the setting of the UseTa switch, please also see at the iVal parameter). PS = cmiPID\_dt sets dt, the constant timing consideration (Note: whether this is finally used, depends on the setting of cmiConstdt, please also see at the iVal parameter). If PS is set to cmiSensitivityFactor, dVal must be the sensitivity prefactor which can reach from 1 to 9,99. Note: The program finally cuts the precision of this value to two digits.

#### **Return Values**

For return-information, please look at "Error values of Set...-functions".

#### Remarks

This function can only be used for versions with PID regulation functionality.

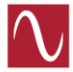

Auf der Morgenstelle 14d 72 076 Tübingen Germany Phone: +49 - (0)7071 - 968515 Fax: +49 - (0)7071 - 968517 If this function is used with an other PS parameter than decribed here, the behaviour is undefined.

# ClearPIDHistory

The ClearPIDistory function clears the PID integral history of a given regulation port.

### long ClearPIDHistory(long Port)

#### **Parameters**

Port

Defines the port number for versions with more than one analog output port for regulations of more than just one laser at a time.

# **Return Values**

This function always returns 1.

### Remarks

This function can only be used for versions with PID regulation functionality.

Usually the integral history is cleared on any changes to the regulation course. This behaviour but also can be switched off to be able to change the regulation course without clearing the history and the following effect of ugly regulation peaks (see SetPIDSetting function above) and the history therefor can be cleared manually at any desired time.

# 4.1.1.7 Pattern data functions

# GetPatternItemCount

The GetPatternItemCount function returns the count of exported items per array accessible with GetPattern/Num and GetPatternData/Num.

#### long GetPatternItemCount(long Index)

#### Parameters

#### Index

Identifies the specific array. Possible values are (depending on the WLM version):

| cSignallInterferometers:    | The array received by the Fizeau interferometers or diffraction grating.                                       |
|-----------------------------|----------------------------------------------------------------------------------------------------|
| cSignal1WideInterferometer: | Additional long interferometer or grating array.                                                               |
| cSignallGrating:            | Only in Grating analyzing versions! The array received by spectrum analysis.                                   |
| cSignal2Interferometers:    | Only in Double Pulse versions! The array received by the Fizeau interferometers for the 2 <sup>nd</sup> pulse. |
| cSignal2WideInterferometer: | Only in Double Pulse versions! Additional long interferometer array for 2 <sup>nd</sup> pulse.                 |

#### **Return Values**

If the function succeeds and the Wavelength Meter is active the function returns the count of items of the specific exported array, else 0.

#### Remarks

To access an array, you need to know its size and location. Its size is determined by the return value of GetPatternItemCount multiplied with the return value of GetPatternItemSize. Its location is returned by GetPattern/Num if the array is uncovered with SetPattern. To increase the speed of measurement, arrays will not be exported unless ordered using SetPattern.

# GetPatternItemSize

The GetPatternItemSize function returns the size of exported arrays' items accessible with GetPattern/Num and GetPatternData/Num.

#### long GetPatternItemSize(long Index)

#### Parameters

#### Index

Identifies the specific array. Possible values are (depending on the WLM or LSA version):

| cSignallInterferometers:    | The array received by the Fizeau interferometers or diffraction grating.                           |
|-----------------------------|----------------------------------------------------------------------------------------------------|
| cSignallWideInterferometer: | Additional long interferometer or grating array.                                                   |
| cSignal1Grating:            | Only in Grating analyzing versions! The array received by spectrum analysis.                       |
| cSignal2Interferometers:    | Only in Double Pulse versions! The array received by the Fizeau interferometers for the 2nd pulse. |
| cSignal2WideInterferometer: | Only in Double Pulse versions! Additional long interferometer array for 2nd pulse.                 |

#### **Return Values**

If the function succeeds and the Wavelength Meter or Laser Spectrum Analyser software is active the function returns the size of items of the specific exported array in Bytes, else 0. Possible values are 2 and 4.

#### Remarks

Depending on hardware differences of various Wavelength Meter and Laser Spectrum Analysis versions the single items of an array use 2 or 4 Bytes of memory. For access use directly working memory addressing functions or create an array of the desired datatype without initializing but pointing to this array.

To access an array, you need to know its size and location. Its size is determined by the return value of GetPatternItemCount multiplied with the return value of GetPatterItemSize. Its location is returned by GetPattern/Num if the array is uncovered with SetPattern. To increase the speed of measurement, arrays will not be exported unless ordered using SetPattern.

# GetPattern, GetPatternNum

The GetPattern/Num functions return the memory location of an exported array.

```
long GetPattern(long Index)
long GetPatternNum(long Chn, long Index)
```

#### Chn

Identifies the switch channel in versions with multichannel switch. Versions without switch must use 1 here or the GetPattern function, which is the same.

#### Index

Identifies the specific array. Possible values are (depending on the WLM version):

| cSignallInterferometers:    | The array received by the Fizeau interferometers or diffraction grating.                           |
|-----------------------------|----------------------------------------------------------------------------------------------------|
| cSignallWideInterferometer: | Additional long interferometer or grating array.                                                   |
| cSignallGrating:            | Only in Grating analyzing versions! The array received by spectrum analysis.                       |
| cSignal2Interferometers:    | Only in Double Pulse versions! The array received by the Fizeau interferometers for the 2nd pulse. |
| cSignal2WideInterferometer: | Only in Double Pulse versions! Additional long interferometer array for 2nd pulse.                 |

## **Return Values**

If the functions succeed, the Wavelength Meter is active and the array is uncovered with SetPattern, they return the memory position of the first item of the specific exported array, else cPatternDisable.

#### Remarks

To access an array, you need to know its size and location. Its size is determined by the return value of GetPatternItemCount multiplied with the return value of GetPatternItemSize. Its location is returned by GetPattern/Num if the array is uncovered with SetPattern. To increase the speed of measurement, arrays will not be exported unless ordered using SetPattern.

The pattern data is published right after drawing (if at all) in the main program. So, a specific measurements' data is available until the next measurement data (of the same switch channel) is processed and its data published. To help synchronizing this data with the corresponding measurement result, the publishing of the data can be noticed by the Mode parameter cmiPatternAnalysisWritten of a defined CallbackProc procedure or the WaitForWLMEvent function. The corresponding IntVal parameter is the current channel (signal number) of the multichannel switch (if any). In versions without switch IntVal is 1 always.

# SetPattern

The SetPattern function controls whether measured arrays will be exported.

long SetPattern(long Index, long iEnable)

#### Parameters

#### Index

Identifies the specific array. Possible values are (depending on the WLM version):

| cSignallInterferometers:    | The array received by the Fizeau interferometers or diffraction gratings.                          |
|-----------------------------|----------------------------------------------------------------------------------------------------|
| cSignallWideInterferometer: | Additional wide interferometer or high order grating array.                                        |
| cSignal1Grating:            | Only in Grating analyzing versions! The array received by spectrum analysis.                       |
| cSignal2Interferometers:    | Only in Double Pulse versions! The array received by the Fizeau interferometers for the 2nd pulse. |
| cSignal2WideInterferometer: | Only in Double Pulse versions! Additional wide interferometer array for 2nd pulse.                 |

#### iEnable

Controls if the array shall be exported or not. Possible values are cPatternDisable and cPatternEnable.

#### **Return Values**

For return-information, please look at "Error values of Set...-functions".

#### Remarks

To access an array, you need to know its size and location. Its size is determined by the return value of GetPatternItemCount multiplied with the return value of GetPatternItemSize. Its location is returned by GetPattern/Num if the array is uncovered with SetPattern. To increase the speed of measurement, arrays will not be exported unless ordered using SetPattern.

# GetPatternData, GetPatternDataNum

The GetPatternData/Num functions copy the interferometer pattern data into an array or a reserved memory location.

long GetPatternData(long Index, DWORD PArray)
long GetPatternDataNum(long Chn, long Index, DWORD PArray)

#### Parameters

#### Chn

Identifies the switch channel in versions with multichannel switch. Versions without switch must use 1 here or the GetPatternData function, which is the same.

#### Index

Identifies the specific data to copy. Possible values are (depending on the WLM version):

| cSignallInterferometers:    | The array received by the Fizeau interferometers or diffraction grating.                           |
|-----------------------------|----------------------------------------------------------------------------------------------------|
| cSignal1WideInterferometer: | Additional long interferometer or high order grating array.                                        |
| cSignallGrating:            | Only in Grating analyzing versions! The array received by spectrum analysis.                       |
| cSignal2Interferometers:    | Only in Double Pulse versions! The array received by the Fizeau interferometers for the 2nd pulse. |

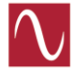

cSignal2WideInterferometer: Only in Double Pulse versions! Additional long interferometer array for 2<sup>nd</sup> pulse.

#### PArray

Pointer to the destination array or the start of a memory location where the data shall be copied to. This array or memory location is needed to offer enough memory space for the requested data (see Remarks section).

#### **Return Values**

If the functions succeed, the Wavelength Meter is active and the array is uncovered with SetPattern, they return cPatternEnable else cPatternDisable.

#### Remarks

To offer space for pattern data to be copied, you need to know its size. The size of the copied data is determined by the return value of GetPatternItemCount multiplied with the return value of GetPatternItemSize. The data to be copied needs to be uncovered with SetPattern. To increase the speed of measurement, arrays will not be exported unless ordered using SetPattern.

Instead of overhanding the pointer to any memory space you also can pass an array directly. In this case then the second parameter needs to be declared as reference. To see how, please look at the declaration section of your used programming language (or closest to it) below inside this chapter or at the header file 'Data.\*'.

The pattern data is published right after drawing (if at all) in the main program. So, a specific measurements' data is available until the next measurement data (of the same switch channel) is processed and its data published. To help synchronizing this data with the corresponding measurement result, the publishing of the data can be noticed by the Mode parameter cmiPatternAnalysisWritten of a defined CallbackProc procedure or the WaitForWLMEvent function. The corresponding IntVal parameter is the current channel (signal number) of the multichannel switch (if any). In versions without switch IntVal is 1 always.

# 4.1.1.8 Other functions

# ConvertUnit

The ConvertUnit function converts a given wavelength (or other) value into a representation of an other unit.

double ConvertUnit(double Val, long uFrom, long uTo)

#### Parameters

#### Val

The value to convert. Must be bigger than zero.

#### uFrom

```
The physical unit which the Val parameter is interpreted in. Available are cReturnWavelengthVac [nm], cReturnWavelengthAir [nm], cReturnFrequency [THz], cReturnWavenumber [1/cm] and cReturnPhotonEnergy [eV].
```

#### uTo

The unit to convert to. Available are the same units as with the uFrom parameter above.

#### **Return Values**

If the function succeeds it returns the Val parameter converted to the desired unit, if Val was smaller than zero, Val is returned nonconverted. Other return values are ErrDiv0 (if Val was zero) and ErrUnitNotAvailable (if one of the unit parameters was out of range).

#### Remarks

This function has no effect on the wavemeter or its GUI application, it simply converts and returns the desired value.

# ConvertDeltaUnit

The ConvertDeltaUnit function converts a given delta value relative to a base value into a representation of an other unit.

#### Parameters

#### Base

The base value which corresponds to the delta value to convert. Must be bigger than zero.

#### Delta

The delta value to convert.

#### uBase

The physical unit which the Base parameter is interpreted in. Available are cReturnWavelengthVac [nm], cReturnWavelengthAir [nm], cReturnFrequency [THz], cReturnWavenumber [1/cm] and cReturnPhotonEnergy [eV].

#### uFrom

The physical unit which the Delta parameter is interpreted in. Available are the same values as with the uBase parameter above.

#### uTo

The unit to convert Delta to. Available are the same units as with the uBase parameter above.

#### **Return Values**

If the function succeeds it returns Delta converted to the desired unit, if Base was smaller than zero, Base is returned. Other return values are ErrDiv0 (if Base was zero) and ErrUnitNotAvailable (if one of the unit parameters was out of range).

#### Remarks

This function can be used to convert values such as linewidths or wavelength distances of two lasers or modes if the base wavelength (or other unit) is known.

This function has no effect on the wavemeter or its GUI application, it simply converts and returns the desired value.

# 4.1.2 Error value-constants of Set...-functions

| Constant                               | Description                                                                                                    |
|----------------------------------------|----------------------------------------------------------------------------------------------------|
| ResERR_NoErr:                          | Success, the value is set properly.                                                                                                    |
| ResERR_WlmMissing:                     | There is no corresponding Wavelength Meter server instance active.                                                                         |
| ResERR_CouldNotSet:                    | The Value should be accessible, but could not be set for any reason, please contact HighFinesse.                                           |
| ResERR_ParmOutOfRange:                 | The value to be set is out of its allowed range.                                                                                           |
| ResERR_WlmOutOfResources:              | The Wavelength Meter is out of memory or resources. The job could not be done. If this happens frequently, please contact HighFinesse.     |
| ResERR_WlmInternalError:               | The Wavelength Meter raised an internal error, please contact HighFinesse.                                                                 |
| ResERR_NotAvailable:                   | This parameter setting is not available in this Wavelength Meter version.                                                                  |
| ResERR_WlmBusy:                        | The Wavelength Meter was busy and the function returned without success. If this happens frequently, please contact HighFinesse.           |
| ResERR_NotInMeasurementMode:           | This call is not allowed in measurement mode.                                                                                              |
| ResERR_OnlyInMeasurementMode:          | This call is allowed in measurement mode only.                                                                                             |
| ResERR_ChannelNotAvailable:            | The given channel was out of the available channels range. Wavemeters with multichannel switch option can have up to 8 channels available. |
| ResERR_ChannelTemporarilyNotAvailable: | The given channel is available generally, but the Wavelength Meter was not in switch mode.                                                 |
| ResERR_CalOptionNotAvailable:          | This Wavelength Meter does not dispose of this calibration option.                                                                         |
| ResERR_CalWavelengthOutOfRange:        | The given calibration wavelength was out of its allowed range.                                                                             |
| ResERR_BadCalibrationSignal:           | The given wavelength did not match the connected calibration laser or its signal was of bad quality.                                       |
| ResERR_UnitNotAvailable:               | This was not a proper result unit.                                                                                                    |

User Manual

# 4.1.3 Mode constants for Callback-export, the WaitForWLMEvent-function and for saved single measurement and long-term recording files

In the following table the items are marked with *e* if the option is used with CallbackProc-Export and WaitForWLMEvent. And an *f* indicates usage inside the measurement "frame" in saved files and if the option is irrelevant for further measurement processing it is shown by an *i*.

For Callback-Export and WaitForWLMEvent these constants refer to values stored in the IntVal parameter except where indicated by a *d* for DblVal.

| Constant                                           | Description                                                                                                    |
|----------------------------------------------------|----------------------------------------------------------------------------------------------------|
| cmiResultMode:                                     | Represents the unit the calculated result is displayed as on the WLM-server surface. <i>(efi)</i>                                                                                                    |
| cmiRange:                                          | The measurement range. See Get/SetRange above. (ef)                                                                                                    |
| cmiPulseMode:                                      | The actually used pulse/cw-mode. See Get/SetPulseMode above. (ef)                                                                                                    |
| cmiWideMode:                                       | The measurement precision. See Get/SetWideMode above. (ef)                                                                                                    |
| cmiFastMode:                                       | In fast mode the WLM-server application draws the interferometer pattern a bit more quickly because fuzzier. See Get/SetFastMode above. <i>(ef)</i>                                                                                                    |
| cmiExposureMode:                                   | Indicates the exposure mode (automatic exposure adjustment while measuring or manual setting). See Get/SetExposureMode above. (ef)                                                                                                    |
| cmiExposureValue1 - 18,<br>cmiExposureValue2 - 28: | The belonging value is the exposure in [ms]. See<br>Get/SetExposure/2/Num. <i>(ef)</i>                                                                                                    |
| cmiReduced:                                        | The server surface reduced mode (enlarged with interferometer pattern display and all options control elements, or reduced). In reduced mode the fast mode is switched on, which influences the measurements repetition rate. See Get/SetReduced above. (ef) |
| cmiTemperature:                                    | The temperature value in °C. Refers to the DblVal parameter with CallbackProc and WaitForWLMEvent. (def)                                                                                                    |
| cmiLink:                                           | RS232 COM-Port connection setting. See Get/SetLinkState. (ef)                                                                                                    |
| cmiOperation:                                      | The measurement mode. See Operation and GetOperationState. (ef)                                                                                                    |
| cmiDisplayMode:                                    | The interferometer pattern display mode. Means whether the signals are drawn in the charts and in double pulse versions also which. <i>(ef)</i>                                                                                                    |
| cmiSwitcherMode:                                   | The multichannel switch mode generally. (ef)                                                                                                    |
| cmiSwitcherChannel:                                | The switch channel which currently is active. This event is not synchronuous to the current measurement signal number. The switching timestamp is overhanded by the Res1 parameter (inExversions only). <i>(ef)</i>                                          |
| cmiNowTick:                                        | Time correlating to a specific measurement calculation. Represents the interval elapsed since start of the measurement. <i>(fi)</i>                                                                                                    |
| cmiFrequency1/2:                                   | Not used anymore.                                                                                                    |
| cmiDLLDetach:                                      | Occurs when the WLM server application is closed. (e)                                                                                                    |
| cmiVersion/0:                                      | The WLM or LSA main version. 5 to 8 possible. (ef)                                                                                                    |
| cmiVersion1:                                       | The WLM or LSA serial number. <i>(ef)</i>                                                                                                    |
| cmiAnalysisMode:                                   | Analysis mode in versions supporting spectral analysis. (ef)                                                                                                    |
| cmiAppearance:                                     | WLM-server visibility. See Instantiate. (e)                                                                                                    |
| cmiWavelength1-8:                                  | The calculated wavelength in [nm]. In double pulse and multichannel switch versions there are more than one. Refers to the DblVal parameter with CallbackProc and WaitForWLMEvent. (def)                                                                     |

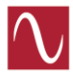

Auf der Morgenstelle 14d 72 076 Tübingen Germany

| Constant                           | Description                                                                                                    |
|------------------------------------|----------------------------------------------------------------------------------------------------|
| cmiLinewidth:                      | The calculated linewidth in [nm]. Refers to the DblVal parameter with CallbackProc and WaitForWLMEvent. (def)     |
| cmiDistance:                       | The distance between signal 1 and 2 in multichannel switch versions with Diff option. <i>(def)</i>                |
| cmiAnalogIn:                       | The analog input voltage in versions with analog input port. (defi)                                               |
| cmiAnalogOut/1/2:                  | The analog output voltage in Laser Control and PID versions. (defi)                                               |
| cmiDeviationMode:                  | The main Deviation/PID activity switch in Laser Control and PID versions. (ef)                                    |
| cmiDeviationReference:             | The constant Deviation/PID reference in Laser Control and PID versions. (def)                                     |
| cmiDeviationSensitivity:           | Dimension portion of output sensitivity in Laser Control versions. (ef)                                           |
| cmiPIDCourse:                      | The PID regulation course in PID versions. (ef)                                                                   |
| cmiPIDUseT:                        | The time constant usage flag in PID regulation versions. (ef)                                                     |
| cmiPID_P,I,D,T:                    | The P, I, D and T parameters in PID regulation versions. (def)                                                    |
| cmiDeviationSensitivity<br>Dim:    | Dimension portion of the output sensitivity in Laser Control and PID versions. <i>(ef)</i>                        |
| cmiDeviationSensitivity<br>Factor: | Sensitivity prefactor in Laser Control and PID versions. (def)                                                    |
| cmiDeviationPolarity:              | Voltage output polarity in Laser Control and PID versions. (ef)                                                   |
| cmiDLLAttach:                      | Notification about a WLM announcement. (e)                                                                        |
| cmiServerInitialized:              | Notification about a finished WLM server initialization on start or about an uninitialization on exit. <i>(e)</i> |

# 4.1.4 Return error value constants of GetFrequency... and GetWavelength...

 $Please \ see \ the \ declaration \ of \ {\tt GetFrequency1/2} \ and \ {\tt GetWavelength1/2/Num} \ above \ Seite \ 62.$ 

# 4.1.5 Return error value constants of GetTemperature

Please see the declaration of GetTemperature above Seite 64.

# 4.1.6 Importdeclarations

Note: The wlmData.dll uses shared memory for interprocess communication. This requires that the server (the Wavelength Meter application) and the clients (any access and control programs, your own ones for instance) access the same dll file, not just identical copies of this file. The Wavelength Meter application accesses the dll in the System32 directory. If your application but uses its private copy inside its own directory for instance, the connection can't establish and called functions will return one of the error indicators ErrWLMMissing or ResERR\_WImMissing (see functions GetFrequencyNum, GetWavelengthNum Seite 62 and chapter 4.1.2 "Error value-constants of Set...-functions" Seite 100). On installation, the wlmData.dll file is installed to the System32 directory. All other programs should access the dll in the System32 directory, too. So we recommend to not create any other copies of this file on the computer where the Wavelength Meter is installed.

# 4.1.6.1 C

The necessary header for C environments, 'wlmData.h', can be found in the subdirectory '\Projects\DataDemo\C' in the installation directory of the Wavelength Meter. The import-symbol files in COFF (wlmData.lib, MS style) and OMF (wlmData.OMF.lib, Borland Style) format are included, too. The used constants also are listed below in chapter 4.1.7 "Used Constants".

# 4.1.6.2 Pascal

The required header file 'Data.pas' for Pascal environments like Delphi can be found in the subdirectory '\Projects\DataDemo\Delphi', the used constants also are listed below in chapter 4.1.7 "Used Constants".

# 4.1.6.3 Basic

Please find the header file 'Data.bas' for Basic environments in the subdirectory '\Projects\DataDemo\Visual Basic', the used constants also are listed below in chapter 4.1.7 "Used Constants".

# 4.1.6.4 LabView

In LabView all functions can be accessed creating a 'Call Library Function' knot for each function to include. Below you can find the required function declaration informations for LabView. All functions have to be declared with the library name 'wImData.dll' and the 'stdcall' calling conventions and all arguments have to be passed as value except where indicated by '(ref)' (as reference). For extra declaration information please have a look at Importdeclarations header file for C environments. Additionally you can find a few small demo vi's in the subdirectory '\Projects\DataDemo\LabView', demonstrating the dll integration into LabView 5.1 and 8.5.

| Call Library Function                                                                                              | ×                                                                        |
|----------------------------------------------------------------------------------------------------|--------------------------------------------------------------------------|
| Library Name or Path wImData.dll                                                                                   | Browse                                                                   |
| Function Name     GetPatternData       Calling Conventions     stdcall (WINAPI)                                    | Run in UI 💌                                                              |
| Parameter arg2<br>Type Array<br>Data Type Signed 16-bit Integer<br>Dimensions 1<br>Array Format Array Data Pointer | Add a Parameter Before<br>Add a Parameter After<br>Delete this Parameter |
| Function Prototype:<br>uInt32 GetPatternData(uInt32 arg1, int16 *arg2);<br>OK Cancel                               |                                                                          |

This image shows how to implement a wlmData.dll-library function within LabView (here version 5.1) at an example of the GetPatternData function. The 'Function Prototype'-box shows the syntax as it would be declared in C/C++.

void \_\_stdcall CallbackProc(long Mode, long IntVal, double DblVal) ;
Data\_API(long) WaitForWLMEvent(long &Mode, long &IntVal, double &DblVal);

| Function Name             | Return<br>Type | Type Arg1      | Type Arg2       | Type Arg3       | Type Arg4                     |
|---------------------------|----------------|----------------|-----------------|-----------------|-------------------------------|
| Instantiate               | Int32          | Int32          | Int32           | Int32           | Int32                         |
| WaitForWLMEvent           | Int32          | Int32<br>(ref) | Int32<br>(ref)  | double<br>(ref) |                               |
| WaitForWLMEventEx         |                |                |                 | Int32<br>(ref)  | double<br>(ref)               |
|                           |                |                |                 |                 | <b>Arg5</b><br>Int32<br>(ref) |
| PresetWLMIndex            | Int32          | Int32          |                 |                 |                               |
| ControlWLM                | Int32          | Int32          | Int32           | Int32           |                               |
| ControlWLMEx              |                |                | or              |                 | Int32                         |
|                           |                |                | String<br>(psp) |                 | <b>Arg5</b><br>Int32          |
| SetMeasurementDelayMethod | Int32          | Int32          | Int32           |                 |                               |
| SetWLMPriority            | Int32          | Int32          | Int32           | Int32           |                               |
|                           |                |                |                 |                 |                               |

| Function Name           | Return<br>Type | Type Arg1       | Type Arg2      | Type Arg3      | Type Arg4      |
|-------------------------|----------------|-----------------|----------------|----------------|----------------|
| Getfunctions            |                |                 |                |                |                |
| GetWLMVersion           | Int32          | Int32           |                |                |                |
| GetWLMIndex             | Int32          | Int32           |                |                |                |
| GetWLMCount             | Int32          | Int32           |                |                |                |
| GetFrequencyNum         | double         | Int32           | double         |                |                |
| GetFrequency            | double         | double          |                |                |                |
| GetFrequency2           | double         | double          |                |                |                |
| GetWavelengthNum        | double         | Int32           | double         |                |                |
| GetWavelength           | double         | double          |                |                |                |
| GetWavelength2          | double         | double          |                |                |                |
| GetCalWavelength        | double         | Int32           | double         |                |                |
| GetLinewidth            | double         | Int16/32        | double         |                |                |
| GetTemperature          | double         | double          |                |                |                |
| GetExposure             | Int16/32       | Int16/32        |                |                |                |
| GetExposure2            | Int16/32       | Int16/32        |                |                |                |
| GetExposureNum          | Int32          | Int32           | Int32          | Int32          |                |
| GetMinPeak              | Int32          | Int32           |                |                |                |
| GetMinPeak2             | Int32          | Int32           |                |                |                |
| GetMaxPeak              | Int32          | Int32           |                |                |                |
| GetMaxPeak2             | Int32          | Int32           |                |                |                |
| GetAvgPeak              | Int32          | Int32           |                |                |                |
| GetAvgPeak2             | Int32          | Int32           |                |                |                |
| GetAmplitudeNum         | Int32          | Int32           | Int32          | Int32          |                |
| GetExposureMode         | Int8           | Int8            |                |                |                |
| GetExposureModeNum      | Int32          | Int32           | Int8           |                |                |
| GetExposureRange        | Int32          | Int32           |                |                |                |
| GetResultMode           | Int16/32       | Int16/32        |                |                |                |
| GetRange                | Int16/32       | Int16/32        |                |                |                |
| GetPulseMode            | Int16/32       | Int16/32        |                |                |                |
| GetWideMode             | Int16/32       | Int16/32        |                |                |                |
| GetFastMode             | Int8           | Int8            |                |                |                |
| GetDisplayMode          | Int32          | Int32           |                |                |                |
| GetSwitcherMode         | Int32          | Int32           |                |                |                |
| GetAutoCalMode          | Int32          | Int32           |                |                |                |
| GetAutoCalSetting       | Int32          | Int32           | Int32<br>(ref) | Int32          | Int32<br>(ref) |
| GetSwitcherChannel      | Int32          | Int32           |                |                |                |
| GetSwitcherSignalStates | Int32          | Int32           | Int32<br>(ref) | Int32<br>(ref) |                |
| GetDeviationMode        | Int8           | Int8            |                |                |                |
| GetDeviationReference   | double         | double          |                |                |                |
| GetDeviationSensitivity | Int32          | Int32           |                |                |                |
| GetDeviationSignal      | double         | double          |                |                |                |
| GetDeviationSignalNum   | double         | Int32           | double         |                |                |
| GetPIDCourse            | Int32          | String<br>(psp) |                |                |                |
| GetPIDCourseNum         | Int32          | Int32           | String         |                |                |

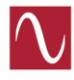

HighFinesse

Auf der Morgenstelle 14d 72 076 Tübingen Germany

Phone: +49 - (0)7071 - 968515 Fax: +49 - (0)7071 - 968517 www.HighFinesse.com info@HighFinesse.com

| Function Name            | Return<br>Type             | Type Arg1                | Type Arg2       | Type Arg3      | Type Arg4       |
|--------------------------|----------------------------|--------------------------|-----------------|----------------|-----------------|
|                          | <b>, , , , , , , , , ,</b> |                          | (gag)           |                |                 |
| GetPIDSetting            | Int32                      | Int32                    | Int32           | Int32<br>(ref) | double<br>(ref) |
| GetReduced               | Int8                       | Int8                     |                 |                |                 |
| GetScale                 | Int16/32                   | Int16/32                 |                 |                |                 |
| GetLinkState             | Int8                       | Int8                     |                 |                |                 |
| GetOperationState        | Int16/32                   | Int16/32                 |                 |                |                 |
| GetPatternItemCount      | Int32                      | Int32                    |                 |                |                 |
| GetPatternItemSize       | Int32                      | Int32                    |                 |                |                 |
| GetPattern               | Int32                      | Int32                    |                 |                |                 |
| GetPatternNum            | Int32                      | Int32                    | Int32           |                |                 |
| GetPatternData           | Int32                      | Array<br>uInt32<br>(ref) |                 |                |                 |
| GetPatternDataNum        | Int32                      | Int32                    | Array           |                |                 |
|                          |                            |                          | uInt32<br>(ref) |                |                 |
| GetAnalysisMode          | Int8                       | Int8                     |                 |                |                 |
| GetAnalysisItemCount     | Int32                      | Int32                    |                 |                |                 |
| GetAnalysisItemSize      | Int32                      | Int32                    |                 |                |                 |
| GetAnalysis              | Int32                      | Int32                    |                 |                |                 |
| GetAnalysisData          | Int32                      | Array<br>uInt32<br>(ref) |                 |                |                 |
| GetDistance              | double                     | double                   |                 |                |                 |
| GetAnalogIn              | double                     | double                   |                 |                |                 |
| GetShift                 | Int16/32                   | Int16/32                 |                 |                |                 |
| GetShift2                | Int16/32                   | Int16/32                 |                 |                |                 |
| GetDelay                 | Int16/32                   | Int16/32                 |                 |                |                 |
|                          |                            |                          |                 |                |                 |
| Setfunctions             |                            |                          |                 |                |                 |
| SetExposure              | Int32                      | Int16/32                 |                 |                |                 |
| SetExposure2             | Int32                      | Int16/32                 |                 |                |                 |
| SetExposureNum           | Int32                      | Int32                    | Int32           | Int32          |                 |
| SetExposureMode          | Int32                      | Int8                     |                 |                |                 |
| SetExposureModeNum       | Int32                      | Int32                    | Int8            |                |                 |
| SetResultMode            | Int32                      | Int16/32                 |                 |                |                 |
| SetRange                 | Int32                      | Int16/32                 |                 |                |                 |
| SetPulseMode             | Int32                      | Int16/32                 |                 |                |                 |
| SetWideMode              | Int32                      | Int16/32                 |                 |                |                 |
| SetFastMode              | Int32                      | Int8                     |                 |                |                 |
| SetDisplayMode           | Int32                      | Int32                    |                 |                |                 |
| SetSwitcherMode          | Int32                      | Int32                    |                 |                |                 |
| SetAutoCalMode           | Int32                      | Int32                    |                 |                |                 |
| SetAnalysisMode          | Int32                      | Int8                     |                 |                |                 |
| SetAutoCalSetting        | Int32                      | Int32                    | Int32           | Int32          | Int32           |
| SetSwitcherChannel       | Int32                      | Int32                    |                 |                |                 |
| SetSwitcherSignal/States | Int32                      | Int32                    | Int32           | Int32          |                 |

| Function Name           | Return<br>Type | Type Arg1       | Type Arg2       | Type Arg3 | Type Arg4            |
|-------------------------|----------------|-----------------|-----------------|-----------|----------------------|
| SetDeviationMode        | Int32          | Int8            |                 |           |                      |
| SetDeviationReference   | Int32          | double          |                 |           |                      |
| SetDeviationSensitivity | Int32          | Int32           |                 |           |                      |
| SetDeviationSignal      | Int32          | double          |                 |           |                      |
| SetDeviationSignalNum   | Int32          | Int32           | double          |           |                      |
| SetPIDCourse            | Int32          | String<br>(psp) |                 |           |                      |
| SetPIDCourseNum         | Int32          | Int32           | String<br>(psp) |           |                      |
| SetPIDSetting           | Int32          | Int32           | Int32           | Int32     | double               |
| ClearPIDHistory         | Int32          | Int32           |                 |           |                      |
| SetReduced              | Int32          | Int8            |                 |           |                      |
| SetScale                | Int32          | Int16/32        |                 |           |                      |
| SetLinkState            | Int32          | Int8            |                 |           |                      |
| LinkSettingsDlg         |                |                 |                 |           |                      |
| SetAvgPeak              | Int32          | Int32           |                 |           |                      |
| SetDelay                | Int32          | Int16/32        |                 |           |                      |
| SetShift                | Int32          | Int16/32        |                 |           |                      |
| SetShift2               | Int32          | Int16/32        |                 |           |                      |
| Operation               | Int32          | Int16/32        |                 |           |                      |
| Calibration             | Int32          | Int32           | Int32           | double    | Int32                |
| TriggerMeasurement      | Int32          | Int32           |                 |           |                      |
| SetOperationFile        | Int32          | String<br>(psp) |                 |           |                      |
| SetPattern              | Int32          | Int32           | Int32           |           |                      |
| Otherfunctions          |                |                 |                 |           |                      |
| ConvertUnit             | double         | double          | Int32           | Int32     |                      |
| ConvertDeltaUnit        | double         | double          | double          | Int32     | Int32                |
|                         |                |                 |                 |           | <b>Arg5</b><br>Int32 |

# 4.1.7 Used constants

These are the constants meaningful for accessing the Wavelength Meter software interface wlmData.dll. They are declared in the header files 'Data.\*' closest matching your development environment and can be found as part of the several example-projects, in subdirectories of "<WLM-InstDir>\Projects\", typically "C:\Programs\HighFinesse\Wavelength Meter...\Projects\".

# Instantiating Constants for 'RFC' parameter

```
cInstCheckForWLM = -1
cInstResetCalc = 0
cInstReturnMode = cInstResetCalc
cInstNotification = 1
cInstCopyPattern = 2
cInstCopyAnalysis = cInstCopyPattern
cInstControlWLM = 3
cInstControlDelay = 4
cInstControlPriority = 5
```
```
Notification Constants for 'Mode' parameter
```

```
cNotifyInstallCallback = 0
cNotifyRemoveCallback = 1
cNotifyInstallWaitEvent = 2
cNotifyRemoveWaitEvent = 3
cNotifyInstallCallbackEx = 4
cNotifyInstallWaitEventEx = 5
```

#### **Result Error Constants of Set...-functions**

```
ResERR NoErr = 0
ResERR WlmMissing = -1
ResERR CouldNotSet = -2
ResERR ParmOutOfRange = -3
ResERR WlmOutOfResources = -4
ResERR WlmInternalError = -5
ResERR NotAvailable = -6
ResERR WlmBusy = -7
ResERR NotInMeasurementMode = -8
ResERR OnlyInMeasurementMode = -9
ResERR ChannelNotAvailable = -10
ResERR ChannelTemporarilyNotAvailable = -11
ResERR CalOptionNotAvailable = -12
ResERR CalWavelengthOutOfRange = -13
ResERR BadCalibrationSignal = -14
ResERR UnitNotAvailable = -15
```

#### Mode Constants for Callback-Export and WaitForWLMEvent-function

```
cmiResultMode = 1
cmiRange = 2
cmiPulseMode = 3
cmiWideMode = 4
cmiFastMode = 5
cmiExposureMode = 6
cmiExposureValue1 = 7
cmiExposureValue2 = 8
cmiReduced = 12
cmiScale = 13
cmiTemperature = 14
cmiLink = 15
cmiOperation = 16
cmiDisplayMode = 17
cmiMin1 = 22
cmiMax1 = 23
cmiMin2 = 24
cmiMax2 = 25
cmiNowTick = 26
cmiFrequency1 = 28
cmiFrequency2 = 29
cmiDLLDetach = 30
cmiVersion = 31
cmiAnalysisMode = 32
cmiDeviationMode = 33
cmiDeviationReference = 34
cmiDeviationSensitivity = 35
cmiAppearance = 36
cmiAutoCalMode = 37
cmiWavelength1 = 42
cmiWavelength2 = 43
```

```
cmiLinewidth = 44
cmiAnalysis = 57
cmiAnalogIn = 66
cmiAnalogOut = 67
cmiDistance = 69
cmiWavelength3 = 90
cmiWavelength4 = 91
cmiWavelength5 = 92
cmiWavelength6 = 93
cmiWavelength7 = 94
cmiWavelength8 = 95
cmiVersion0 = cmiVersion
cmiVersion1 = 96
cmiDLLAttach = 121
cmiSwitcherSignal = 123
cmiSwitcherMode = 124
cmiExposureValue11 = cmiExposureValue1
cmiExposureValue12 = 125
cmiExposureValue13 = 126
cmiExposureValue14 = 127
cmiExposureValue15 = 128
cmiExposureValue16 = 129
cmiExposureValue17 = 130
cmiExposureValue18 = 131
cmiExposureValue21 = cmiExposureValue2
cmiExposureValue22 = 132
cmiExposureValue23 = 133
cmiExposureValue24 = 134
cmiExposureValue25 = 135
cmiExposureValue26 = 136
cmiExposureValue27 = 137
cmiExposureValue28 = 138
cmiPatternAverage = 139
cmiPatternAvg1 = 140
cmiPatternAvg2 = 141
cmiAnalogOut1 = cmiAnalogOut
cmiAnalogOut2 = 142
cmiPatternAnalysisWritten = 202
cmiSwitcherChannel = 203
cmiAnalogOut3 = 237
cmiAnalogOut4 = 238
cmiAnalogOut5 = 239
cmiAnalogOut6 = 240
cmiAnalogOut7 = 241
cmiAnalogOut8 = 242
cmiIntensity = 251
cmiPower = 267
cmiActiveChannel = 300
cmiPIDCourse = 1030
cmiPIDUseT = 1031
cmiPID_T = 1033
cmiPID_P = 1034
cmiPID_I = 1035
cmiPID_D = 1036
cmiDeviationSensitivityDim = 1040
cmiDeviationSensitivityFactor = 1037
cmiDeviationPolarity = 1038
cmiDeviationSensitivityEx = 1039
cmiDeviationUnit = 1041
```

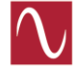

```
cmiPIDConstdt = 1059
cmiPID_dt = 1060
cmiPID_AutoClearHistory = 1061
cmiAutoCalPeriod = 1120
cmiAutoCalUnit = 1121
cmiServerInitialized = 1124
```

#### WLM Control Mode Constants

```
cCtrlWLMShow = 1
cCtrlWLMHide = 2
cCtrlWLMExit = 3
cCtrlWLMWait = $10
cCtrlWLMStartSilent = $20
cCtrlWLMSilent = $40
```

#### **Operation Mode Constants**

cStop = \$0
cAdjustment = \$1
cMeasurement = \$2

#### **Base Operation Constants**

```
cCtrlStopAll = cStop
cCtrlStartAdjustment = cAdjustment
cCtrlStartMeasurement = cMeasurement
cCtrlStartRecord = $4
cCtrlStartReplay = $8
cCtrlStoreArray = $10
cCtrlLoadArray = $20
```

#### Additional Operation Flag Constants

cCtrlDontOverwrite = \$0 cCtrlOverwrite = \$1000 cCtrlFileGiven = \$0 cCtrlFileDialog = \$2000 cCtrlFileBinary = \$0 cCtrlFileASCII = \$4000

#### Measurement Control Mode Constants

```
cCtrlMeasDelayRemove = 0
cCtrlMeasDelayGenerally = 1
cCtrlMeasDelayOnce = 2
cCtrlMeasDelayDenyUntil = 3
cCtrlMeasDelayIdleOnce = 4
cCtrlMeasDelayIdleEach = 5
cCtrlMeasDelayDefault = 6
```

#### Measurement triggering action constants

cCtrlMeasurementContinue = 0
cCtrlMeasurementInterrupt = 1
cCtrlMeasurementTriggerPoll = 2
cCtrlMeasurementTriggerSuccess = 3

#### **Exposure Range Constants**

```
cExpoMin = 0
cExpoMax = 1
cExpo2Min = 2
cExpo2Max = 3
```

#### Measurement Range Constants

cRange\_250\_410 = 4 cRange\_250\_425 = 0 cRange\_300\_410 = 3 cRange\_350\_500 = 5 cRange\_400\_725 = 1 cRange\_700\_1100 = 2 cRange\_900\_1500 = 6 cRange\_1100\_1700 = 7

#### Amplitude Constants

CMin1 = 0
CMin2 = 1
CMax1 = 2
CMax2 = 3
CAvg1 = 4
CAvg2 = 5

#### Unit Constants for Get-/SetResultMode, GetLinewidth and Calibration

cReturnWavelengthVac = 0 cReturnWavelengthAir = 1 cReturnFrequency = 2 cReturnWavenumber = 3 cReturnPhotonEnergy = 4

#### Source Type Constants for Calibration

cHeNe633 = 0
cHeNe1152 = 4
cNeL = 1
cOther = 2
cFreeHeNe = 3
cSLR1530 = 5

#### **Unit Constants for Autocalibration**

```
cACOnceOnStart = 0
cACMeasurements = 1
cACDays = 2
cACHours = 3
cACMinutes = 4
```

#### Pattern and Analysis Constants

```
cPatternDisable = 0
cPatternEnable = 1
cAnalysisDisable = cPatternDisable
cAnalysisEnable = cPatternEnable
```

```
cSignallInterferometers = 0
cSignallWideInterferometer = 1
cSignallGrating = 1
cSignal2Interferometers = 2
cSignal2WideInterferometer = 3
cSignalAnalysis = 4
cSignalAnalysisX = cSignalAnalysis
cSignalAnalysisY = cSignalAnalysis + 1
```

#### Return error values of GetFrequency and GetWavelength

ErrNoValue = 0 ErrNoSignal = -1 ErrBadSignal = -2

```
ErrLowSignal = -3
ErrBigSignal = -4
ErrWlmMissing = -5
ErrNotAvailable = -6
ErrNoPulse = -8
InfNothingChanged = -7
ErrDiv0 = -13
ErrOutOfRange = -14
ErrUnitNotAvailable = -15
```

#### Return error values of GetTemperature

```
ErrTemperature = -1000
ErrTempNotMeasured = ErrTemperature + ErrNoValue
ErrTempNotAvailable = ErrTemperature + ErrNotAvailable
ErrTempWlmMissing = ErrTemperature + ErrWlmMissing
```

#### **Return error values of GetDistance**

```
(real errorvalues are ErrDistance combined with those of GetWavelength)
ErrDistance = -1000000000
ErrDistanceNotAvailable = ErrDistance + ErrNotAvailable
ErrDistanceWlmMissing = ErrDistance + ErrWlmMissing
```

#### **Return flags of ControlWLMEx**

(in combination with cCtrlShow or cCtrlHide, and cCtrlWait and Res = 1)

```
flServerStarted = $01
flErrDeviceNotFound = $02
flErrDriverError = $04
flErrUSBError = $08
flErrUnknownDeviceError = $10
flErrWrongSN = $20
flErrUnknownSN = $40
flErrTemperatureError = $80
flErrUnknownError = $1000
```

**Note:** If possible, do not use the numerals of these constants directly, they may alter. Use the constant's names instead.

### 4.2 Measurement examples

The measurement results and all program state values and settings are accessible for user's programs via calls of wlmData.dll-routines. You can find complete sourcecode examples in the subdirectory 'Projects' of your Wavelength Meter installation path. These examples exist for C/C++, Visual Basic, Delphi and LabView.

A complete control sample (DataDemo.exe compiled using Delphi 6) is available in the program path and over the startmenu and also a long-term measurement demo (LongTerm.exe). Both these, too, are shipped with complete sourcecodes. They can be called manually from within the installed directory or via "Startmenu | Programs | HighFinesse | Wavelength Meter...", and it's also possible to get them launched automatically (with a started measurement or on start of the entire Wavelength Meter program). How to perform this, please have a look at "Start-Settings" and there at "Extra program" and "Command line".

- DataDemo (chapter 4.2.1) illustrates the receiving and setting of lots of program informations.
- **LongTerm** (chapter 4.2.2) illustrates a way to write a little long-term graphing program. It displays the calculated wavelength and the temperature inside the optical unit.
- LongTerm (callback style) (chapter 4.2.3) quite like the previous one but faster using the callback mechanism.
- **COM-Port-Client (callback style)** (chapter 4.3) shows how to access the measured wavelength on another computer connected via RS232 COM-Port.

## 4.2.1 Measurement Example "DataDemo"

DataDemo is made to illustrate the receiving and setting of all program informations.

| Data-Demo Delphi 🔀                  |                          |  |  |  |
|-------------------------------------|--------------------------|--|--|--|
| Status gunning Stop                 | Interferometers          |  |  |  |
|                                     | 3.000                    |  |  |  |
| Frequency [THz] 473,61200 425,25581 | 2.500                    |  |  |  |
| only new frequency-values           | 2.000                    |  |  |  |
| Temperature [°C] 24,5               |                          |  |  |  |
| Exposure Mode Manual                |                          |  |  |  |
| Exposure [ms] 33 🔹 17               |                          |  |  |  |
| Besult-Mode Wavelength use [pm]     | 0 500 1.000 1.500 2.000  |  |  |  |
| Bange 100 - 705 mm                  | Interferometer           |  |  |  |
| Hange 400 - 725 nm                  |                          |  |  |  |
| Pulse Mode Double Laser Pulsed 1    | 3.000                    |  |  |  |
|                                     | 2.500                    |  |  |  |
| Fast Mode On                        | 2.000                    |  |  |  |
|                                     | 1.500                    |  |  |  |
| Display Mode   Both (ir possible)   |                          |  |  |  |
| Reduced Enlarged                    | 1                        |  |  |  |
| Scale 100 %                         |                          |  |  |  |
| 100%                                |                          |  |  |  |
| Link-State Disconnected             |                          |  |  |  |
| Operation Off                       | Get Pattern              |  |  |  |
| ,                                   | Signal 1 Interferometers |  |  |  |
| Processed w/o error                 | Signal 2 Interferometers |  |  |  |
| O /// Dellam                        | Signal 2 Interferometer  |  |  |  |
|                                     |                          |  |  |  |

Image showing the options of a WS/7MLC.

Use the "Start" button to start observing the Wavelength Meter's states and settings. For the setting "only new frequency values" please see the description of the dll-function "Instantiate" in "External access", it guarantees every measurement to be checked just once. Anywhere where you can change a setting, the Wavelength Meter will respond to.Use the button "Pattern >>>" to open the second part of this

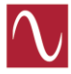

HighFinesse Laser and Electronic Systems Auf der Morgenstelle 14d 72 076 Tübingen Germany Phone: +49 - (0)7071 - 968515 Fax: +49 - (0)7071 - 968517 demo view. When you select one of the GetPattern-checkboxes, the Wavelength Meter first has to measure a new pattern before it will be displayed.

Use the little thumbtack to toggle the demo's topmost state. In its topmost state, a window will appear on top of all other windows, even if it has lost the focus.

Note: Not all states, that are listed in the dropdown-boxes, are possible to be used with each Wavelength Meter version. The grey box below indicates the success of a done operation.

### 4.2.2 Measurement Example "LongTerm"

LongTerm Demo illustrates a way to write a small long-term graphing program. It displays the calculated wavelength and the temperature inside the optical unit.

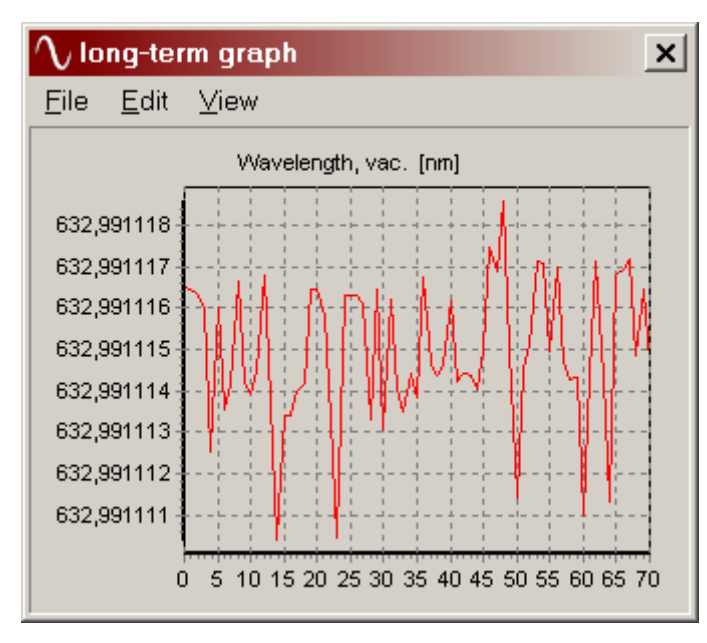

#### Short description

Use the menu option "Edit | Start/Stop recording" to toggle between these modes of getting the wavelength and temperature values. In order to spot immediately, this mode is turned on right after the program has started.

The menu "File" contains the possibilities to save and load a recording. These options are deactivated until the recording is stopped.

The displayed range of the wavelength chart is set automatically to best fit the chart. In menu "View | Range", you can change this behaviour to fix a specified wavelength range for a more detailed view.

Also in menu "View" ( | Unit) you can set

whether the wavelength (in nm) shall be displayed or the frequency in THz and if another chart shall be shown to hold the temperature.

Use menu "View | Always on top" to toggle the demo's topmost state. In its topmost state, a window will appear on top of all other windows, even if it has lost the focus.

### 4.2.3 Measurement Example "LongTerm" (callback style)

The callback style LongTerm Demo illustrates how to write a small long-term graphing program using the timesaving callback mechanism. Like the simple version in the previous paragraph (4.2.2) it displays the calculated wavelength and the temperature inside the optical unit and enables saving this information to disc.

#### Short description

Use the menu option "Recording | Start/Stop" to toggle between these modes of receiving the wavelength and temperature values. In order to spot immediately, this mode is turned on right after the program has started. "Clear" removes all measurement points and also turns on the recording mode.

The menu "File" contains the possibilities to save and load a recording. These recorded longterm arrays (\*.Ita) are ASCII kind files consisting of the following information: The integer value in the first line represents the number of included measurement datasets to follow and each dataset itself consists of

one line including the measurement timestamp in milliseconds, the vacuum wavelength in nm and the temperature in °C and all separated by tabstops.

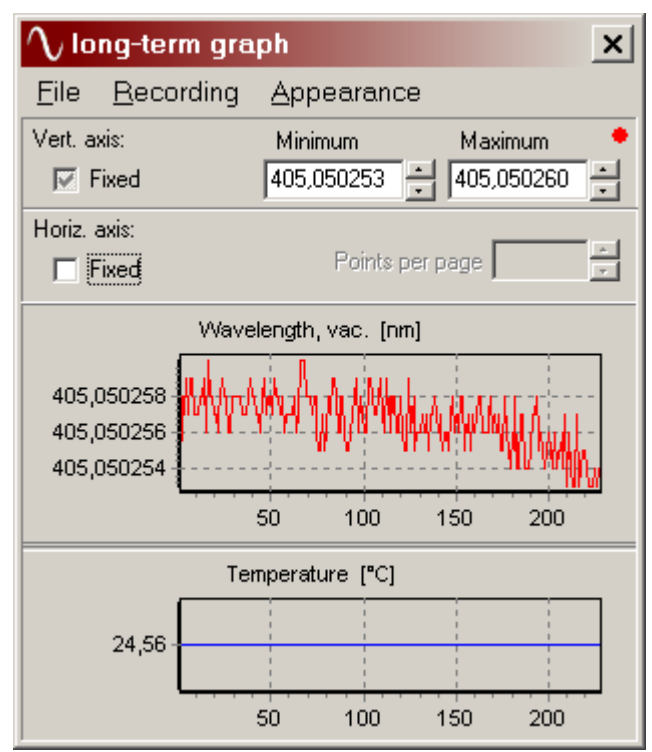

The displayed range of the wavelength chart is set automatically to best fit the chart. You can change this behaviour using the "Fixed"checkboxes or by selecting a desired area with the mouse to fix a specified wavelength and horizontal range for a more detailed view. If the checkboxes had previously been set, unzooming restores the manually set or stored (red dots) values inside the edit fields. If the checkboxes previously had been unchecked, unzooming automates the axis' to best fit the entire graphs. Zooming/selecting is done by dragging down the mouse direction bottom right with the left button pushed and for unzooming the right mouse button is used to drag in the opposite direction. Having selected an area, it is possible to store the new edit values with pushing the red dots that appear beside.

In menu "Appearance" ( | Chart 1) you can set whether the wavelength (in nm) shall be displayed or the frequency in THz and if another chart shall be shown ( | Chart 2) to hold the temperature or some other values capable with

your specific version.

Use menu "Appearance | Always on top" to toggle the demo's topmost state. In its topmost state, a window will appear on top of all other windows, even if it has lost the focus.

This demo uses the callback mechanism to be noticed about newly available measurement results and changed Wavelength Meters states. Each time new data is available, a user-defined callback procedure is called offering the concerning values. No time is wasted running in endless loops or unnecessary timer procedures.

## 4.3 Measurement result access (over COM-Port)

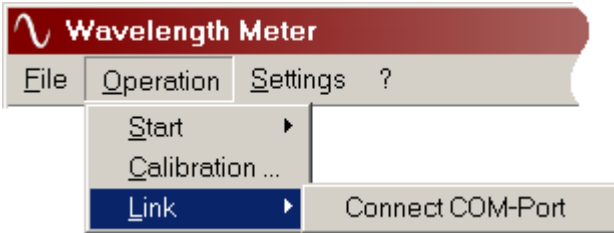

The program is able to export the calculated wavelength to the COM-port (RS232), accessible over the COM-port of another computer. Switch on this export with 'Link | Connect COM-Port' in the menu 'Operation'. The program displays the connection state (Link On/Off) in the status bar.

You can also set the export to be started with the Wavelength Meter program or to be run while measuring, adjustable in the Start-Settings dialog window (menu 'Settings | Extra Settings ...'). The value by default is sent in decimal text based format followed by a carriage return. This style can be modified in the extra settings sheet "Various" (menu 'Settings | Extra Settings'), what especially is needed for exporting the results in multichannel switch mode (if any). In switch mode the communication server expects the values with a guiding channel number followed by an "@" sign, please then modify the value mask to "\*CH\*@\*VAL\*". For return value and error information please have a look at paragraph "GetFrequency, GetFrequency2, GetWavelength, GetWavelength2" Seite 62.

| S         | Getup        | ×      |
|-----------|--------------|--------|
|           | Settings     |        |
|           | Port         | COM1   |
|           | Baud rate    | 9600 💌 |
|           | Data bits    | 8      |
|           | Stop bits    | 1      |
|           | Parity       | None   |
|           | Flow control | None   |
| OK Cancel |              |        |

The settings of the needed COM-port parameters can be found in menu 'Settings | COM Port Settings | Link Port ...'. It is possible to set all baud rates up to 115200, only the server and the client must use the same settings.

If you dispose of a Wavelength Meter version with switch box accessed by RS232 COM port and you want to use the switch and this functionality to export the measurement results via COM port simultaneously, you need to dispose of two COM ports and set the functionalities to different ports. If the ports are identical, the first used option causes the other to be disabled, saying that the port is occupied.

We also provide a very small demonstration file "ComTest.exe", that can be found within the subdirectory "\Com-Test\" of your installation directory. Please use this file on a different computer to test the COM-Port exporting capability of your Wavelength Meter.

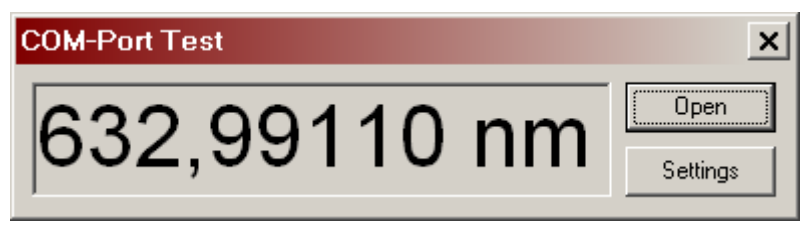

Copy the files found in "\Com-Test\" to anywhere on the concerned computer and start ComTest.exe directly. Before opening the port, please ensure the COM-Port settings (using the "Settings" button) to be identical with these of the sending Wavelength Meter.

This project also is available as sourcecode (in the subfolder "\Projects\ComExampleCB\Delphi\") and shows a very easy mechanism how to access the COM-port to the Wavelength Meter server computer using the same wlmData.dll as described above inside this chapter.

Once WLMComServer.exe is running on your client computer, it also is possible to run all other wavelength retrieving programs, like the included LongTerm.exe for instance.

## 4.4 File formats

The Wavelength Meter main application is able to store and load single measurement files (menu "File | Save array ..." and "Load array ...") and long-term recordings (menu "Operation | Start | Recording ..." and "Replay ..."). Any recordable and saveable files are of the same structure, but old files (old style single measurement files \*.sma and \*.txt and old style recordings \*.ltr) still can be replayed as well. The long-term recordings now are ltr- (binary) and ltx-files (ASCII), and the single measurement arrays are written to smr- (binary) and smx-files (ASCII). The only difference between the ltr- and smr-files is the count of recorded measurements, which is 1 in smr- and any in ltrfiles, and so is the difference between the ASCII-type files. In each file any information is stored (e.g. analysis data but calculated measurement results as well).

### File structure:

- All files are identical in structure.
- First there's a sequence of 10 Bytes for identifying the file:
  - $\circ$   $\;$  Program identifier: 3 characters. (Should be "WLM".)
  - File type identifier: 3 characters. (Possibilities are: "LTR", "LTX", "SMR" and "SMX".)
  - File type ID identifier: 4 characters. (This versions file ID's each are "ID03".)
- Then there's a header sequence of 8 single informations (in this order):
  - File version revision: long. (This versions' file version revisions each are 6.)
  - Device version intended for: long.
  - Device revision intended for: long.
  - Count of measurements included in this file: long.
  - Bytes per interferometer pattern point: long.
  - Points per interferometer pattern: long.
  - Count of interferometer patterns per measurement: long.
  - Bytes per measurement for all patterns together: long.
- Then (possibly) a sequence of additional general information:
  - Sequence identifier: long. Here: cmcGeneralInfo.
  - Sequence size: long.
  - Count of general info items: long.
  - Per general info item:
    - General info item identifier: long. cmg...-constants (see data.h).
    - Item size: long.
    - Item value: variable.
- Then there's one frame sequence per measurement:
  - Measurement frame sequence identifier: long. cmcMeasurementFrame.
  - Frame size: long.
  - Number of this measurement: long.
  - Position of previous measurement frame: int64 (file versions up to 5: long). (in the first frame, -1 is used)
  - Then: a sequence of additional navigation information (only since file version 6 and only each hundredth frame, starting with frame 1):
    - Additional navigation info sequence identifier: long. cmcExtendedPositioning.
    - Sequence size: long.
    - Count of items: long. (always even, maximum ten)
    - Then per item:
      - Item value: int64. (The first two items specify the frame position of the last and the next hundreth frame. The possible next two ones specify the last and the next tenthousandth frame. Then possibly the last and next one millionth. Then 100 million and finally 10 billion.)
  - Then: a sequence of additional per frame information:
    - Per frame info sequence identifier: long. cmcItemedData.
    - Sequence size: long.
    - Count of items: long.
    - Then per item:
      - □ Item identifier: long. cmi...-constants (see data.h).

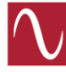

- □ Item size: long.
- □ Item value: variable.
- Then: None up to more of the following:
  - The sequence of the raw interferometer pattern data:
    - Interferometer pattern data identifier: long. cmcDataArrays.
    - Size of entire pattern data: long.
    - Pattern data: varying on device version (see file header "sequence of 8 single informations" above).
- The (possible) sequence of the spectral analysis data:
  - Spectral analysis data identifier: long. cmcAnalysisArrays.
  - Size of spectral analysis data: long.
  - Count of spectral analysis coordinates: long.
  - Count of items per coordinate: long. (typically: 2)
  - Per coordinate item:
    - □ Size of device internal datatype of item: long. (typically: 8)
  - Per coordinate:

- The coordinate data: variable. (typically 2 times double)
- Any count of possible future sequences of the structure:
  - Sequence identifier: long. cmc...-constants (see data.h).
  - Sequence size: long.
  - Count of sequence items: long.
  - Per sequence item:
    - □ Sequence item identifier: long. cmcs...-constants (see data.h).
    - □ Item size: long.
    - □ Item value: variable.

### File items format:

- New binary and ASCII files are identical in format two by two.
- ASCII files:
  - Each single information is terminated by a carriage return and line feed, except for the following:
    - Different arrays of the interferometer pattern data (indicated by "Count of interferometer patterns per measurement" in the file header sequence) are stored parallel, what is: one or more items per row separated by tabulators.
    - Spectral analysis coordinates are stored in one row separated by tabulators.
  - Independent of system language settings, the decimal separator is a dot "." and no thousands separator is used.
  - Each single information uses the space its value at least needs (what also means that some size and datatype informations for single values included in this file are intended for structural equality of all files and do not matter for ASCII files' needs), except for the following:
    - Some size and count values are unknown the moment their space is reserved, so they
      can contain leading zero's, as there are (the number in brackets is valid for file versions
      smaller or equal to 4):
      - □ Count of measurements per file (in the header sequence): uses 10 (8) characters.
      - □ Size of additional general information sequence: uses 10 (6) characters.
      - □ Size of frame: uses 10 (6) characters.
      - □ Size of per frame info sequence: uses 10 (6) characters.
      - □ Count of per frame info items: uses 10 (6) characters.

0

- □ Size of interferometer pattern data: uses 10 (6) characters.
- □ Size of spectral analysis data: uses 10 (6) characters.
- □ Size of additional navigation sequence: uses 10 characters.
- □ Count of additional navigation sequence items: uses 10 characters.
- Additional navigation "next" items (position of next 100th, 10000th, ... frame): use 20 characters.
- $\hfill\square$  Other size and count values of possible future sequences: will use 10 characters.
- □ Other file positioning values of possible future sequences: will use 20 characters.
- Binary files:
  - Each single information is non-aligned and uses the space its datatype (where indicated) needs, except for the following:
    - The entering 10 Byte file-identifying sequence is aligned at stack space and uses 12 Bytes.
    - Some single values (especially those opened with the cmi...-constants) don't have a special datatype indicated above (variable). Their datatype is indicated by their size declarator, where 1 means: boolean, 2: short, 4: long and 8: double or int64 (depending on the item type).
- Both file types:
  - Each sizing information is meant to reach from the position after the size value to the end of the spanned structure (including all carriage returns and line feeds in ASCII files).

# 5 Device information

The following informations are standard values for the referred device class. For your specific device the measurement parameters and conditions as well as the delivery list might be adapted due to specific needs. Please have a look at the shipped list of delivery or at the measurement and calibration certificate for possible adaptations to the following data. Additionally this chapter reflects the data valid for new devices of the specific device class at design time of the manual. So, if this manual is part of a software update, it might be possible that the following paragraphs differ from those of the originally shipped product. In such a case please refer to the "Device information" chapter of your initial printed manual.

## 5.1 Set of delivery

| 1 piece                                                                                                    |  |  |
|----------------------------------------------------------------------------------------------------|--|--|
| 2 pieces                                                                                                    |  |  |
| 1 piece MM, 400 $\mu$<br>1 or 2 pieces MM, 50 $\mu$ (depends on device type)<br>1 set of SM fibers (count and type depends on device<br>type and offer) |  |  |
| 1 piece (builtin)                                                                                                    |  |  |
| 1 piece                                                                                                    |  |  |
| 1 piece (optional)                                                                                                    |  |  |
| 1 piece (optional)                                                                                                    |  |  |
| 1 piece (optional)                                                                                                    |  |  |
| 1 piece                                                                                                    |  |  |
| Open ends access cable for DAC board (1 m): 1 piece                                                                                                    |  |  |
| 1 piece                                                                                                    |  |  |
| 1 piece                                                                                                    |  |  |
| 1 piece                                                                                                    |  |  |
|                                                                                                    |  |  |

## 5.2 Operating conditions

The Wavelength Meter is designed for indoor use under the following environmental conditions:

| Air temperature:      | 15 28 °C      |
|-----------------------|---------------|
| Humidity:             | up to 80 %    |
| Atmospheric pressure: | 680 820 mm Hg |

## 5.3 Technical Data (Ångstrom WS Ultimate 2 Singlemode Operation)

| Measurement range:            | 350 … 1120 nm                                                                                             |
|-------------------------------|----------------------------------------------------------------------------------------------------|
| Absolute accuracy:            | 2 MHz(2 MHz inside 10 nm around calibration point)                                                        |
| Display resolution:           | 0.5 fm; 0.5 MHz; 0.00005 / cm                                                                             |
| Exposure range:               | 1 9999 ms                                                                                                 |
| Measurement repetition rate:  | up to 100 Hz                                                                                              |
| Required minimal light input: | <ul> <li>cw-operation mode: 3 200 μW (at 1s exposure)</li> <li>pulsed-operation mode: 3 200 μJ</li> </ul> |
| Coupling fiber diameter:      | 400 µm                                                                                                    |

| Calibration:                 | Via stabilized He-Ne- or laser of any desired wavelength or builtin calibration lamp                                                                                                    |
|------------------------------|----------------------------------------------------------------------------------------------------|
| Calibration period:          | > 10 h (under Lab conditions) < 2 minutes (under Lab conditions, for 2 MHz accuracy)                                                                                                    |
| Number of interferometers:   | 4                                                                                                    |
| Dimensions:                  | 35.2 x 11.8 x 19.8 cm <sup>3</sup>                                                                                                    |
| Weight:                      | 5800 g                                                                                                    |
| Warm-up time:                | no warm-up time, if there is no fluctuation of ambient temperature (laboratory condition), otherwise until thermal equilibrium has been reached                                                                                                    |
| Display:                     | <ul> <li>Via PC-software: choice of indication: nm, THz, 1/cm, eV</li> <li>data handling and full control with each programming environment</li> <li>handling samples in C++, Delphi, Visual Basic, LabView</li> </ul>                                                                                                    |
| Supply:                      | Power consumption < 2.3 W; Connection directly via USB cable (no additional current supply necessary)                                                                                                    |
| Extras available on request: | <ul> <li>Adapter for notebooks (needed for PCI and ISA versions only)</li> <li>Multi-Laser-Control software</li> <li>Multi-Laser measurements with multi-channel fiber switch</li> <li>Integrated grating-spectrometer for broad band spectra (precision: 0.2 nm)</li> <li>UV-versions: down to 190 nm</li> <li>IR-versions: up to 2250 nm</li> <li>WS/5 with compact 5.25" CD-ROM rack size</li> <li>Laser Control and PID Regulation software</li> <li>Client specific cases and software</li> </ul> |

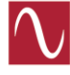

# 6 HighFinesse Information-Service

For further information please feel free to contact us.

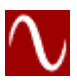

HighFinesse GmbH Laser and Electronic Systems

Auf der Morgenstelle 14d 72 076 Tübingen Germany

Phone: +49 / (0) 70 71 / 96 85 15 Fax: +49 / (0) 70 71 / 96 85 17

http: <u>www.HighFinesse.com</u> email: <u>Info@HighFinesse.com</u> skype: <u>highfinesse</u>